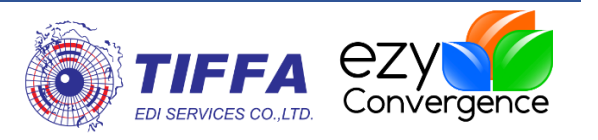

# [Release Note]

[EzyPlus Import]

Revision No.: [4.7.15 - 4.7.34]

Effective Date: [29/09/2022]

#### All right reserved TIFFA EDI SERVICES Co., Ltd.

No part of the content of this book may be reproduced or transmitted in any form or by any means without the written permission of the publisher.

#### TIFFA EDI SERVICES Co., Ltd.

19, 4th floor, Srinakarin Road, BangnaNuea, Bangna, Bangkok 10260, Thailand.
E-Mail: <a href="mailto:support@tiffaedi.com">support@tiffaedi.com</a>
Call Center:
Tel: +662-018-7000
Fax: +662-018-7070

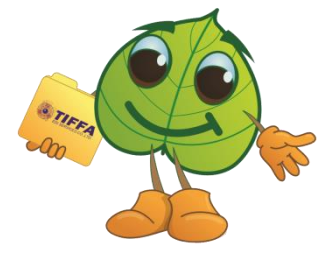

© copyright 2017 | TIFFA EDI SERVICES CO., LTD. | all right reserved.

| ชื่อบริษัท | TIFFA EDI Services Co., Ltd. | รหัสเอกสาร    | SD.DV.947 |
|------------|------------------------------|---------------|-----------|
| ชื่อเอกสาร | Release Note EzyPlus Import  | แก้ไขครั้งที่ | 1         |

### สารบัญ

| Code : IMP1638                                                                                                    | . 4 |
|----------------------------------------------------------------------------------------------------|-----|
| Subject : ปรับปรุงเพิ่มแสดงจำนวน Ref ที่ส่งออกจาก Outbox                                                           | 4   |
| Code : IMP1640                                                                                                    | . 6 |
| Subject : ปรับข้อความแจ้งเดือนกรณีชื่อสินค้าภาษาอังกฤษบรรทัดแรกไม่ระบุ                                             | 6   |
| Code : IMP1642                                                                                                    | . 7 |
| Subject : ปรับปรุงเพิ่ม ini สำหรับ Default ประเภทเอกสาร                                                            | 7   |
| Code : IMP1644                                                                                                    | . 8 |
| Subject : ปรับปรุงเพิ่มกำหนดการตรวจสอบประเทศกำเนิดกับหน่วยงานออกใบอนุญาต                                           | 8   |
| Code : IMP1645                                                                                                    | 10  |
| Subject : ปรับปรุงเพิ่มเงื่อนไขในเปลี่ยนเลขพิกัดในแฟ้มสินค้า                                                       | 10  |
| Code : IMP1646                                                                                                    | 12  |
| Subject : ปรับปรุงเพิ่ม Default คำนวณอากรดามหน่วยของอากรดามสภาพ                                                    | 12  |
| Code : IMP1652                                                                                                    | 14  |
| Subject : ปรับปรุงเพิ่ม ini สำหรับกำหนดคลังสินค้า (e-Express)                                                      | 14  |
| Code : IMP1653                                                                                                    | 15  |
| Subject : ปรับปรุงเพิ่ม ini สำหรับกำหนดคลังสินค้า (e-Express)                                                      | 15  |
| Code : IMP1654                                                                                                    | 16  |
| Subject : ปรับปรุงเพิ่ม ini สำหรับ Default ประเทศตันทางบรรทุกและ Delivery Term                                     | 16  |
| Code : IMP1655                                                                                                    | 17  |
| Subject : ปรับปรุงเพิ่มขนาดดัวอักษรสำหรับสั่งการตรวจ                                                               | 17  |
| Code : IMP1656                                                                                                    | 18  |
| Subject : ปรับปรุงกรณี IM-EXPRESS ไม่ตรวจสอบ Company tax                                                           | 18  |
| Code : IMP1658                                                                                                    | 19  |
| Subject : ปรับปรุงเพิ่ม Option คัดลอกใบอนุญาตแบบเฉพาะรายการ                                                        | 19  |
| Code : IMP1665                                                                                                    | 21  |
| Subject : ปรับปรุงเพิ่มการแจ้งเดือนกรณีไม่ระบุสกุลเงินของ Other Charge ต่างๆ และต้องการระบุมูลค่าในรายการสินค้าเอง | 21  |
| Code : IMP1666                                                                                                    | 24  |
| Subject : ปรับปรุงเพิ่มการดึงประเทศดันทางบรรทุกจาก e-Express โดยดึงจาก tblPreArrivalDetail.ConsigneeCountryCode    | 24  |
| Code : IMP1667                                                                                                    | 25  |
| Subject : ปรับปรุงการแจ้งเดือนลำดับพิกัดหมดอายุ                                                                    | 25  |

| ชื่อบริษัท | TIFFA EDI Services Co., Ltd. | รหัสเอกสาร    | SD.DV.947 |
|------------|------------------------------|---------------|-----------|
| ชื่อเอกสาร | Release Note EzyPlus Import  | แก้ไขครั้งที่ | 1         |

| Code : IMP1668                                                                                    |
|---------------------------------------------------------------------------------------------------|
| Subject : ปรับปรุง Default Mailbox ตาม Paperless Setup กรณี Log in เข้าโปรแกรม                    |
| Code : IMP1670                                                                                    |
| Subject : ปรับปรุงการดึงข้อมูลจาก e-Express กรณีมีมากกว่า 1 สกุลเงิน27                            |
| Code : IMP1671                                                                                    |
| Subject : ปรับปรุงการตรวจสอบลำดับอัดราอากรของประเภทใบขนฯ กรณีใช้ประเภทเอกสาร Type A, C, D, P      |
| Code : IMP1672                                                                                    |
| Subject : ปรับปรุงเพิ่มกำหนด Default จ่ายค่าธรรมเนียมพิธีการในแฟ้มบริษัทนำเข้า                    |
| Code : IMP1673                                                                                    |
| Subject : ปรับปรุงการแสดง Ref สำหรับ Invoice และใบขนฯ32                                           |
| Code : IMP1674                                                                                    |
| Subject : ปรับปรุงแฟ้มสินค้าบันทึกวันที่สร้างของรหัสสินค้า                                        |
| Code : IMP1675                                                                                    |
| Subject : ปรับปรุงเพิ่มการแจ้งเดือนวันที่ออกจากคลังสำหรับใบขน Type A,C และ P                      |
| Code : IMP1676                                                                                    |
| Subject : ปรับปรุงการบันทึกราคาประเมิน36                                                          |
| Code : IMP1677                                                                                    |
| Subject : ปรับปรุงขยายช่อง Other Charge เป็น 35 ดัวอักษร37                                        |
| Code : IMP1680                                                                                    |
| Subject : ปรับปรุงเพิ่ม FCA ลงใน Price Term                                                       |
| Code : IMP1687                                                                                    |
| Subject : ปรับปรุงการแจ้งเดือนเกณฑ์ประเทศถิ่นกำเนิด41                                             |
| Code : IMP1688                                                                                    |
| Subject : ปรับปรุงแก้ไขปัญหาการคัดลอกในปุ่ม "เพิ่มราคา"43                                         |
| Code : IMP1695                                                                                    |
| Subject : ปรับปรุงเพิ่มสินค้าใหม่ในหน้า Invoice detail                                            |
| Code : IMP1697                                                                                    |
| Subject : ปรับปรุงการแจ้งเดือน และไม่ล็อคการทำงานสำหรับวันที่ออกจากคลังสำหรับใบขน Type A, C และ P |
| Code : IMP1701                                                                                    |
| Subject : ปรับปรุงการคัดลอก Ref no. ให้ Default วันที่ทำรายการเป็นวันที่ปัจจุบัน                  |

| ชื่อบริษัท | TIFFA EDI Services Co., Ltd. | รหัสเอกสาร    | SD.DV.947 |
|------------|------------------------------|---------------|-----------|
| ชื่อเอกสาร | Release Note EzyPlus Import  | แก้ไขครั้งที่ | 1         |

| Code : IMP1702                                                                                      | 50 |
|----------------------------------------------------------------------------------------------------|----|
| Subject : ปรับปรุงโปรแกรมสร้างใบขนฯ โดยไม่บันทึก Invoice (E-EXPRESS)                                | 50 |
| Code : IMP1703                                                                                      | 52 |
| Subject : ปรับปรุงเพิ่มคอลัมน์ "เลขที่ใบขนขาออก" ในรายงานการนำของเข้าตาม Excel File                 | 52 |
| Code : IMP1706                                                                                      | 53 |
| Subject : ปรับปรุงเพิ่ม Option "พิมพ์ในช่องเลขที่ขำระภาษี"                                          | 53 |
| Code : IMP1707                                                                                      | 55 |
| Subject : ปรับปรุงยกเลิกการส่ง Paperless โดย User อื่น และเพิ่มกำหนดสิทธิ์ยกเลิกในแฟ้มผู้ใช้โปรแกรม | 55 |
| Code : IMP-T1125                                                                                    | 57 |
| Subject : พัฒนาเพิ่มฟังก์ชั่นการทำงานร่วมกับโปรแกรม EzyplusQSend                                    | 57 |
| Code : IMP-T854                                                                                     | 60 |
| Subject : ปรับปรุงเพิ่มแสดง incoterm ทั้งหมดใน Price Term                                           | 60 |
| Code : IMP-T1103                                                                                    | 62 |
| Subject : ปรับปรุงโปรแกรมกรณีสินค้า FOC ให้ Default เฉลี่ยค่า Fr, Ins, For อัดโนมัติ                | 62 |
| Code : IMP-T1137                                                                                    | 63 |
| Subject : ปรับปรุงการลบรายการสินค้าให้ Default ไว้ที่รายการถัดไปจากที่ลบ                            | 63 |

| ชื่อบริษัท | TIFFA EDI Services Co., Ltd. | รหัสเอกสาร    | SD.DV.947 |
|------------|------------------------------|---------------|-----------|
| ชื่อเอกสาร | Release Note EzyPlus Import  | แก้ไขครั้งที่ | 1         |

### Code : IMP1638 Company : TIFFA EDI SERVICES CO.,LTD.

### Subject : ปรับปรุงเพิ่มแสดงจำนวน Ref ที่ส่งออกจาก Outbox

Sub module: <IMP>

**Description:** ปรับปรุงเพิ่มแสดงจำนวน Ref ที่ส่งออกจาก Outbox

1. เมื่อผู้ใช้งานได้เลือก Reference no. ที่ต้องการส่ง Paperless ไปไว้ที่ Outbox เรียบร้อย

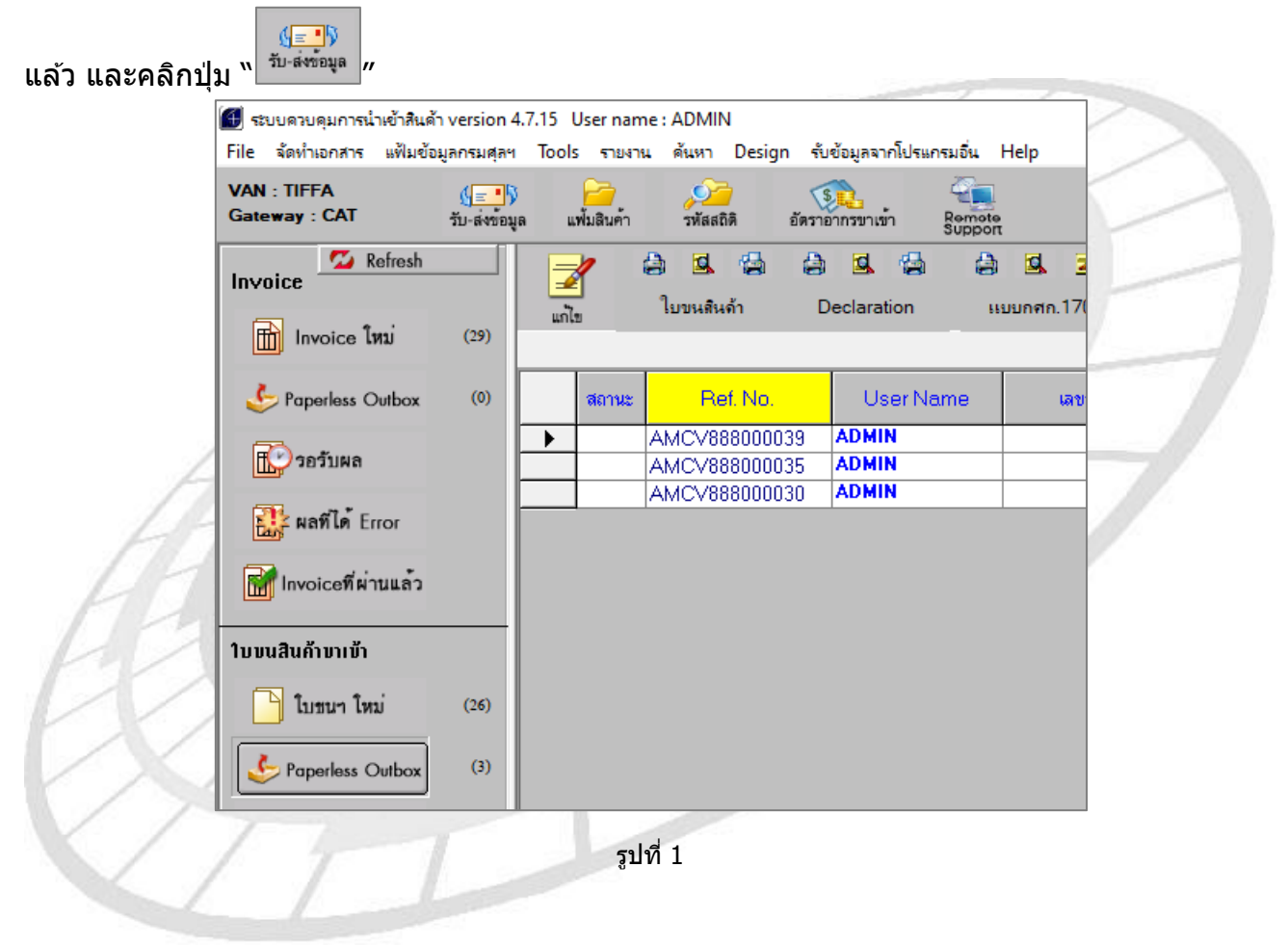

| ชื่อบริษัท | TIFFA EDI Services Co., Ltd. | รหัสเอกสาร    | SD.DV.947 |
|------------|------------------------------|---------------|-----------|
| ชื่อเอกสาร | Release Note EzyPlus Import  | แก้ไขครั้งที่ | 1         |

### 2. โปรแกรมเพิ่มการแสดงจำนวน Reference (กรอบสีแดง) ได้ถูกส่งไปที่โปรแกรม NetAgent ได้กี่ Reference โดยเมื่อ NetAgent ได้รับแล้วจะดำเนินการ Sign และส่งออกตามลำดับ

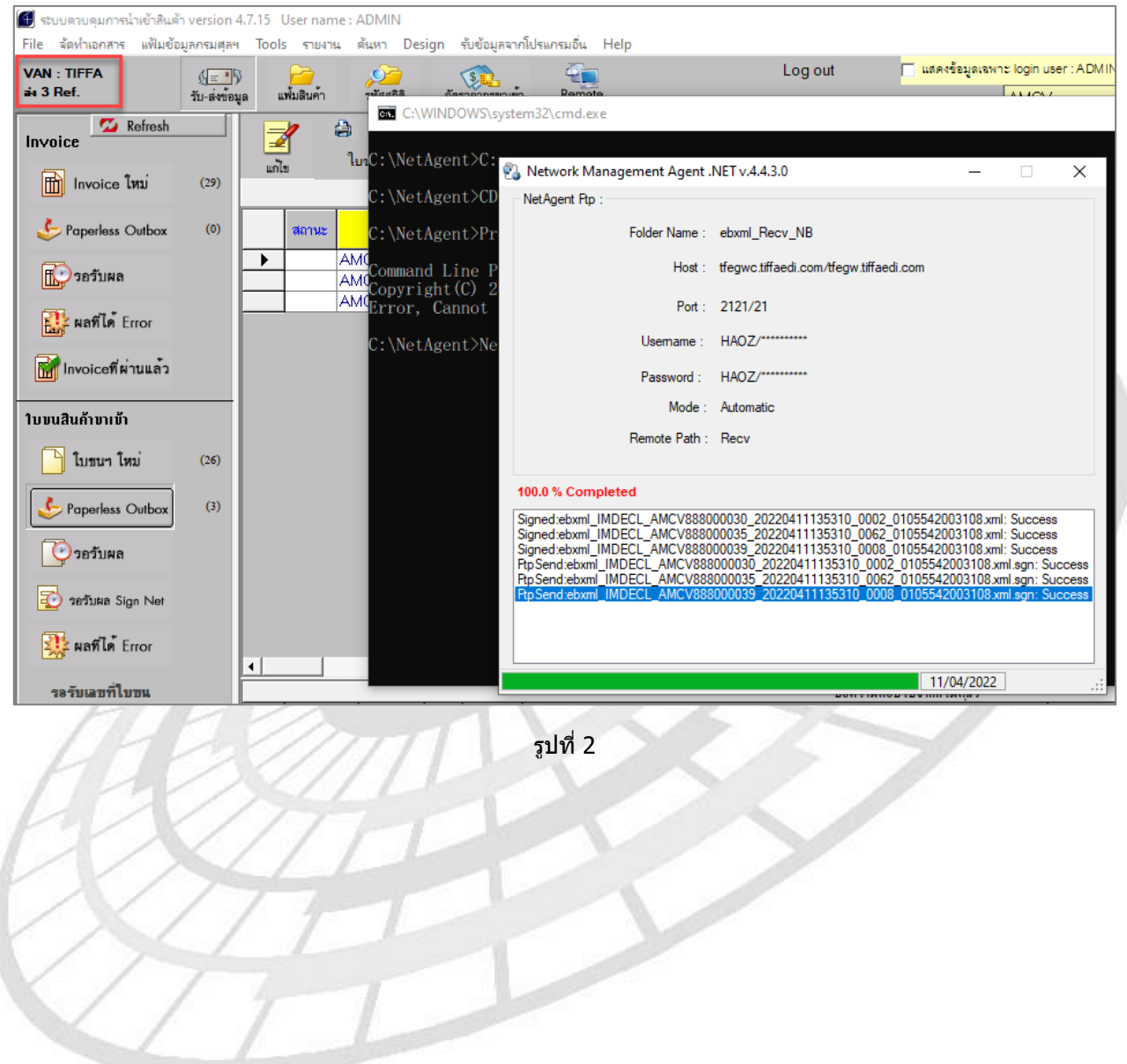

| ชื่อบริษัท | TIFFA EDI Services Co., Ltd. | รหัสเอกสาร    | SD.DV.947 |
|------------|------------------------------|---------------|-----------|
| ชื่อเอกสาร | Release Note EzyPlus Import  | แก้ไขครั้งที่ | 1         |

### **Code : IMP1640** Company : TIFFA EDI SERVICES CO.,LTD.

### Subject : ปรับข้อความแจ้งเตือนกรณีชื่อสินค้าภาษาอังกฤษบรรทัดแรกไม่ระบุ

Sub module: <IMP><Invoice>

Description: ปรับข้อความแจ้งเตือนกรณีชื่อสินค้าภาษาอังกฤษบรรทัดแรกไม่ระบุ

1. ตัวอย่างหน้าจอการบันทึกรายละเอียดสินค้าที่ไม่ได้ระบุชื่อสินค้าภาษาอังกฤษบรรทัดแรก

| <u>ำดับ</u> 1<br>หัสสินค้า TES | · 0 /1 | <u>ลำดับในใบขนบ</u> |   |   |
|--------------------------------|--------|---------------------|---|---|
|                                |        |                     |   |   |
| METAL CH                       | IAIR   |                     |   |   |
|                                |        |                     |   |   |
| เก้าอี้โลหะ                    |        |                     | : |   |
| 7756                           | × /    | T de                |   | 1 |

รูปที่ 3

2. <u>ก่อนปรับ</u> เมื่อบันทึก Reference โปรแกรมแจ้งเดือน ``ไม่มีชื่อสินค้า"

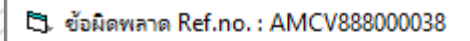

Invoice no. NNR-01 ลำดับที่ 1 - 0 ไม่มีชื่อสินค้า

รูปที่ 4

 <u>หลังปรับ</u> โปรแกรมเปลี่ยนแสดงข้อความแจ้งเตือนเป็น "ต้องระบุรายละเอียดสินค้า ภาษาอังกฤษบรรทัดแรก"

| 🖏. ข้อมิดพลาด Ref.no. : AMCV888000038                                         |  |
|-------------------------------------------------------------------------------|--|
|                                                                               |  |
| Invoice no. NNR-01 สำดับที่ 1 - 0 ต้องระบุรายละเอียดสินค้าภาษาอังกฤษบรรทัดแรก |  |
|                                                                               |  |
|                                                                               |  |

| ชื่อบริษัท | TIFFA EDI Services Co., Ltd. | รหัสเอกสาร    | SD.DV.947 |
|------------|------------------------------|---------------|-----------|
| ชื่อเอกสาร | Release Note EzyPlus Import  | แก้ไขครั้งที่ | 1         |

### Code : IMP1642 Company : TIFFA EDI SERVICES CO.,LTD.

#### Subject : ปรับปรุงเพิ่ม ini สำหรับ Default ประเภทเอกสาร

Sub module: <IMP><Invoice> **Description:** ปรับปรุงเพิ่ม ini สำหรับ Default ประเภทเอกสาร

#### [IMPORT]

DEF\_DOCTYPE=

- ไปที่ไฟล์ ezygov.ini และเพิ่ม config เป็น DEF\_DOCTYPE=ประเภทเอกสารที่ต้องการ Default
  - 0 = ใบขนสินค้าขาเข้า
  - 3 = คำร้องขอรับของไปก่อน
  - A = ใบขนสินค้าขาเข้าโอนย้ายในประเทศ
  - C = ใบขนสินค้าขาเข้าโอนย้ายจากเขตปลอดอากร
  - D = ใบขนสินค้าขาออกโอนย้ายเข้าเขตปลอดอากร/เขตประกอบการเสรี
  - P = ใบขนสินค้าขาเข้าโอนย้ายชำระภาษีอากร
  - X = ใบขนสินค้าขาเข้าเร่งด่วน (Express)
- 2. ตัวอย่างได้ระบุ ezygov.ini เป็น DEF\_DOCTYPE=P
- 3. เมื่อสร้าง Invoice ใหม่ โปรแกรมได้ Default ข้อมูลของประเภทเอกสารตามที่ได้กำหนดไว้

| 🚺 🕅 บันทึก      | ข้อมูล Invoice      |                              |                      |                         |                            |                              |                                       |                      | -                 |          | ×        |
|-----------------|---------------------|------------------------------|----------------------|-------------------------|----------------------------|------------------------------|---------------------------------------|----------------------|-------------------|----------|----------|
| Close           | 📙 📔<br>บันทึก แฟ้ม  | สินค้า เปลี่ยน Inv           | no. เฉลี่ยน้ำหมัก    | รับข้อมูลจาก CSV ,Excel | จำนวณภาษีส<br>เรียงลำดับใน | รรพสามิตสุรา<br>Invoice ใหม่ | รับข้อมูลใบอนุ<br>รับข้อมูลใบอนุญาตจา | มาด<br>กExcel        | อบ Invoice ทั้งใบ | ลบข้อมูล | จทั้งหมด |
| Invoice         | header Invoi        | ce <u>d</u> etail <u>Mar</u> | k and Other Me       | mo                      |                            |                              |                                       |                      |                   |          |          |
| รหัสผู้นำเ      | เข้า                |                              | •                    |                         |                            |                              |                                       | <u>เลขที่อ้างอิง</u> | New               |          |          |
| Mark            | <u>&amp; Nos.</u>   |                              |                      |                         |                            |                              |                                       | <u> </u>             |                   |          | _        |
|                 |                     |                              |                      |                         |                            |                              |                                       |                      |                   |          |          |
|                 |                     |                              |                      |                         |                            |                              |                                       |                      |                   |          |          |
|                 |                     |                              |                      |                         |                            |                              |                                       |                      |                   |          |          |
|                 |                     |                              |                      |                         |                            |                              |                                       |                      |                   |          |          |
|                 |                     |                              |                      |                         |                            |                              |                                       |                      |                   |          |          |
| Manif           | est                 |                              |                      |                         |                            |                              |                                       |                      |                   |          |          |
|                 |                     |                              |                      |                         |                            |                              |                                       |                      |                   |          |          |
| <u>สถานที</u> ่ | <u>่นำเข้า</u>      | •                            |                      |                         | :                          | <u>ชื่อเรือสินค้า</u>        |                                       |                      |                   |          | - #      |
| <u>สถานที่</u>  | <u>ตรวจปล่อย</u>    | •                            |                      |                         |                            | <u>นำเข้าโดย</u>             | 1 -                                   |                      |                   |          |          |
| <u>ประเภา</u>   | <u>ทเอกสาร</u>      | P 🚽 ใบขนลินค่                | ำขาเข้าโอนข้ายชำระกา | ษีอากร                  |                            |                              |                                       |                      |                   |          |          |
| วันที่นำ        | เสินค้าออกจากคลังส์ | งินค้า                       | /                    |                         | _                          |                              |                                       |                      |                   |          |          |

รูปที่ 6

| ชื่อบริษัท | TIFFA EDI Services Co., Ltd. | รหัสเอกสาร    | SD.DV.947 |
|------------|------------------------------|---------------|-----------|
| ชื่อเอกสาร | Release Note EzyPlus Import  | แก้ไขครั้งที่ | 1         |

### **Code : IMP1644** Company : TIFFA EDI SERVICES CO.,LTD.

### Subject : ปรับปรุงเพิ่มกำหนดการตรวจสอบประเทศกำเนิดกับหน่วยงานออกใบอนุญาต

#### Sub module: <IMP><Invoice>

Description: ปรับปรุงเพิ่มกำหนดการตรวจสอบประเทศกำเนิดกับหน่วยงานออกใบอนุญาต

 ก่อนปรับปรุงโปรแกรม กรณีผู้ใช้งานระบุรหัสประเทศกำเนิดสินค้าของรายการสินค้า และ หน่วยงานออกใบอนุญาตระบุรหัสประเทศไม่ตรงกัน โปรแกรมแจ้งเตือนและล็อคการทำงาน

| F2                                         |                                                                     |        |
|--------------------------------------------|---------------------------------------------------------------------|--------|
| 📓 บันทึกข้อมูล Invoice                     | เลขที่ใบอนุญาต                                                      |        |
| Close บันทึก แพ้มลินค้า                    |                                                                     | ปิด    |
| Invoice <u>h</u> eader Invoice <u>d</u> et |                                                                     |        |
| รหัสผู้นำเข้า TEST_IM2                     |                                                                     |        |
| Invoice No. TE_0605202                     |                                                                     |        |
|                                            |                                                                     |        |
| <u>ลำตับ 1 · 0</u> /1                      | เลขที่ไบอนุญาต หน่วยงานที่ออกไบอนุญาต วันที่ออกไบอนุญาต (ใช้ปีค.ศ.) | เลือก  |
| รหัสสินก้ำ ITEM SUB                        | Pemit-חש2589361 CN 01/05/2022                                       |        |
| E MUFFLER 1                                | *                                                                   |        |
| B5X-E4711-00                               |                                                                     |        |
|                                            |                                                                     |        |
| T vistore 1                                |                                                                     |        |
|                                            | -                                                                   |        |
|                                            |                                                                     |        |
|                                            | ОК                                                                  |        |
| <u>ยี่ห้อสินค้า</u> NO BRAND               |                                                                     |        |
| ลักษณะสินด้า                               |                                                                     |        |
|                                            | _ Dption                                                            | Conv   |
| รหสุสนุกาทองกรมกอ                          |                                                                     |        |
|                                            | ทุกรายการใน invoice no. นี้                                         | Delete |
| Chinaina Mad.                              | C เฉพาะช่วงรายการใน Invoice นี้ ตั้งแต่รายการ ก ถึงรายการ ก         |        |
| 17                                         | aled 7                                                              |        |
| $\langle / /$                              | э̂ли /                                                              |        |
|                                            |                                                                     |        |
|                                            |                                                                     |        |

| ชื่อบริษัท | TIFFA EDI Services Co., Ltd. | รหัสเอกสาร    | SD.DV.947 |
|------------|------------------------------|---------------|-----------|
| ชื่อเอกสาร | Release Note EzyPlus Import  | แก้ไขครั้งที่ | 1         |

### หลังปรับปรุงโปรแกรม โดยเมื่อตรวจสอบรหัสประเทศกำเนิดสินค้าของรายการสินค้า และ หน่วยงานออกใบอนุญาตระบุรหัสประเทศไม่ตรงกัน แสดง Pop up แจ้งเดือนและไม่ล็อค การทำงาน

| Invoice No. TE_06052022/1                                          |   | -                                             |                        | วันชื่ออุดในอนุญาต |       |      |
|--------------------------------------------------------------------|---|-----------------------------------------------|------------------------|--------------------|-------|------|
| <u>ลำดับ 1 · 0</u> /1                                              |   | เลขที่ไบอนุญาต                                | หน่วยงานที่ออกไบอนุญาต | (ใช้ปีค.ศ.)        | เลือก |      |
| รหัสสินด้ำ ITEM SUB                                                | I | Pemit-กบ2589361                               | CN                     | 01/05/2022         |       |      |
| E MUFFLER 1                                                        | * |                                               |                        |                    |       |      |
| <u>ย้ห้อสินค้า</u> NO BRAND<br>ลักษณะสินค้า<br>รหัสสินค้าของกรมศุล |   | ition<br>วัทกรายการในไบบน                     |                        |                    | Co    | ору  |
| <u>ประเทศกำแล</u> ด JP → JAPAN                                     |   | ิทกรายการใน invoice no นี้                    |                        |                    |       |      |
| จำนวนพืบห่อ 0<br>Shipping Mark TEST www.                           |   | ิ เฉพาะช่วงรายการใน Invoice นี้ ตั้งแต่รายการ | 0 ถึงรายการ            | 0                  | De    | lete |
| AL                                                                 | 2 | รูปที่ 8                                      |                        | 5                  |       |      |

|                                    | ยอกราม Invoice แยกแต่ละ Invoice                                              |
|------------------------------------|------------------------------------------------------------------------------|
|                                    |                                                                              |
| <u>อำดับ 1 0 /1 อำดับในใบขนร 1</u> | <mark>เป็นการก้า</mark> รหัสสินด้าอันตราย <u>รหัสสิทธิทิศษ</u> 999 ▼         |
| รหัสสินค้ำ ITEM SUB                | Sub Code : B5X-E4711-00 Import Tariff                                        |
| E MUFFLER 1                        | <u>รหัสพิศัก</u> 000087141090 - 65001 -                                      |
| B5X-E4711-00                       | <u>ปริมาณสาม Inv.</u> 50.000 C62 ▼ รทัสสติดี 000 ▼ KGM                       |
| 57/0                               | <u>ปริมาณสามใบขน 100.000 KGM</u> <u>อัลราอากร</u> 40 %                       |
| EZYPL                              | LOS IMPORI                                                                   |
| I ท่อไอเลีย 1 คำนว                 | 0.00000 JPY ▼                                                                |
| າມທີ                               | พื้นห่อลาก invoice detail : 2,000.00 ลิตหย่อนอากร % 0.00 ลิตหย่อน VAT % 0.00 |
| 1475                               | Net Weight : 100.000 0.00 เพิ่มราคา.อื่นๆ Update สิทธิประโยชน์ ไปรายการอื่น  |
|                                    | <u>ในกั</u><br>                                                              |
| <u>ยี้ห้อสิแค้า</u> NO BRAND       | OK                                                                           |
| ลักษณะสินดำ                        | 0.00                                                                         |
|                                    |                                                                              |
| รหลุณคาของกรมคุณ                   | For.  SGD - 0.00                                                             |
| <u>ureinaniua</u> JP JAPAN         |                                                                              |
| จานวนทบทอ 0 🗸                      |                                                                              |
|                                    | ต้องการบันทึก/แก้ ไขไบอนุญาตไห้ double click<br>Pemit-กข2589361 CN 01/05/22  |
| Model                              |                                                                              |

| ชื่อบริษัท | TIFFA EDI Services Co., Ltd. | รหัสเอกสาร    | SD.DV.947 |
|------------|------------------------------|---------------|-----------|
| ชื่อเอกสาร | Release Note EzyPlus Import  | แก้ไขครั้งที่ | 1         |

### Code : IMP1645 Company : TIFFA EDI SERVICES CO.,LTD.

### Subject : ปรับปรุงเพิ่มเงื่อนไขในเปลี่ยนเลขพิกัดในแฟ้มสินค้า

### Sub module: <IMP><Invoice> **Description:** ปรับปรุงเพิ่มเงื่อนไขในเปลี่ยนเลขพิกัดในแฟ้มสินค้า

1. ไปที่เมนู Tools | เปลี่ยนเลขที่พิกัดสินค้า

|                                | Tools รายงาน ดันหา Design รับข้อมูลจากโปรแกระ                                   |
|--------------------------------|---------------------------------------------------------------------------------|
|                                | รับข้อมูลอ้างอิงจากกรมศุลฯ                                                      |
|                                | รับข้อมูล text file                                                             |
|                                | บันทึกแฟ้มสินด้าไป Excel                                                        |
|                                | เปลี่ยนเลขที่พิกัดสินค้า                                                        |
|                                | รูปที่ 10                                                                       |
| 2. ตัวอย่างหน้าจอก่อ           | านปรับปรงรายงาน                                                                 |
| 🕄. เปลี่ยนเลขพิกัดในแฟ้มสินค้า | - 🗆 X                                                                           |
| ا م                            | มีแนวอเพิ่มใน้อยู่อะระนัดสุลิลิ หรือ ระนัดสิทธิพิตช - BB AND                    |
| 100                            | ขนเลขาทุกทุกและวุทุสสถุด หวย วุทุสสุทธทุกษ , BRAND<br>งสินค้าทุกตัวในแข้มสินค้า |
|                                | •                                                                               |
| รทัสผู้นำเข้า                  | 💌 🕅 ต้องการเปลี่ยนทุกบริษัท                                                     |
| จากเลขที่หักัด                 | สำคับ                                                                           |
| ไปเลขที่ท <b>ิ</b> กัด         | ลำคับ                                                                           |
| จากรทัสสถิติ                   | ไปรทัสสอิติ                                                                     |
| จาก BRAND                      | ไป BRAND                                                                        |
| เปลี่ยนปีสินค้ำ                | 0 เป็นปิสินค้า 0                                                                |
| จากรหัสสิทธิพิเศษ              | 👻 ไปรหัสสิทธิพิเศษ 💌                                                            |
|                                | <u>O</u> K <u>C</u> ancel                                                       |

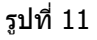

| ชื่อบริษัท | TIFFA EDI Services Co., Ltd. | รหัสเอกสาร    | SD.DV.947 |
|------------|------------------------------|---------------|-----------|
| ชื่อเอกสาร | Release Note EzyPlus Import  | แก้ไขครั้งที่ | 1         |

- หลังปรับปรุงโปรแกรม เมื่อผู้ใช้งานเข้ามาหน้าจอ "เปลี่ยนเลขพิกัดในแฟ้มสินค้า" มีลำดับ ขั้นตอนการเปลี่ยนดังนี้
  - (1) ระบุรหัสผู้นำเข้า หรือ Check box "ต้องการเปลี่ยนทุกบริษัท"
  - (2) ระบุชื่อสิน<sup>ุ</sup>้ค้าที่ต้องการเปลี่ยนโดยต้องระบุชื่อสินค้าให้ถูกต้องครบทุกตัวอักษร รวมถึง การเคาะวรรค และระบุชื่อสินค้าใหม่
  - (3) คลิกปุ่ม "OK" เพื่อให้โปรแกรมอัพเดตชื่อสินค้าตามที่ได้ระบุไว้

| 🗅 เปลี่ยนเลขพิกัดในแฟ้มสินค้า                                                             | _ | ×    |  |
|-------------------------------------------------------------------------------------------|---|------|--|
| เปลี่ยนเลขที่พิกัดและรหัสสถิติ หรือ รหัสสิทธิพิเศษ , BRAND<br>ของสินค้าทุกตัวในแฟ้มสินค้า |   |      |  |
| รทัสผู้นำเข้า TEST_IM2 🔽 🗖 ต้องการเปลี่ยนทุกบริษัท 🚺                                      |   |      |  |
| จากรื่อสินก้ำภาษาอังกฤษ METAL CHAIR                                                       |   |      |  |
| ไปเป็นชื่อสินค้าภาษาอังกฤษ METAL CHAIR xxxxxxx                                            |   |      |  |
| จากชื่อสินค้าภาษาไทย                                                                      |   | <br> |  |
| ไปเป็นชื่อสินค้าภาษาไทย                                                                   |   |      |  |
| จากเลขที่พีกัด ลำดับ                                                                      |   |      |  |
| ไปเลขที่พีกัด ลำดับ                                                                       |   |      |  |
| จากรทัสสอิพิ ไปรทัสสอิพิ                                                                  |   |      |  |
| จาก BRAND ไป BRAND                                                                        |   |      |  |
| เปลี่ยนปีสินค้า 0 เป็นปีสินค้า 0                                                          |   |      |  |
| จากรหัสสิทธิพิเศษ 🗨 ไปรหัสสิทธิพิเศษ 💌                                                    |   |      |  |
| <u>OK</u> <u>Cancel</u>                                                                   |   |      |  |

รูปที่ 12

| ชื่อบริษัท | TIFFA EDI Services Co., Ltd. | รหัสเอกสาร    | SD.DV.947 |
|------------|------------------------------|---------------|-----------|
| ชื่อเอกสาร | Release Note EzyPlus Import  | แก้ไขครั้งที่ | 1         |

### **Code : IMP1646** Company : TIFFA EDI SERVICES CO.,LTD.

### Subject : ปรับปรุงเพิ่ม Default คำนวณอากรตามหน่วยของอากรตามสภาพ

Sub module: <IMP><Invoice>

**Description:** ปรับปรุงเพิ่ม Default คำนวณอากรตามหน่วยของอากรตามสภาพ

- 1. ปรับปรุง Default คำนวณอากรตามหน่วยของอากรตามสภาพ
  - 1.1 อัตราอากรกำหนดเป็น KGM โปรแกรม Default คิดอากรตามน้ำหนัก
  - 1.2 อัตราอากรกำหนดเป็น LRT โปรแกรม Default คิดอากรตามปริมาณ

| เป็นการค้า            | •         | รหัสสินด้าอันตรา                                     | ย <u>รทัสสิทธิพิเศษ</u>   | ≝ 000 ▼    |
|-----------------------|-----------|------------------------------------------------------|---------------------------|------------|
|                       |           | Impor                                                | t Tariff                  | -          |
|                       |           | <u>รหัสพิก</u>                                       | 000020091900              | ▼ 65004 ▼  |
| <u>ปริมาณตาม Inv.</u> | 10.000    | <mark>C62                                    </mark> | 🖻 000 🗕 КGM               |            |
| <u>ปริมาณตามใบขน</u>  | 300.000   | LTR 🚽 <u>อัตราอ</u> า                                | ng 10%, 3.{/LTR           |            |
| <u>น้ำหนัก</u>        | 100.000   | KGM 👻 🖂 ไม่คิดนน.ภว                                  | ด คิดอากรตาม              | G dêma     |
| <u>ราคาต่อหน่วย</u>   | 100.00000 | THB 👻                                                | 0 นาทนก                   | (• บรมาณ   |
| <u>จำนวนเงิน</u>      | 1,000.00  | ลตหย่อนอา                                            | กร % 0.00 ลดหย่อน \       | /AT % 0.00 |
| เพิ่มราคา             | 0.00      | เพิ่มราคา,อื่นๆ                                      | Undate สิทธิประโยชน์ ไปรา | มการลื่น   |
| H                     | XIII      | รูปที่ 13                                            | 5/7                       |            |

| ชื่อบริษัท | TIFFA EDI Services Co., Ltd. | รหัสเอกสาร    | SD.DV.947 |
|------------|------------------------------|---------------|-----------|
| ชื่อเอกสาร | Release Note EzyPlus Import  | แก้ไขครั้งที่ | 1         |

### 2. ตัวอย่างก่อนปรับปรุง Invoice detail ในส่วน "คิดอากรตาม"

| เป็นการค้า            | •                  | รหัสสิน                 | เด้าอันตราย          | รหัสสิทธิพิเศษ 000 🗸         |
|-----------------------|--------------------|-------------------------|----------------------|------------------------------|
| Sub Code : B5>        | K-E4711-00         |                         | Import Tariff        | <b>_</b>                     |
|                       |                    |                         | <u>รหัสพิกัต</u>     | 000058063999 - 65004 -       |
| <u>ปริมาณตาม Inv.</u> | 50.000             | C62 👻                   | <u>รหัสสถิติ</u>     | 000 - KGM                    |
| <u>ปริมาณตามใบขน</u>  | 200.000            | KGM 👻                   | <u>อัตราอากร</u> 5 ว | % , 3.75/KGM                 |
| <u>น้ำหนัก</u>        | 200.000            | <mark>KGM</mark> 🚽 🗆 ไม | ม่คิดนน.รวม          | - คิดอากรตาม<br>- คิดอากรตาม |
| <u>ราคาต่อหน่วย</u>   | 40.00000           | THB 👻                   |                      | ัง นาทนก งับรมหม             |
| <u>จำนวนเงิน</u>      | 2,000.00           |                         | ลดหย่อนอากร %        | 0.00 ลดหย่อน VAT % 0.00      |
| เพิ่มราคา             | 0.00               | เพิ่มรากา,อื่นๆ         | Update               | สิทธิประโยชน์ ไปรายการอื่น   |
| Τ                     | <b>1 2 . . . .</b> |                         | 1.10                 |                              |

รูปที่ 14

หลังปรับปรุงหน้าจอนำ "คิดอากรตาม″ ออก โดย Default คำนวณอากรตามหน่วยของอากร ตามสภาพ

| เป็นการค้า            | -          | รหัสสื          | นด้าอันตราย      | 3           | เห้สสิทธิพิเศษ 000 🚽      |
|-----------------------|------------|-----------------|------------------|-------------|---------------------------|
| Sub Code : B5         | K-E4711-00 |                 | Import Tarif     | ff 🛛        | •                         |
|                       |            |                 | <u>รหัสพิกัต</u> | 0000        | 58063999 <b>-</b> 65004 - |
| <u>ปริมาณตาม Inv.</u> | 50.000     | C62 -           | <u>รหัสสถิติ</u> | 000         | ✓ KGM                     |
| <u>ปริมาณตามใบขน</u>  | 200.000    | KGM 👻           | <u>อัตราอากร</u> | 5 % , 3.75/ | KGM                       |
| <u>น้ำหนัก</u>        | 200.000    | KGM 👻 🗆 ไ       | ม่คิดนน.รวม      | ,<br>       |                           |
| <u>ราคาต่อหน่วย</u>   | 40.00000   | THB 👻           |                  |             |                           |
| <u>จำนวนเงิน</u>      | 2,000.00   |                 | ลดหย่อนอากร %    | 0.00        | ิลดหย่อน VAT % 0.00       |
| เพิ่มราคา             | 0.00       | เพิ่มรากา,อื่นๆ | Unda             | te สิทธิประ | โยชน์ ไปรายการลื่น        |
| รูปที่ 15             |            |                 |                  |             |                           |

| ชื่อบริษัท | TIFFA EDI Services Co., Ltd. | รหัสเอกสาร    | SD.DV.947 |
|------------|------------------------------|---------------|-----------|
| ชื่อเอกสาร | Release Note EzyPlus Import  | แก้ไขครั้งที่ | 1         |

### **Code : IMP1652** Company : TIFFA EDI SERVICES CO.,LTD.

### Subject : ปรับปรุงเพิ่ม ini สำหรับกำหนดคลังสินค้า (e-Express)

Sub module: <IMP><Invoice>

**Description:** ปรับปรุงเพิ่ม ini สำหรบกำหนดคลังสินค้า สำหรับใช้งานร่วมกับโปรแกรม e-Express โดยระบุ config ezygov.ini เป็น

[IMPORT]

USEEEXPRESS=Y

WH\_EXPRESS=คลังสินค้า

- 1. ตัวอย่างได้กำหนด ezygov.ini เป็น WH\_EXPRESS=TG <u>สามารถระบุได้สูงสุด 3 ตัวอักษร</u>
- 2. ไปที่เมนูจัดทำเอกสาร | รับข้อมูลจากระบบ Express

| ล้   | ดทำเอกสาร                         | แฟ้มข้อมูลกรมสุลฯ                                                 | Tools รายงาน                | ด้นหา | Desi |
|------|-----------------------------------|-------------------------------------------------------------------|-----------------------------|-------|------|
|      | สร้าง In                          | voice ใหม่                                                        |                             |       |      |
| 17   | แก้ไข Ir                          | nvoice                                                            |                             |       |      |
| 94   | Copy 5                            | าก Invoice เดิม                                                   |                             |       |      |
| 44   | 7                                 | 1000                                                              |                             |       |      |
| HE   |                                   |                                                                   |                             |       |      |
| 442  |                                   |                                                                   |                             |       | 1-1  |
| 10/1 | 111                               |                                                                   |                             |       |      |
| ///  | 111                               |                                                                   |                             |       |      |
|      | ///                               |                                                                   |                             |       |      |
|      | บันทีกใน                          | J EXCEL, XML file (                                               | ลูกด้า)                     |       |      |
|      | บันทีกใน<br>บันทีกใน              | J EXCEL, XML file (<br>มขนสินค้าที่ใช้แลกเปลิ                     | ลูกด้า)<br>ขนระหว่าง SOFTWA | ARE   |      |
|      | บันทีกใน<br>บันทีกใบ<br>รับข้อมูล | J EXCEL, XML file (<br>มขนสินค้าที่ใช้แลกเปลิ<br>ลจากระบบ Express | ลูกด้า)<br>ขณระหว่าง SOFTWA | ARE   |      |

รูปที่ 16

### 3. โปรแกรมเพิ่มการ Default คลังสินค้าตามที่ได้กำหนดไว้ใน ezygov.ini

| 5. | รับข้อมูลระบ | บ IM-Express |               |              |              |            |            |               |                  |
|----|--------------|--------------|---------------|--------------|--------------|------------|------------|---------------|------------------|
|    | Select       | Flight no.   | Arrival date  | Company N    | lame         |            | จำนวน HAWB | Reference No. | . TRANSPORT MODE |
|    |              |              |               |              |              |            |            |               |                  |
|    |              |              |               |              |              |            |            |               |                  |
|    |              |              |               |              |              |            |            |               |                  |
|    |              |              |               |              |              |            |            |               |                  |
| F  | light no.    | L            |               | Arrival date | _/_/_        | 🖲 ໄม่ทำ CA | T4 Cทำเฉง  | vne CAT 4     | Search           |
| Ľ  | คลังสินค้า   | TG           | ชื่อย่อบริษัท |              | รับข้อมูล Ca | ncel       |            |               |                  |

รูปที่ 17

| ชื่อบริษัท | TIFFA EDI Services Co., Ltd. | รหัสเอกสาร    | SD.DV.947 |
|------------|------------------------------|---------------|-----------|
| ชื่อเอกสาร | Release Note EzyPlus Import  | แก้ไขครั้งที่ | 1         |

### Code : IMP1653 Company : TIFFA EDI SERVICES CO.,LTD.

### Subject : ปรับปรุงเพิ่ม ini สำหรับกำหนดคลังสินค้า (e-Express)

Sub module: <IMP><Invoice>

**Description:** ปรับปรุงเพิ่ม ini สำหรับกำหนดชื่อย่อบริษัท สำหรับใช้งานร่วมกับโปรแกรม e-Express โดยระบุ config ezygov.ini เป็น

[IMPORT]

USEEEXPRESS=Y

#### ANAME\_EXPRESS=ชื่อย่อบริษัท

- 1. ด้วอย่างได้กำหนด ezygov.ini เป็น ANAME\_EXPRESS =TIF <u>สามารถระบุได้สูงสุด 3 ตัวอักษร</u>
- 2. ไปที่เมนูจัดทำเอกสาร | รับข้อมูลจากระบบ Express

| 4    | ง สร้าง Invoice ใหม่<br>• แก้ใข Invoice                                               |           |
|------|---------------------------------------------------------------------------------------|-----------|
| A    | Copy จาก Invoice เดิม                                                                 | $\square$ |
| HE S | บ้นทึกไป EXCEL, XML file (ลูกด้า)<br>บ้นทึกใบขนสินด้าที่ใช้แลกเปลี่ยนระหว่าง SOFTWARE |           |
| XIT  | รับข้อมูลจากระบบ Express<br>พิมพ์ Manifest for Customs Express                        |           |

รูปที่ 18

### 3. โปรแกรมเพิ่มการ Default ชื่อย่อบริษัทตามที่ได้กำหนดไว้ใน ezygov.ini

| 🗅 รับร | ข้อมูลระบบ | IM-Express |                   |           |               |          |             |               |                |
|--------|------------|------------|-------------------|-----------|---------------|----------|-------------|---------------|----------------|
|        | Select     | Flight no. | Arrival date      | Company N | ame           |          | จำนวน HAWB  | Reference No. | TRANSPORT MODE |
|        |            |            |                   |           |               |          |             |               |                |
| Flig   | ht no.     |            | Arriv             | val date  | _/_/_         | ไม่กำ CA | .T4 C ทำเฉพ | ne CAT 4      | Search         |
| กลั    | งสินค้า    | i i        | ชื่อย่อบริษัท TIF |           | รับข้อมูล Can | cel      |             |               |                |

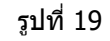

| ชื่อบริษัท | TIFFA EDI Services Co., Ltd. | รหัสเอกสาร    | SD.DV.947 |
|------------|------------------------------|---------------|-----------|
| ชื่อเอกสาร | Release Note EzyPlus Import  | แก้ไขครั้งที่ | 1         |

### Code : IMP1654 Company : TIFFA EDI SERVICES CO.,LTD.

#### Subject : ปรับปรุงเพิ่ม ini สำหรับ Default ประเทศตันทางบรรทุกและ Delivery Term

Sub module: <IMP><Invoice>

**Description:** ปรับปรุงเพิ่ม ini สำหรับ Default ประเทศตันทางบรรทุกและ Delivery Term สำหรับ ใช้งานร่วมกับโปรแกรม e-Express โดยระบุ config ezygov.ini เป็น

[IMPORT]

USEEEXPRESS=Y

DEF\_CIF\_PORT=ชื่อสถานที่

DESCTRY\_EXPRESS=รหัสประเทศดันทางบรรทุก

- 1. ตัวอย่างได้กำหนด ezygov.ini เป็น DEF\_CIF\_PORT=PORT XXXXXX กรณีไม่ได้กำหนด USEEEXPRESS=Y สามารถใช้กับใบขนสินค้าฯ ปกติได้
- 2. ตัวอย่างได้กำหนด ezygov.ini เป็น DESCTRY\_EXPRESS=CN
- หลังจากดึงข้อมูลจาก e-Express เข้ามาที่โปรแกรม EzyPlus Import เรียบร้อยแล้ว ผู้ใช้งาน ต้องเข้ามาตรวจสอบรายละเอียด โดยโปรแกรมได้เพิ่ม Default ประเทศตันทางบรรทุกและ Delivery Term ตามที่ได้กำหนดไว้

| 🔀 บันทึกข้อมูล Invoice                                                                                                    | - 🗆 X                                                                                                    |
|----------------------------------------------------------------------------------------------------|----------------------------------------------------------------------------------------------------|
| Close         มันมีสิมหัก         เปลี่ยน Inv no.         เฉลี่ยนากนัก         รับบอนุลจาก CSV ,Excel           Invoice header         Invoice detail         Mark and Other         Memo | ดำนาณภาษีสรรพสามิตสุรา รับข้อมูลไบอนุญาต 🧖 อบข้อมูลทั้งหมด<br>เรียงลำดับใน Invoice ใหม่ รับข้อมูลใบอนุญาตจาก Excel ลบ Invoice ทั้งใบ ลบข้อมูลทั้งหมด                                                                                                    |
| รพัสผู้นำเข้า RICH 🗹 🖓 รัช เอ็กช์เพรส (ไทยแลนต์) จำกัด                                                                                                    | ษะที่ล้างอิง<br>AMCV888000057                                                                                                    |
| 1111/30 ช.ลาดหร้าว94 (ปัญจมิตร) หลับหลา วังทองหลาง กรุงเทพ 10310 โทร. 0-2559-0061 Fax 0-                                                                                                  | 2559-0061                                                                                                    |
| Purchase Order No.         940455111222           ห้มายสินด้า<br>จหัสผู้บาย<br>อังผู้บาย<br>อังผู้บาย<br>อังผู้บาย<br>อังผู้บาย<br>อังผู้บาย<br>อังผู้บาย<br>อังผู้บาย<br>OT              | <ul> <li>Job Code</li> <li><u>วันที่นำเข้</u> 07/05/22 <u>วันที่ทำรายการ</u> 09/05/22</li> <li><u>Term of Payment</u> CASH</li> <li><u>Price Term</u></li> <li>FOB → <u>Delivery Term</u> CIF</li> <li>PORT XXXXXX →</li> <li><sup>เฉลี่ยก่า Freight ตาม</sup></li> <li>เฉลี่ยก่า Freight ตาม</li> <li>เฉลี่ยก่า Freight ตาม</li> <li>เลื่อก่า Fr., For. ในรายการ</li> <li>เลื่อก่า Ins. ในรายการ</li> </ul> |
| ปาะเทท         TH ▼         e-mail           House B/L No.         EPSTG2X6505000008                                                                                                    | คารลานวลเ FOC และ อนุๆ<br>ดูบอดรวม IV รวม FOC ด้วย จำนวนเล่น สกุลเริ่น อัตราแลกเปลี่ยน<br>Invoice 15,986.49 THB ↓<br>Freight ↓<br>Insurance ↓<br>Forwarding ↓<br>คารอิชม่าน<br>คารอิชม่าน IV รวม FOC ด้วย จำนวนเล่น สกุลเริ่น อัตราแลกเปลี่ยน<br>Invoice ↓<br>Freight ↓<br>Insurance ↓<br>Forwarding ↓<br>Packing charge ↓                                                                                   |
| <u>пиніотан</u><br>приніотан.<br>62 [РК ↓                                                                                                    | Landing charge                                                                                                    |

รูปที่ 20

| ชื่อบริษัท | TIFFA EDI Services Co., Ltd. | รหัสเอกสาร    | SD.DV.947 |
|------------|------------------------------|---------------|-----------|
| ชื่อเอกสาร | Release Note EzyPlus Import  | แก้ไขครั้งที่ | 1         |

### **Code : IMP1655** Company : TIFFA EDI SERVICES CO.,LTD.

### Subject : ปรับปรุงเพิ่มขนาดตัวอักษรสำหรับสั่งการตรวจ

### Sub module: <IMP><พิมพ์ใบขนสินค้า> **Description:** ปรับปรุงเพิ่มขนาดตัวอักษรสำหรับสั่งการตรวจ

ปรับปรุงโปรแกรมเพิ่ม Option กำหนดขนาดอักษรของ "สั่งการตรวจ″ สำหรับการพรีวิวใบขน สินค้า

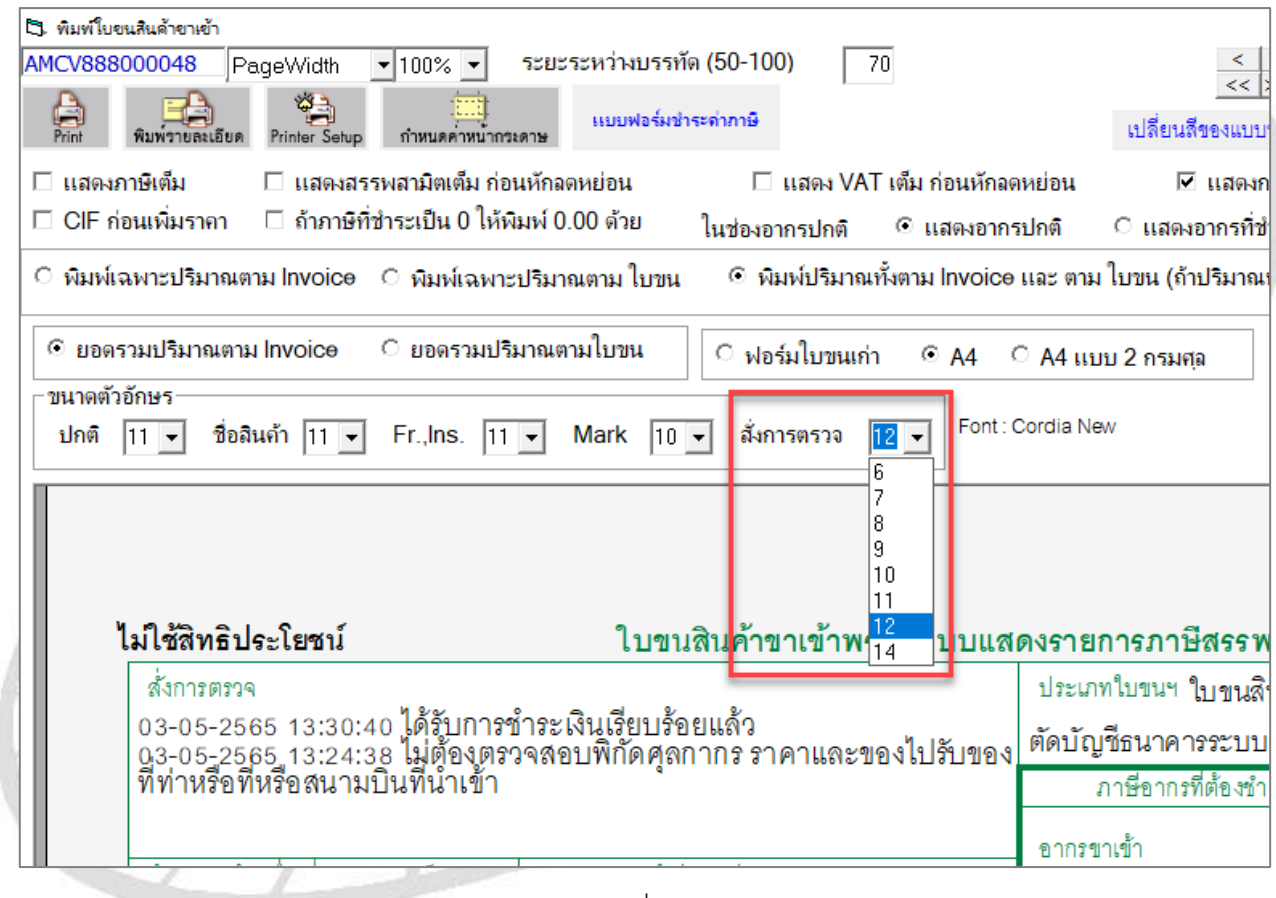

รูปที่ 21

| ชื่อบริษัท | TIFFA EDI Services Co., Ltd. | รหัสเอกสาร    | SD.DV.947 |
|------------|------------------------------|---------------|-----------|
| ชื่อเอกสาร | Release Note EzyPlus Import  | แก้ไขครั้งที่ | 1         |

### Code : IMP1656 Company : TIFFA EDI SERVICES CO.,LTD.

#### Subject : ปรับปรุงกรณี IM-EXPRESS ไม่ตรวจสอบ Company tax

Sub module: <IMP><Invoice>

**Description:** ปรับปรุงกรณี IM-EXPRESS ไม่ตรวจสอบ Company tax สำหรับใช้งานร่วมกับ โปรแกรม e-Express โดยระบุ config ezygov.ini เป็น

#### [IMPORT]

#### USEEEXPRESS=Y

1. เมื่อคลิกปุ่ม "สร้างใบขนฯ"

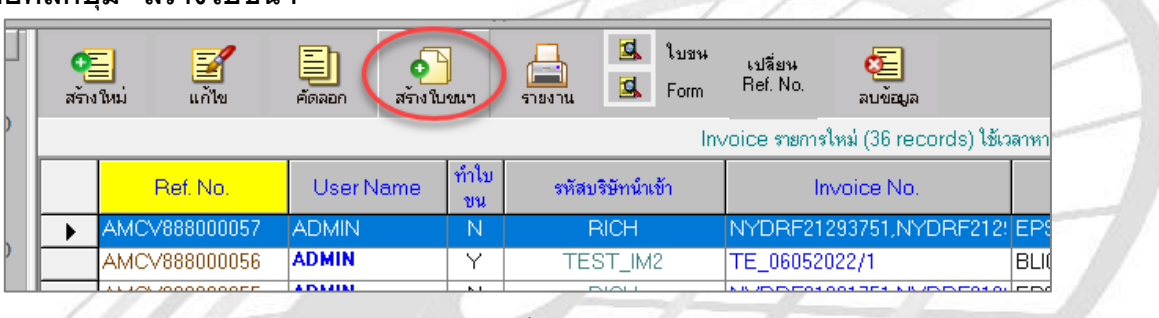

รูปที่ 22

#### 2. <u>ก่อนปรับปรุงโปรแกรม</u>จะตรวจสอบ Company Tax, Branch และแสดง Pop up แจ้งเดือน

|                      | 3 ดำเตือน!!!                                                                                                    |                   |
|----------------------|----------------------------------------------------------------------------------------------------|-------------------|
| in<br>In<br>In<br>In | ivoice no. NYDRF21290251 ไม่มีข้อมูลผู้ซื้อ : Company Tax No.<br>ivoice no. NYDRF21290251 ไม่มีข้อมูลผู้ซื้อ : Company Branch<br>ivoice no. NYDRF21290252 ไม่มีข้อมูลผู้ซื้อ : Company Tax No.<br>ivoice no. NYDRF21290252 ไม่มีข้อมูลผู้ซื้อ : Company Branch<br>ivoice no. NYDRF21290253 ไม่มีข้อมูลผู้ซื้อ : Company Tax No.<br>ivoice no. NYDRF21290253 ไม่มีข้อมูลผู้ซื้อ : Company Branch |                   |
|                      | ด้องการตรวจสอบก่อนหรือไม่? Yes No                                                                                                    | Copy to Clipboard |

รูปที่ 22

#### 3. หลังปรับปรุงโปรแกรมจะไม่ตรวจสอบ และสามารถสร้างใบขนฯ ได้

|   |   | Ref. No.      | User Name | ทำใบ<br>ขน               | รหัสบริษัทนำเข้า | n   |
|---|---|---------------|-----------|--------------------------|------------------|-----|
| L | • | AMCV888000057 | ADMIN     | Y                        | RICH             | NY  |
|   |   | AMCV888000056 | ADMIN     | Y                        | TEST_IM2         | TE. |
|   |   | AMCV888000055 | ADMIN     | EZYPLU                   | NY               |     |
|   |   | AMCV888000047 | ADMIN     |                          |                  | RG  |
|   |   | AMCV888000045 | ADMIN     | สร้างใบขนขาเข้าเสรีลแล้ว |                  | RG  |
|   |   | AMCV888000044 | ADMIN     |                          |                  | NN  |
| - |   | AMCV888000043 | ADMIN     |                          | OK               | NN  |
|   |   | AMCV888000042 | ADMIN     |                          |                  | NN  |
|   |   |               | 1.0.1.0.0 |                          |                  |     |

| ชื่อบริษัท | TIFFA EDI Services Co., Ltd. | รหัสเอกสาร    | SD.DV.947 |
|------------|------------------------------|---------------|-----------|
| ชื่อเอกสาร | Release Note EzyPlus Import  | แก้ไขครั้งที่ | 1         |

### Code : IMP1658 Company : TIFFA EDI SERVICES CO.,LTD.

### Subject : ปรับปรุงเพิ่ม Option คัดลอกใบอนุญาตแบบเฉพาะรายการ

Sub module: <IMP><Invoice>

### **Description:** ปรับปรุงเพิ่ม Option คัดลอกใบอนุญาตแบบเฉพาะรายการ

 กรณีที่รายการสินค้ามีหลายรายการ และได้ระบุใบอนุญาตไว้ และต้องการคัดลอกใบอนุญาตไป รายการสินค้าอื่น โดยดับเบิ้ลคลิกที่ช่องใบอนุญาต

| ลำดับ 1 0 /2 ลำดับในใบบนร 1                                                  | เป็นการค้า            | รหัสสำ               | นด้าอันตราย <u>รทัสสิทธิทิเสษ</u> 000 <b>⊤</b>                        |
|------------------------------------------------------------------------------|-----------------------|----------------------|-----------------------------------------------------------------------|
| รทัสสินค้า ITEM SUB 🗾 🕷                                                      | Sub Code : B5X-E471   | 1-00                 | Import Tariff                                                         |
| E MUFFLER 1                                                                  |                       |                      | <u>รรษัสพิกัต</u> 000058063999 <b>-</b> 65004 -                       |
| B5X-E4711-00                                                                 | <u>ปรีมาณตาม Inv.</u> | 50.000 C62 -         | <u>รทัสสถิติ์</u> 000 <b>-</b> KGM                                    |
|                                                                              | <u>ปริมาณตามใบขน</u>  | 200.000 KGM -        | <u>อัตราอากร</u> 5 % , 3.75/KGM                                       |
|                                                                              | <u>น้ำหนัก</u>        | 200.000 KGM 🔽 🗖 🗄    | ม่คิดนน.รวม                                                           |
| I ท่อไอเลีย 1                                                                | <u>ราคาต่อหน่วย</u>   | 40.00000 THB -       |                                                                       |
|                                                                              | <u>จำนวนเงิน</u>      | 2,000.00             | ลดหย่อแอากร % <b>100.00</b> ลดหย่อน VAT % <b>100.00</b>               |
|                                                                              | เพิ่มราคา             | 0.00 เพิ่มราคา,อื่นๆ | Update สิทธิประโยชน์ ไปรายการลื่น                                     |
|                                                                              | Term CIF              | <u>ปิลินด้า</u> 0    |                                                                       |
| <u>ขี่ห้อสิแค้า</u> NO BRAND                                                 |                       |                      | ต้องการบินทึก/แก้ ไขสิทธิประไยชน์ ไห้ double click<br>IFAT (FP7)      |
| ลักษณะสินค้า                                                                 | Fr. SGD -             | 0.00                 | เฉขทะเบียนสิทธิประโยชน์ :                                             |
|                                                                              | Ins. SGD -            | 0.00                 | 15201405031060                                                        |
| รหัสสินค้าของกรมศุล                                                          | For. SGD              | 0.00                 |                                                                       |
| <u>ประเทศการเล</u>                                                           | CIF THB               | 2,000.00             |                                                                       |
| จำนวนทีบท่อ 0 🔽                                                              |                       |                      |                                                                       |
| Shipping Mark TEST xxxxxx                                                    |                       |                      | ต้องการบันทึก/แก้ไขใบอนุญาตให้ double click                           |
| Model                                                                        |                       |                      | ไขสทธ EP2 จะตอง เลเลข เบอนุญาตดวย """<br>Pemit-กข2589361 JP 0 1/05/22 |
| Units Remark                                                                 |                       |                      | EPZ 0994000164980 11/05/22                                            |
| <u>W</u> บันทึกข้อมูล <u>A</u> รายการใหม่ <u>I</u> แทรกรายการ <u>C</u> opy [ | K ◀ ∰ ▶ ÞI            | ลบรายการ ลบ Model    | )<br>บันทึกอากรอื่น พิกัดสรรพสามิต อื่นๆ                              |
|                                                                              | รปที่                 | 24                   |                                                                       |
|                                                                              | 311                   | - S -                |                                                                       |
|                                                                              |                       |                      |                                                                       |
|                                                                              |                       |                      |                                                                       |
|                                                                              |                       |                      |                                                                       |
|                                                                              |                       |                      |                                                                       |
|                                                                              |                       |                      |                                                                       |
|                                                                              |                       |                      |                                                                       |
|                                                                              |                       |                      |                                                                       |

| ชื่อบริษัท | TIFFA EDI Services Co., Ltd. | รหัสเอกสาร    | SD.DV.947 |
|------------|------------------------------|---------------|-----------|
| ชื่อเอกสาร | Release Note EzyPlus Import  | แก้ไขครั้งที่ | 1         |

## โปรแกรมปรับปรุงเพิ่ม Option "เฉพาะรายการใน Invoice" ซึ่งผู้ใช้งานสามารถระบุเฉพาะ รายการที่ต้องการ โดยใช้ "," คั่นในแต่ละรายการหรือช่วงรายการ เช่น 1, 5, 7-9

| เลขที่ใ                                                                                  | กอส่ญาต                                     |                        |                                  |       |          |  |
|------------------------------------------------------------------------------------------|---------------------------------------------|------------------------|----------------------------------|-------|----------|--|
| ปิด                                                                                      |                                             |                        |                                  |       |          |  |
| *** ใช้สิทธิ์ EPZ จะต้องมีเลขใบอนุญาตด้วย ผู้ออกใบอนุญาต การนิคมอุตสาทกรรม 0994000164980 |                                             |                        |                                  |       |          |  |
|                                                                                          |                                             |                        |                                  |       |          |  |
|                                                                                          | เลขที่ใบอนุญาต                              | หน่วยงานที่ออกใบอนุญาต | วันที่ออกใบอนุญาต<br>(ใช้ปีค.ศ.) | เลือก |          |  |
|                                                                                          | Pemit-กบ2589361                             | JP                     | 01/05/2022                       |       |          |  |
| ►                                                                                        | EPZ                                         | 0994000164980          | 11/05/2022                       |       |          |  |
| *                                                                                        |                                             |                        |                                  |       |          |  |
| - Opti<br>C                                                                              | <sup>on</sup><br>ทุกรายการในใบขน            |                        |                                  |       |          |  |
| С                                                                                        | ทุกรายการใน invoice no. นึ                  |                        |                                  |       |          |  |
| С                                                                                        | เฉพาะช่วงรายการใน Invoice นี้ ตั้งแต่รายการ | 0 ถึงรายการ            | 0                                | Con   | w l      |  |
| œ                                                                                        | เฉพาะรายการไน Invoice (ต.ย. 1,5,7-9,12)     |                        |                                  |       | <u>y</u> |  |
| L                                                                                        |                                             |                        |                                  | Dele  | te       |  |
| L                                                                                        | 1                                           |                        |                                  |       |          |  |
|                                                                                          |                                             |                        |                                  |       |          |  |
| 100                                                                                      | แต่อื่นอำเนือสินอ้า                         |                        |                                  |       |          |  |
| FLIC                                                                                     | * 715161115 GV1816411                       |                        |                                  |       |          |  |
|                                                                                          | UT                                          | รูปที่ 25              |                                  |       |          |  |

| ชื่อบริษัท | TIFFA EDI Services Co., Ltd. | รหัสเอกสาร    | SD.DV.947 |
|------------|------------------------------|---------------|-----------|
| ชื่อเอกสาร | Release Note EzyPlus Import  | แก้ไขครั้งที่ | 1         |

### **Code : IMP1665** Company : TIFFA EDI SERVICES CO.,LTD.

### Subject : ปรับปรุงเพิ่มการแจ้งเดือนกรณีไม่ระบุสกุลเงินของ Other Charge ต่างๆ และ ต้องการระบุมูลค่าในรายการสินค้าเอง

#### Sub module: <IMP><Invoice>

**Description:** ปรับปรุงเพิ่มการแจ้งเดือนกรณีไม่ระบุสกุลเงินของ Other Charge ต่างๆ และต้องการ ระบุมูลค่าในรายการสินค้าเอง

1. ตัวอย่างผู้ใช้งานต้องการระบุมูลค่าของ Packing Charge ในรายการสินค้าเอง โดยไม่ได้ระบุ สกุลเงินไว้

| 🛱. กำหนด FOC และ ด่าอื่นๆ                                   | Х | Job Code                    | JB-T00000 | 01          |                        |             |                      |
|-------------------------------------------------------------|---|-----------------------------|-----------|-------------|------------------------|-------------|----------------------|
| ถ้าไม่ได้ตั้งให้เฉลี่ยก่า จะกิดก่า FOC เพิ่มให้โดยอัตโนมัติ |   | <u>วันที่นำเข้า</u>         | 08/05/22  |             | <u>วันที่ทำรายการ</u>  | 06/05/22    | 2                    |
| 🗖 FOC ให้เฉลียค่า Fri. , Diff.Fri.                          |   | erm of Payment<br>rice Term | 60DAYS    | <u>Deli</u> | very Term CIF          | - BAN       | GKOK 🗸               |
| 🗖 FOC ให้เฉลี่ยค่า Ins.                                     |   | ูลลี่ยค่า Freight ตาม       | <br>□     | n Fr        | For Juszuppe           | ]d          | <br>อ่า Ins ในรายอาร |
| 🗇 FOC ให้เฉลี่ยค่า For.                                     |   | • ราคา Cน้ำหนัก             |           | ,           | ใส่ค่า Packi           | ng ในรายศ   | กร                   |
| 🔲 FOC ให้เฉลี่ยค่าซื้อผ่าน,Other                            |   | ดุยอดรวม                    | รวม FO    | C ด้วย      | จำนวนเงิน              | สกุลเงิน    | อัตราแลกเปลี่ยน      |
| IT let Parties share lumma invite                           |   | Invoice                     |           |             | 3,000.00               | THB 👻       | 1.000000             |
| I™ เลคา Packing charge เนรายการ invoice                     |   | Freight                     |           |             | 0.00                   | SGD 👻       | 25.0497000           |
| 🔲 ใส่ค่า Foreign Inland ในรายการ invoice                    |   | Insurance                   |           |             | 0.00                   | SGD 👻       | 25.0497000           |
| 🗔 ใส่ค่า Landing charge ในรายการ invoice                    |   | Forwarding                  |           |             | 0.00                   | SGD 👻       | 25.0497000           |
|                                                             |   | DIFF.                       |           |             | 0.00000                | SGD 👻       | 25.0497000           |
| i invoice                                                   |   | ด่าซื้อผ่าน                 | 0.0       | 00          | 0.00                   | 🗆 ใส่ค่าร   | 1้อผ่านในรายการ      |
| 🔲 ใส่ค่า ส่วนลด ในรายการ invoice                            |   | Packing charge              |           |             |                        | -           | 25.0497000           |
| 🔲 ใส่ค่า Diff. Fri. ในรายการ invoice                        |   | Foreign Inland              |           |             |                        | -           | 0.000000             |
|                                                             |   | Landing charge              |           | <b>F</b>    |                        | •           | 0.0000000            |
| 0K Cancel                                                   |   | OTH.                        |           |             |                        | •           | 0.0000000            |
|                                                             |   | รายละเอียดค่าใช้จ่ายอื่     | แก 🗆      | รวม         | ค่าใช้จ่ายอื่นๆเข้ากับ | ี่มขอด Tota | l Invoice ด้วย       |
| CH-                                                         |   | รูปที่ 26                   |           |             |                        |             |                      |

| ชื่อบริษัท | TIFFA EDI Services Co., Ltd. | รหัสเอกสาร    | SD.DV.947 |
|------------|------------------------------|---------------|-----------|
| ชื่อเอกสาร | Release Note EzyPlus Import  | แก้ไขครั้งที่ | 1         |

### ไปที่ส่วนของ Invoice detail คลิกปุ่ม "<sup>เพิ่มราคา อื่นๆ</sup>" ของรายการสินค้าที่ต้องการและระบุมูลค่า ของ Packing Charge

| เพิ่มราคาจาก เ⊂ิราคาตาม Invoice เวียาคา CIF<br>เพิ่มราคา 0.00 ▼        |  | _ |   |  |  |  |
|------------------------------------------------------------------------|--|---|---|--|--|--|
| เพิ่มราคาจาก ເ∙ิ ราคาตาม Invoice C ราคา CIF<br>เพิ่มราคา 0.00 ▼        |  |   |   |  |  |  |
| เพิ่มราคา 0.00 ✓                                                       |  |   |   |  |  |  |
| ระบุข้อความเพิ่มราคาที่ต้องการ 0.00 👻                                  |  |   |   |  |  |  |
| ROYALTY 0.00 - 0.00 %                                                  |  |   |   |  |  |  |
| ระบุข้อความเพิ่มราคาที่ต้องการ <mark>เพิ่มราคา 0.00 &lt; 0.00</mark> % |  |   |   |  |  |  |
| Royalty 🗾                                                              |  |   |   |  |  |  |
| Detail of Royalty                                                      |  |   |   |  |  |  |
|                                                                        |  |   |   |  |  |  |
| ระบุค่าซื้อผ่านหรือค่าใช้จ่ายอื่นๆ                                     |  |   |   |  |  |  |
|                                                                        |  |   |   |  |  |  |
| Packing charge 199.00                                                  |  |   |   |  |  |  |
| Foreign Inland 0.00                                                    |  |   |   |  |  |  |
| Landing charge 0.00                                                    |  |   |   |  |  |  |
| OTH. 0.00                                                              |  |   |   |  |  |  |
| ส่วนอด 0.00                                                            |  |   | ĺ |  |  |  |
| Diff Fri. 0.00                                                         |  |   |   |  |  |  |
|                                                                        |  |   |   |  |  |  |
| OK Cancel                                                              |  |   |   |  |  |  |
| รูปที่ 27                                                              |  |   |   |  |  |  |

| ชื่อบริษัท | TIFFA EDI Services Co., Ltd. | รหัสเอกสาร    | SD.DV.947 |
|------------|------------------------------|---------------|-----------|
| ชื่อเอกสาร | Release Note EzyPlus Import  | แก้ไขครั้งที่ | 1         |

 เมื่อคลิกปุ่ม "มันใน ไปรแกรมปรับปรุงเพิ่มการแจ้งเดือนด้องระบุสกุลเงินใน Packing Charge โดยโปรแกรมม<u>ีแจ้งเดือนครอบคลุม Packing Charge, Foreign Inland, Landing</u> <u>Change, OTH., ส่วนลด และ Difff Fri.</u>

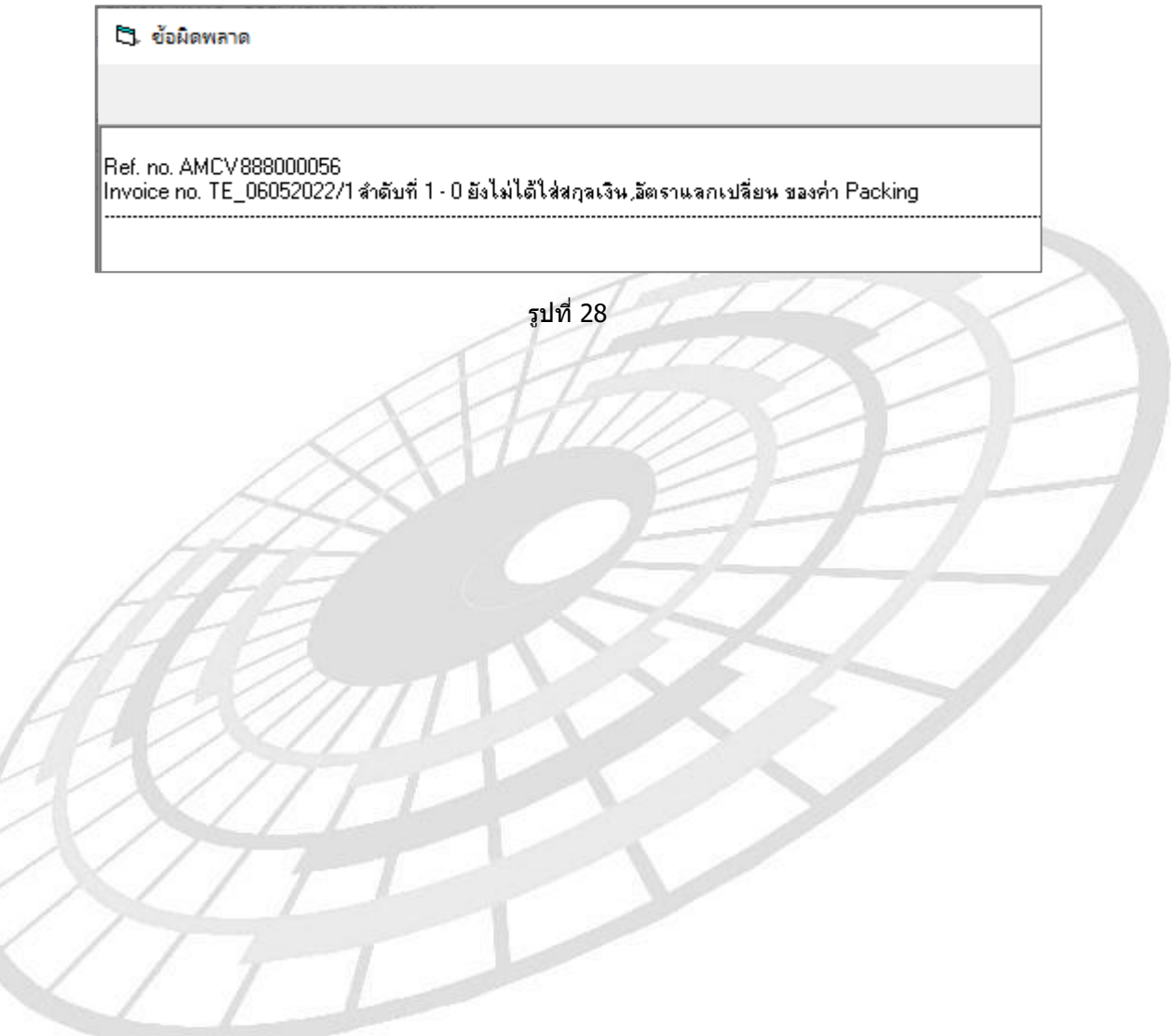

| ชื่อบริษัท | TIFFA EDI Services Co., Ltd. | รหัสเอกสาร    | SD.DV.947 |
|------------|------------------------------|---------------|-----------|
| ชื่อเอกสาร | Release Note EzyPlus Import  | แก้ไขครั้งที่ | 1         |

### **Code : IMP1666** Company : TIFFA EDI SERVICES CO.,LTD.

Subject : ปรับปรุงเพิ่มการดึงประเทศตันทางบรรทุกจาก e-Express โดยดึงจาก tblPreArrivalDetail.ConsigneeCountryCode

Sub module: <IMP><Invoice>

**Description:** ปรับปรุงเพิ่มการดึงประเทศตันทางบรรทุกจาก e-Express โดยดึงจาก tblPreArrivalDetail.ConsigneeCountryCode สำหรับใช้งานร่วมกับโปรแกรม e-Express โดยระบุ config ezygov.ini เป็น

[IMPORT]

USEEEXPRESS=Y

โดยกรณีที่ผู้ใช้งานระบุ DESCTRY\_EXPRESS=รหัสประเทศตันทางบรรทุก โปรแกรมจะใช้ตาม ini ที่กำหนดไว้

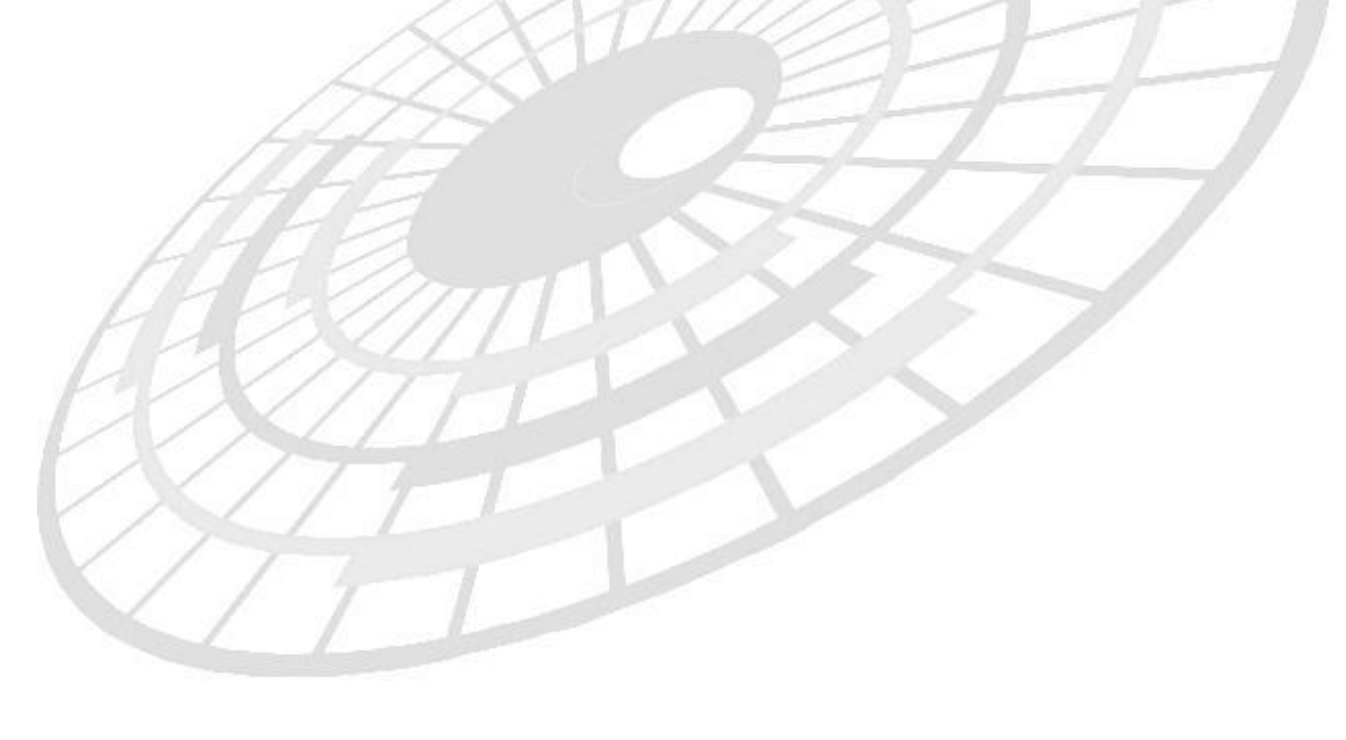

| ชื่อบริษัท | TIFFA EDI Services Co., Ltd. | รหัสเอกสาร    | SD.DV.947 |
|------------|------------------------------|---------------|-----------|
| ชื่อเอกสาร | Release Note EzyPlus Import  | แก้ไขครั้งที่ | 1         |

### **Code : IMP1667** Company : TIFFA EDI SERVICES CO.,LTD.

#### Subject : ปรับปรุงการแจ้งเตือนลำดับพิกัดหมดอายุ

Sub module: <IMP><Invoice>

**Description:** ปรับปรุงการแจ้งเตือนลำดับพิกัดหมดอายุ

กรณีคัดลอก Reference no. ที่เป็นปีค.ศ. 2021 หรือเก่ากว่า และนำมาแก้ไขข้อมูลบางส่วนที่ ไม่ใช่ลำดับพิกัดศุลกากร แล้วบันทึกข้อมูล Invoice

<u>ก่อนปรับปรุงโปรแกรม</u> แสดง Pop up แจ้งเตือนตามจำนวนรายการสินค้าที่โปรแกรมตรวจสอบ พบว่าลำดับพิกัดหมดอายุ

| EZYPLUS IMPORT               |                         | ×       |  |
|------------------------------|-------------------------|---------|--|
| พิกัด 000094032090 ลำดับ 600 | )70 ในแฟ้ม REFDRT หมดอา | ายุแล้ว |  |
|                              | 0                       | ж       |  |

<u>หลังปรับปรุงโปรแกรม </u>แสดง Pop up แจ้งเดือน 1 ครั้ง โดยแสดง Invoice no, ลำดับรายการ สินค้า และพิกัดที่ไม่ถูกต้อง

| 5.               | ข้อมิดพลาด Ref.no. : AMCV888000072                                                                                                    |
|------------------|----------------------------------------------------------------------------------------------------|
|                  |                                                                                                    |
| Invoic<br>Invoic | ce no. ACN070722-1 สำดับที่ 1 - 0 พิกัด 000094032090 สำดับ 60070 ในแฟ้ม REFDRT ยังไม่ถึงวันเริ่มใช้ หรือ หมดอายุแล้ว<br>ce no. TE-070721/1 สำดับที่ 1 - 0 พิกัด 000094032090 สำดับ 60070 ในแฟ้ม REFDRT ยังไม่ถึงวันเริ่มใช้ หรือ หมดอายุแล้ว |
|                  |                                                                                                    |
|                  |                                                                                                    |

รูปที่ 30

| ชื่อบริษัท | TIFFA EDI Services Co., Ltd. | รหัสเอกสาร    | SD.DV.947 |
|------------|------------------------------|---------------|-----------|
| ชื่อเอกสาร | Release Note EzyPlus Import  | แก้ไขครั้งที่ | 1         |

### Code : IMP1668 Company : TIFFA EDI SERVICES CO.,LTD.

#### Subject : ปรับปรุง Default Mailbox ตาม Paperless Setup กรณี Log in เข้าโปรแกรม

#### Sub module: <IMP>

Description: ปรับปรุง Default Mailbox ตาม Paperless Setup กรณี Log in เข้าโปรแกรม

ไปที่เมนู File | Paperless Setup ได้กำหนด VAN และ Mailbox สำหรับส่งข้อมูล Paperless

| 🔄, Paperless Setup                                                                   | ×                                                              |
|--------------------------------------------------------------------------------------|----------------------------------------------------------------|
| <mark>เลือก VAN ที่ต้องการใช้</mark> TII<br>— ไม่ต้องรับข้อมุล RESPONSE เมื่อกด รับ- | FFA / CAT                                                      |
| TIEFA / CAT TIFFA / TRADESIA                                                         | M TIFFA / NetBay                                               |
| Path ที่เก็บข้อมูล XML Inbound                                                       | C:\NetAgent\FleFlt\Recv                                        |
| Path ที่เก็บข้อมูล XML Outbound                                                      | C:\NetAgent\FleFIt\Send\ebxml_Send                             |
| Path ที่เก็บข้อมูล SignNet Outbound                                                  | C:\NetAgent\FleFlt\Send\NETsend                                |
| ชื่อ file ข้อมูล Paperless response<br>Path ที่เต็บ LOG FILE                         | *.XML<br>C:\NetAgent\AuditLog                                  |
| ชื่อคำสัง ส่งและรับข้อมูล Paperless                                                  | C:\NetAgent\CallNetAgent.bat                                   |
| USER ID.                                                                             |                                                                |
| Paperless Profile AMCV                                                               |                                                                |
| เลขพีรามการสุดท้าม 222000065                                                         |                                                                |
| NITT                                                                                 | รูปที่ 31                                                      |
| เมื่อผู้ใช้งาน Log in เข้า                                                           | โปรแกรม ปรับปรุงให้ Default ตาม Paperless Setup ที่ได้กำหนดค่า |

| 🛃 ระบบตรบดุมการนำเข้าสินด้า version 4.7.19 User name : ADMIN |                                                 |                      |                            |        |                               |          |                                                          |  |
|--------------------------------------------------------------|-------------------------------------------------|----------------------|----------------------------|--------|-------------------------------|----------|----------------------------------------------------------|--|
| File จัดทำเอกสาร แฟ้มข้อมูลกร                                | มศุลฯ Tools รายงาร                              | แ ด้นหา Design       | รับข้อมูลจากโปรแกรมอี่เ    | u Help |                               |          |                                                          |  |
| VAN : TIFFA (ງ<br>Gateway : CAT ກັນ-                         | <ul> <li>งข้อมูล</li> <li>แพ้มสินค้า</li> </ul> | 2007<br>รพัสสถิติ ย่ | อัตราอากรขาเข้า Ren<br>Sup | note   | Log ou                        | ıt       | 🦳 แสดงร้อมูลเฉพาะ login user : ADMIN                     |  |
| Invoice Refresh                                              | สร้างใหม่                                       | 👔 📮                  | ม<br>เลอก สร้างใบขนา       | รายงาน | ใบขน เปลี่ยน<br>Form Ref. No. | อบข้อมูล | ศันหา รหัสบริษัท<br>ล้าง<br>ดันหาที่งหมด [4] 4 [#4] ▶ ▶] |  |

รูปที่ 32

| ชื่อบริษัท | TIFFA EDI Services Co., Ltd. | รหัสเอกสาร    | SD.DV.947 |
|------------|------------------------------|---------------|-----------|
| ชื่อเอกสาร | Release Note EzyPlus Import  | แก้ไขครั้งที่ | 1         |

### Code : IMP1670 Company : TIFFA EDI SERVICES CO.,LTD.

### Subject : ปรับปรุงการดึงข้อมูลจาก e-Express กรณีมีมากกว่า 1 สกุลเงิน

Sub module: <IMP><Invoice>

**Description:** ปรับปรุงการดึงข้อมูลจาก e-Express กรณีมีมากกว่า 1 สกุลเงิน สำหรับใช้งานร่วมกับ โปรแกรม e-Express โดยระบุ config ezygov.ini เป็น

#### [IMPORT]

#### USEEEXPRESS=Y

เมื่อดึงข้อมูลจาก express และพบว่ามีมากกว่า 1 สกุลเงิน ปรับปรุงโปรแกรม Invoice header คำนวณผลรวมมูลค่าตามรายการสินค้า และแสดงสกุลเงินจากอัตราอากรสูงสุด

|     |                            | 11111111111111  | O HIND DIA.I           |     |
|-----|----------------------------|-----------------|------------------------|-----|
|     | ดุยอดรวมรวม F <u>OC ด้</u> | วย จำนวนเงิน ฮา | กลเงิน อัตราแลกเปลี่ยน |     |
|     | Invoice                    | 9,086.14 JI     | PY -                   | / / |
|     | Freight                    |                 |                        |     |
|     | Insurance                  |                 | -                      |     |
|     | Forwarding                 |                 |                        |     |
| 1   |                            |                 | -                      |     |
|     |                            |                 |                        |     |
| HO  |                            | รูปที่ 33       |                        |     |
| LC  |                            |                 |                        |     |
|     |                            |                 |                        |     |
| (X) |                            |                 |                        |     |
|     |                            |                 |                        |     |
| 11  | 11                         |                 |                        |     |
|     | IT                         |                 |                        |     |
|     |                            |                 |                        |     |

| ชื่อบริษัท | TIFFA EDI Services Co., Ltd. | รหัสเอกสาร    | SD.DV.947 |
|------------|------------------------------|---------------|-----------|
| ชื่อเอกสาร | Release Note EzyPlus Import  | แก้ไขครั้งที่ | 1         |

### **Code : IMP1671** Company : TIFFA EDI SERVICES CO.,LTD.

#### Subject : ปรับปรุงการตรวจสอบลำดับอัตราอากรของประเภทใบขนฯ กรณีใช้ประเภท เอกสาร Type A, C, D, P

Sub module: <IMP><Invoice>

**Description:** ปรับปรุงการตรวจสอบลำดับอัตราอากรของประเภทใบขนฯ กรณีใช้ประเภทเอกสาร Type A, C, D, P

ดัวอย่าง Invoice header ได้ระบุวันที่นำเข้าเป็น 6/6/21

|   |          |                     |                 |                       | NOT           |          |   |
|---|----------|---------------------|-----------------|-----------------------|---------------|----------|---|
| 7 |          | Job Code            |                 |                       |               |          |   |
| ī |          | <u>วันที่นำเข้า</u> | 06/06/21        | <u>วันที่ทำรายการ</u> | 06/06/22      |          |   |
|   | Term     | of Payment          | CASH            |                       |               | •        |   |
|   | Price    | <u>Term</u>         | EXW - Deli      | very Term EXW         | - BANGKOK     | -        |   |
|   | - เฉลี่ย | ค่า Freight ตาม     | 🗌 🔲 ไส่ค่า Fr., | For. ในรายการ         | 🔲 ใส่ค่า Ins. | ในรายการ |   |
|   | • 1      | าดา 🔿 น้ำหนัง       | 1               | การคำนวณ F(           | OC และ อื่นๆ  |          |   |
|   | <b>a</b> | ยอดราย –            |                 |                       |               | //       | 1 |
| 1 |          |                     |                 |                       |               |          |   |

รูปที่ 34

ในส่วนรายการสินค้าระบุวันที่เริ่มใช้ – สิ้นสุดของพิกัด และรหัสสถิติอยู่ในช่วงเวลาของวันที่ นำเข้า

|              | 1              |              |                |                      |                 |                           |                  | )              | 1             |                  |                             |
|--------------|----------------|--------------|----------------|----------------------|-----------------|---------------------------|------------------|----------------|---------------|------------------|-----------------------------|
|              | _              | <u>ĝ</u> ĝ   |                |                      |                 |                           | Import Tar       | iff            | -             |                  |                             |
|              |                |              |                |                      |                 |                           | <u>รหัสพิกัต</u> | 00009403       | 32090 🚽 6003  | <u>-</u> 1       |                             |
| _ ลำดับ      | สิทธิ<br>พิเศษ | การดำ<br>นวน | อัตราอากร<br>% | อัตราอากร<br>ตามสภาพ | หน่วย<br>สินค้า | เลขที่ประกาศ              | วันที่ประกาศ     | วันที่เริ่มใช้ | วันที่สิ้นสุด | - <b>-</b>       |                             |
| - 60039      | 000            | Р            | 20             | 0                    | )               | ม.12 ฉ.01                 | 13/11/2017       | 13/11/2017     | 31/12/2021    |                  |                             |
| 60040        | TC1            | Р            | 10             | 0                    | )               | Thailand-C                | 13/11/2017       | 13/11/2017     | 31/12/2017    | - <b>.</b>       |                             |
| 60041        | TC1            | D            | 67             | n                    |                 | Thoiland-C                | 13/11/2017       | 01/01/2018     | 31/10/0018    |                  |                             |
| 1.16         |                |              |                |                      |                 |                           |                  |                |               |                  |                             |
| <u>ลำดับ</u> | 1              | - 0          | /2             | <u>ลำดับในใบข</u>    | <u>แๆ</u>       | 1 <mark>เป็นการค้า</mark> |                  | •              | รหัสสินด้า    | เอ้นตราย         | <u>รทัสสิทธิพิเศษ</u> 000 🗸 |
| รหัสสินค้า   | TEST           | Г0004        |                |                      | •               | M                         |                  |                |               | Import Tariff    | •                           |
| E MET        | AL SHE         | LF           |                |                      |                 |                           |                  |                |               | <u>รหัสพิกัต</u> | 000094032090 - 60039 -      |
|              |                |              |                |                      |                 | <u>ปริมาณตาม Ir</u>       | <u>. v.</u>      | 10.000 C       | 62 💌          | <u>รหัสสถิติ</u> |                             |
| รหัสสกิติ    | หน่วยนับ       | วันที่เริ่ม  | ใช้ วันที      | เส้นสุด 🛉            | าขละเอียด       |                           |                  |                |               |                  | -                           |
| 000          | C62            | 01/01/       | 2022 31/       | 12/9999              | นๆ              |                           |                  |                |               |                  |                             |
|              |                |              |                |                      |                 |                           |                  |                |               |                  |                             |
|              |                |              |                |                      |                 |                           |                  |                |               |                  | าหย่อน VAT % 0.00           |

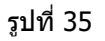

| ชื่อบริษัท | TIFFA EDI Services Co., Ltd. | รหัสเอกสาร    | SD.DV.947 |
|------------|------------------------------|---------------|-----------|
| ชื่อเอกสาร | Release Note EzyPlus Import  | แก้ไขครั้งที่ | 1         |

### ระบุประเภทเอกสารเป็น A, C, D, P และไม่ได้ระบุวันที่นำสินค้าออกจากคลังสินค้า

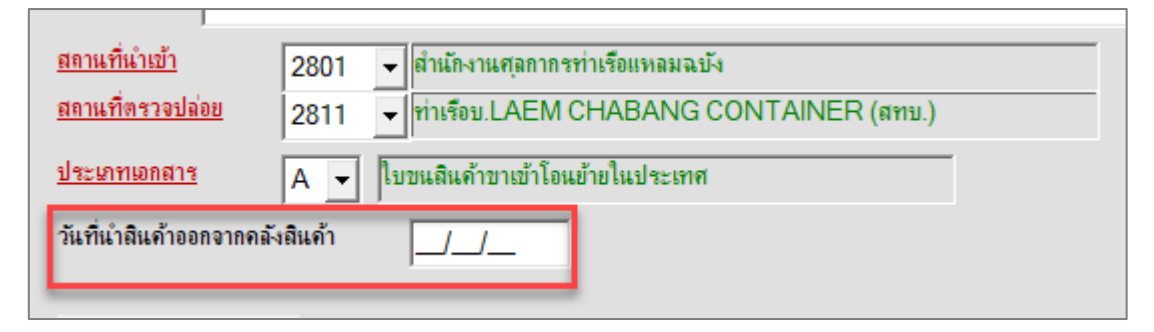

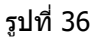

<u>ปรับปรุงโปรแกรม</u>กรณีเมื่อบันทึกรายละเอียด Invoice โปรแกรมตรวจสอบและเพิ่ม Pop up แจ้งเตือนให้ตรวจสอบปัญหา

| 🗅. ข้อมิดพลาด                                                                                                    |                                                                                                    |
|----------------------------------------------------------------------------------------------------|----------------------------------------------------------------------------------------------------|
|                                                                                                    |                                                                                                    |
| Ref. pp. AMCV988000063                                                                                                    |                                                                                                    |
| n a. ho. Ame v 0000000000<br>Invoice no. FOC060062022 สำดับที่ 1 - 0 ไม่พบข้อมูลในแฟ้มข้<br>Invoice no. FOC06062022 สำดับที่ 2 - 0 ไม่พบข้อมูลในแฟ้มข้ | อมูลรหัสสถิติ หรือ ยังไม่ถึงวันเริ่มใช้ หรือ หมดอายุแล้ว<br>องคระศัสสถิติ หรือ ยังไม่ถึงวันเริ่มใช้ หรือ หมดอายุแล้ว |
| 111701C6110.10C00002022 a MILIT 2 10 64 MILISAN 6 96 MAL                                                                                               | มชาตราดสงเพi กรม 20 เรงเง่น รหรวจง 6.5 กรม กรุงเทม เมืองสร                                                           |
|                                                                                                    |                                                                                                    |
| 1.4.25/////                                                                                                    |                                                                                                    |
| MANILLA                                                                                                    | รูปที่ 37                                                                                                    |
| XITT                                                                                                    |                                                                                                    |
|                                                                                                    |                                                                                                    |
| XIT                                                                                                    |                                                                                                    |
|                                                                                                    |                                                                                                    |
|                                                                                                    |                                                                                                    |

| ชื่อบริษัท | TIFFA EDI Services Co., Ltd. | รหัสเอกสาร    | SD.DV.947 |
|------------|------------------------------|---------------|-----------|
| ชื่อเอกสาร | Release Note EzyPlus Import  | แก้ไขครั้งที่ | 1         |

### Code : IMP1672 Company : TIFFA EDI SERVICES CO.,LTD.

#### Subject : ปรับปรุงเพิ่มกำหนด Default จ่ายค่าธรรมเนียมพิธีการในแฟ้มบริษัทนำเข้า

#### Sub module: <IMP><Invoice>

**Description:** ปรับปรุงเพิ่มกำหนด Default จ่ายค่าธรรมเนียมพิธีการในแฟ้มบริษัทนำเข้า

ไปที่เมนู File | แฟ้มบริษัทนำเข้า ปรับปรุงโปรแกรมเพิ่ม Check box ``จ่ายค่าธรรมเนียมพิธีการ ทุกครั้ง″ เมื่อผู้ใช้งานได้ Check box กำหนดค่าไว้

| <ol> <li>บันทึกแฟ้มบริษัทนำเข้า</li> </ol> |                                                               |                                        |                        | -                     |             | ×  |
|--------------------------------------------|---------------------------------------------------------------|----------------------------------------|------------------------|-----------------------|-------------|----|
| Aria 🔒 🛃                                   | 📮 🔍 เปลี่ยนรหัสบริษัท 📦                                       | ด้นหา                                  |                        |                       |             |    |
| รหัสบริษัท TEST                            |                                                               | ตามชื่ออังกฤษ 🔽                        |                        |                       |             | -  |
| I I I I I I I I I I I I I I I I I I I      |                                                               |                                        |                        |                       |             |    |
| <i>รายละเอียด</i> Other เอ                 | ขทะเบียนผู้ไข้สิทธิประโยชน์ทางภาษีอากร                        |                                        | น้ำมัน ชื่อ            |                       |             |    |
| คำนำหน้าชื่อ                               | ่ เริ่าสัท                                                    | ้SignNet ให้ลูกค้า approve             | ผุมแทก<br>วันที่บันทึก | 05/01/2022            |             |    |
| ชื่อบริษัท (ไทย <u>)</u>                   | ทดสอบ จำกัด                                                   |                                        | _                      |                       | _           |    |
| ชื่อบริษัท (อังกฤษ)                        |                                                               |                                        |                        |                       | _           |    |
| <u>เลขประจำตัวผู้เสียภาษี</u>              | 100000000001 <u>ลำดับลาขาที่</u>                              | 0                                      |                        |                       |             |    |
| <u>ที่อยู่ บรรทัด 1</u>                    | 18/8 อาคารมีโอ้เพลส ชั้นที่ 12 ห้องเลขที่ 1203 ชั้นที่ 7 ห้อ  | -<br>ม อาเที่ 704 อบบสามาวิท 21 (อโสอ) |                        |                       |             | -  |
| niotuo.                                    |                                                               | กับออ                                  |                        |                       |             | -  |
| ตาบพ                                       | มางนา<br>เ                                                    | ขาเมข บางนา                            |                        |                       |             |    |
| <u> </u>                                   | กรุงเทพมหานคร                                                 | <u>รหลเปรษณย</u> 10250                 |                        |                       |             |    |
| ไทร.                                       |                                                               | FAX                                    | _                      |                       |             |    |
| <u>ระดับบริษัท</u> N <mark>→</mark> ระ     | เดียธรรมดา เลขทีพิเศษ 0                                       | เป็นลูกค้าลำดับที กลุ่มลูกค้า          |                        |                       |             |    |
| <u>ประเภทบริษัท</u>                        | B Both import and export                                      | <u>สถานะบริษัท</u> OT <b>√</b> Other   |                        |                       | _           |    |
| I ขอคืนมาตรา 29 ร<br>                      | หัสบริษัทมาตรา 29 BIS2919 รหัสขดเขย CZ1                       | 11111 เลขทะเบียนผู้รับเงินขดเชย        | C010100                | 000128                |             |    |
| FRE                                        |                                                               |                                        |                        |                       |             |    |
| AEOs Reference Number                      | SET DEFAULT                                                   | 🗖 ใช้ลิทธิ์ FREE ZONE , EPZ ให้ def    | ault ขออนุญาตเ         | เปิดตรวจสินค้านอกสถา  | แที่ (มัดลว | a) |
| วิธีการขำระเงิน 🗸                          |                                                               |                                        |                        |                       |             |    |
| 📄 รายการ BOI แสดง VAT                      | หลังจากหักยกเว้นแล้ว 🛛 🔽 แสดงคำว่า ไม่ใช้สิทธิประโยชน์ ในใบขน | 🥅 ไม่พิมพ์ STATUS CODE                 | <sup>ب</sup> ه ح       | ายค่าธรรมเนียมพิธีกาะ | ทุกครั้ง    |    |
|                                            |                                                               |                                        |                        |                       | _           | 1  |
|                                            |                                                               |                                        |                        |                       |             |    |

รูปที่ 38

| ชื่อบริษัท | TIFFA EDI Services Co., Ltd. | รหัสเอกสาร    | SD.DV.947 |
|------------|------------------------------|---------------|-----------|
| ชื่อเอกสาร | Release Note EzyPlus Import  | แก้ไขครั้งที่ | 1         |

#### ในหน้าจอแก้ไขใบขนสินค้า | Other ในช่อง Check box ``จ่ายค่าธรรมเนียมพิธีการศุลกากร 200 บาท″ จะคลิกเลือกไว้อัตโนมัติทุก Reference เสมอ ซึ่งหากผู้ใช้งานไม่ต้องการสามารถคลิกออก เองได้

| <u>รหัสผู้ถือบัตรตัวอย่างลายมือชื่อ</u> | • Importer                 | C Broker               | <b>_</b>                                     |                            |
|-----------------------------------------|----------------------------|------------------------|----------------------------------------------|----------------------------|
| <u>รหัสผู้ถือบัตรผ่านพิธิการ</u>        | A                          | 👻 นายทดสอบ อิ          | มพอร์ตส่งข้อมูล                              |                            |
| Cargo Packing 2                         | Large freight contai       | ners                   |                                              |                            |
| วันที่น่ำสินค้าออกจากคลังสินค้า         |                            | รหัสคลัง (Establish N  | lo.)                                         |                            |
| รหัสสถานที่อนุมัติใบขนสินค้าหลายเที     | ายวเรือ 🗨                  |                        |                                              |                            |
| เลขที่อนุมัติใบขนสินค้าหลายเที่ยวเรือ   |                            |                        | หมายเลขอ้างอิงที่ไช้ในการส่งสินค้า           |                            |
| 🔲 ขอพบพนักงานศุลกากระเมื่องจากมี        | เป้ญหาในเรื่องพิกัด/ราคา/ห | รือต้องการให้ตรวจสอบบอ | 4                                            |                            |
| 🔽 ขออนุญาตเปิดตรวจสินค้านอกสถ           | านที่ (มัดลวด)             | สถานที่ตรวจปล่อย นอ    | กสถาแที่                                     |                            |
| Total Tax 324,26                        | 0.00 Total Deposit         | 0.0                    | 00 🔽 จ่ายค่าธรรมเนียมพริธิการกุลกากร 200 บาท | การชำระเงินและการวางประกัน |
|                                         |                            | <u> </u>               | รปที่ 39                                     |                            |

สำหรับกรณีที่ใบขนสินค้าฯ ค่าภาษีเป็น 0 บาท โปรแกรมจะปิดการทำงานของช่อง ``จ่าย ค่าธรรมเนียมพิธีการศุลกากร 200 บาท″ ให้อัตโนมัติ

| รทัสมุ้ถือบัตรด้วอย่างลายมือชื่อ 🕞 Importer C Broker                             |
|----------------------------------------------------------------------------------|
| <u>รทัสผู้ถือบัตรผ่านพิธีการ</u> A 🗾 นายทดสอบ อิมพอร์ตส่งข้อมูล                  |
| Cargo Packing 3  Other freight containers                                        |
| วันที่นำสินค้าออกจากคลังลินค้า รหัสคลัง (Establish No.)                          |
| รทัสสถาแท้อนุมัติใบขนสินด้าหลายเที่ยวเรือ                                        |
| เลขที่อนุมัติไบขนสินค้าหลายเที่ยวเรือ หมายเลขอ้างอิงที่ไช้ในการส่งสินค้า         |
| 🔽 ขอพบพนักงานศุลกากระเรื่องจากมีปัญหาในเรื่องพิกัต/ราคา/หรือต้องการให้ตรวจสอบของ |
| 🔽 ขออนุญาตเปิดตรวจลินค้านอกสถานที่ (มัดลวด) สถานที่ตรวจปล่อย นอกสถานที่          |
| Total Tax 0.00 Total Deposit 0.00 โต่ายค่าธรรมเนียมหัธิการศุลกากร 200 บาท        |
| รูปที่ 40                                                                        |

| ชื่อบริษัท | TIFFA EDI Services Co., Ltd. | รหัสเอกสาร    | SD.DV.947 |
|------------|------------------------------|---------------|-----------|
| ชื่อเอกสาร | Release Note EzyPlus Import  | แก้ไขครั้งที่ | 1         |

### **Code : IMP1673** Company : TIFFA EDI SERVICES CO.,LTD.

### Subject : ปรับปรุงการแสดง Ref สำหรับ Invoice และใบขนฯ

Sub module: <IMP><Invoice>

**Description:** ปรับปรุงการแสดง Ref สำหรับ Invoice และใบขนฯ

- 1. <u>ก่อนปรับปรุง</u>โปรแกรมแสดงทุก Reference ตามสถานะเมนูแถบด้านซ้าย
- Invoice : Invoice ใหม่, ผลที่ได้ Error
- ใบขนสินค้าขาเข้า : ใบขนฯ ใหม่, รอรับผล, รอรับผล Sign Net, ผลที่ได้ Error, รอรับเลขที่ใบ ขน, ใบขนฯ ที่ Cancel

|   |               |           |            | Inv              | voice รายการใหม่ (45 records) ใช้เว | ลาหาข้อมูล 0.047 วินาที |              |      |             |          |
|---|---------------|-----------|------------|------------------|-------------------------------------|-------------------------|--------------|------|-------------|----------|
|   | Ref. No.      | User Name | ทำใบ<br>ขน | รหัสบริษัทนำเข้า | Invoice No.                         | AWB.NO.                 | วันที่นำเข้า | MODE | ชื่อเรือ    | JI       |
| • | AMCV888000065 | ADMIN     | N          | RICH             | NYDRF21220013,NYDRF212;             | EPSTG3X6506000001       | 10/06/22     | Air  | TG462       |          |
|   | AMCV888000064 | ADMIN     | Y          | RICH             | NYDRF21220001,NYDRF212;             | EPSTG2X6506000001       | 10/06/22     | Air  | TG462       |          |
|   | AMCV888000063 | ADMIN     | N          | TEST_IM2         | FOC06062022                         | BL0606000001            | 06/06/21     | Sea  | RTCSHIP     |          |
|   | AMCV888000062 | ADMIN     | Y          | TEST_IM          | SZY10112020/1                       | TEH101120001            | 12/05/22     | Sea  | SINAR BROMO | JOB1(    |
|   | AMCV888000061 | ADMIN     | Ν          | RICH             | NYDRF21292251,NYDRF212!             | EPSTG2X6505000011       | 07/05/22     | Air  | TG945       |          |
|   | AMCV888000060 | ADMIN     | Ν          | RICH             | NYDRF21210024,NYDRF212              | EPSTG3×6505000001       | 26/05/22     | Air  | TG462       |          |
|   | AMCV888000059 | ADMIN     | N          | RICH             | NYDRF21210019,NYDRF2121             | EPSTG2×6505000010       | 26/05/22     | Air  | TG462       |          |
|   | AMCV888000058 | ADMIN     | Ν          | RICH             | NYDRF21292001,NYDRF212!             | EPSTG2×6505000009       | 07/05/22     | Air  | TG945       |          |
|   | AMCV888000057 | ADMIN     | Y          | RICH             | NYDRF21293751,NYDRF212!             | EPSTG2×6505000008       | 07/05/22     | Air  | TG945       |          |
|   | AMCV888000056 | ADMIN     | Y          | TEST_IM2         | TE_06052022/1                       | BLI0122000001           | 08/05/22     | Sea  | KUO HUNG    | JB-T0    |
|   | AMCV888000055 | ADMIN     | Ν          | RICH             | NYDRF21291751,NYDRF212!             | EPS1192×6505000007      | 07/05/22     | Air  | TG945       |          |
|   | AMCV888000047 | ADMIN     | Y          | TEST_IM          | RGP-270411                          | R00000000001            | 27/04/22     | Sea  | RTCSHIP     |          |
|   | AMCV888000045 | ADMIN     | Y          | TEST_IM          | RGP-200411/1                        | R00000000001            | 20/04/22     | Sea  | RTCSHIP     |          |
|   | AMCV888000044 | ADMIN     | N          | TEST_IM          | NNR-120422/4                        | NNR000000004            | 12/04/22     | Sea  | RTCSHIP     |          |
|   | AMCV888000043 | ADMIN     | Y          | TEST_IM          | NNR-120422/4                        | NNR00000003             | 12/04/22     | Sea  | RTCSHIP     |          |
|   | AMCV888000042 | ADMIN     | Y          | TEST_IM          | NNR-120422/2,NNR-120422/:           | NNR000000002            | 12/04/22     | Sea  | RTCSHIP     |          |
|   | AMCV888000041 | ADMIN     | Y          | TEST_IM          | NNR-120422/1                        | NNR000000001            | 12/04/22     | Sea  | RTCSHIP     | <b>_</b> |
| • |               |           |            |                  |                                     |                         |              |      |             | •        |
|   |               |           |            |                  | ข้อความตอบรับจากกรม                 | เสลข                    |              |      |             |          |

รูปที่ 41

### <u>หลังปรับปรุง</u>โปรแกรมกรอง Reference คงเหลือแสดงไว้ที่ 2 เดือน

|   |               | In        | voice *    | เยการใหม่ ย้อนหลัง 2 เดือน (อ่ | า้าต้องการแสดงรายการมากกว่านี้ให้ dou | ble click ตรงนี้) (13 records | ธ) ใช้เวลาหาข้อมุ | มูล 1.047 วินาที |             |          |
|---|---------------|-----------|------------|--------------------------------|---------------------------------------|-------------------------------|-------------------|------------------|-------------|----------|
|   | Ref. No.      | User Name | ทำใบ<br>ขน | รหัสบริษัทนำเข้า               | Invoice No.                           | AWB.NO.                       | วันที่นำเข้า      | MODE             | ชื่อเรือ    | JOB      |
| • | AMCV888000065 | ADMIN     | N          | RICH                           | NYDRF21220013,NYDRF212;               | EPSTG3X6506000001             | 10/06/22          | Air              | TG462       |          |
|   | AMCV888000064 | ADMIN     | Y          | RICH                           | NYDRF21220001,NYDRF212;               | EPSTG2X6506000001             | 10/06/22          | Air              | TG462       |          |
|   | AMCV888000063 | ADMIN     | N          | TEST_IM2                       | FOC06062022                           | BL0606000001                  | 06/06/21          | Sea              | RTCSHIP     |          |
|   | AMCV888000062 | ADMIN     | Y          | TEST_IM                        | SZY10112020/1                         | TEH101120001                  | 12/05/22          | Sea              | SINAR BROMO | JOB1011  |
|   | AMCV888000061 | ADMIN     | N          | RICH                           | NYDRF21292251,NYDRF212!               | EPSTG2X6505000011             | 07/05/22          | Air              | TG945       |          |
|   | AMCV888000060 | ADMIN     | N          | RICH                           | NYDRF21210024,NYDRF212                | EPSTG3X6505000001             | 26/05/22          | Air              | TG462       |          |
|   | AMCV888000059 | ADMIN     | N          | RICH                           | NYDRF21210019,NYDRF212                | EPSTG2X6505000010             | 26/05/22          | Air              | TG462       |          |
|   | AMCV888000058 | ADMIN     | N          | RICH                           | NYDRF21292001,NYDRF212!               | EPSTG2X6505000009             | 07/05/22          | Air              | TG945       |          |
|   | AMCV888000057 | ADMIN     | Y          | RICH                           | NYDRF21293751,NYDRF212!               | EPSTG2×6505000008             | 07/05/22          | Air              | TG945       |          |
|   | AMCV888000056 | ADMIN     | Y          | TEST_IM2                       | TE_06052022/1                         | BLI0122000001                 | 08/05/22          | Sea              | KUO HUNG    | JB-T0000 |
|   | AMCV888000055 | ADMIN     | N          | RICH                           | NYDRF21291751,NYDRF212!               | EPS1192X6505000007            | 07/05/22          | Air              | TG945       |          |
|   | AMCV888000047 | ADMIN     | Y          | TEST_IM                        | RGP-270411                            | R0000000001                   | 27/04/22          | Sea              | RTCSHIP     |          |
|   | AMCV888000045 | ADMIN     | Y          | TEST_IM                        | RGP-200411/1                          | R00000000001                  | 20/04/22          | Sea              | RTCSHIP     |          |
|   |               |           |            |                                |                                       |                               |                   |                  |             |          |
|   |               |           |            |                                |                                       |                               |                   |                  |             | •        |

#### รูปที่ 42

| ชื่อบริษัท | TIFFA EDI Services Co., Ltd. | รหัสเอกสาร    | SD.DV.947 |
|------------|------------------------------|---------------|-----------|
| ชื่อเอกสาร | Release Note EzyPlus Import  | แก้ไขครั้งที่ | 1         |

### 2. ผู้ใช้งานสามารถกำหนดการดูข้อมูลย้อนหลัง ได้ 2 แบบ คือ

### 2.1 Double Click ที่แถบด้านบ<sup>ุ</sup>น (1) แล้วระบุเงื่อนไขที่ต้องการแสดง (2) ซึ่งเมื่อปิด – เปิดโปรแกรมใหม่จะกลับไปแสดงที่ 2 เดือนตาม Default เหมือนเดิม

|             |                     | In In    | voice 🔊    | เยการใหม่ ย้อนหลัง 3 เดือา | น (ถ้าต้องการแสดงรายการมากกว่านี้ให้ เ | ouble click ครงนี้) (23 record | s) ใช้เวลาหาข้อมูล | a 0.031 วินาที |
|-------------|---------------------|----------|------------|----------------------------|----------------------------------------|--------------------------------|--------------------|----------------|
|             | Ref. No.            | Username | ทำใบ<br>ขน | รหัสบริษัทนำเข้า           | Invoice No.                            | AWB.NO.                        | วันที่นำเข้า       | MODE           |
|             | <u>และสวารับที่</u> | 1 D.LIIN | - NI       |                            | NYDRF21220013,NYDRF2                   | 12: EPSTG3X6506000001          | 10/06/22           | Air            |
| - · · · · · | NILEDIU IN ILEVI    |          |            | ^                          | NYDRF21220001,NYDRF2                   | 12: EPSTG2X6506000001          | 10/06/22           | Air            |
| 1           |                     |          |            |                            | FOC06062022                            | BL0606000001                   | 06/06/21           | Sea            |
| 11          | ອ້ານານເອືອນຍ້ອນນ    |          | ~          |                            | SZY10112020/1                          | TEH101120001                   | 12/05/22           | Sea            |
| 1           | 11030690000         |          | 3          |                            | NYDRF21292251,NYDRF2                   | 12: EPSTG2X6505000011          | 07/05/22           | Air            |
| 1 o         | ช่วงวันที่          |          |            |                            | NYDRF21210024,NYDRF2                   | 12 EPSTG3×6505000001           | 26/05/22           | Air            |
| 1           | *                   |          | _          |                            | NYDRF21210019,NYDRF2                   | 12 EPSTG2×6505000010           | 26/05/22           | Air            |
| 1           | พวแต่งหาเ           | _/_/     |            |                            | NYDRF21292001,NYDRF2                   | 12: EPSTG2×6505000009          | 07/05/22           | Air            |
| 1           | ถึงวันที่           |          | _          |                            | NYDRF21293751,NYDRF2                   | 12: EPSTG2×6505000008          | 07/05/22           | Air            |
|             |                     | ,        |            |                            | TE_06052022/1                          | BLI0122000001                  | 08/05/22           | Sea            |
| 1           |                     |          |            |                            | NYDRF21291751,NYDRF2                   | 12! EPS1192X6505000007         | 07/05/22           | Air            |
| 1           | OK                  |          | Canc       | el                         | RGP-270411                             | R0000000001                    | 27/04/22           | Sea            |
| L           |                     |          |            |                            | RGP-200411/1                           | R0000000001                    | 20/04/22           | Sea            |
| AN          | VCV888000044        | ADMIN    | N          | TEST_IM                    | NNR-120422/4                           | NNR00000004                    | 12/04/22           | Sea            |
| Δk          | JC1/888000043       | ADMIN    | l v l      | TEST IM                    | NNR-12042274                           |                                | 12/04/22           | Soa            |

รูปที่ 43

2.2 กรณีที่ต้องการเปลี่ยนจำนวนเดือนแสดงมากกว่า 2 เดือน ผู้ใช้งานสามารถกำหนด จำนวนเดือนเองได้โดยไปที่เมนู File | ค่าคงที่ในระบบ แล้วคลิกที่แท็บ "อื่นๆ" และ ระบุจำนวนเดือนที่ต้องการลงในช่อง "จำนวนเดือนย้อนหลังในหน้าจอ Browse ข้อมูล" ซึ่งการกำหนดนี้ครอบคลุมทุกเมนูด้านซ้าย

| ), ด่าดงที่ในระบบ                                                                                                    |                                                                                                    |      |
|----------------------------------------------------------------------------------------------------|----------------------------------------------------------------------------------------------------|------|
| ข้อมูลเกี่ยวกับบริษัท ค่าคงที่ของกรมศุลร อื่นๆ ง<br>ระยะหัวกระดาษไบขนร มิลลิเมตร<br>ระยะขอบกระดาษด้านช้ายไบขนร มิลลิเมตร<br>ระยะหัวกระดาษศก. 170 มิลลิเมตร | เริ่มด้น Express แฟ้มนู้ก็อบัตรด.ย.ลายมือชื่อ (Broker)<br>1 ระยะหัวกระลายธด.2 มิลลิเมตร 0<br>0 ระยะขอบกระดาษด้านช้ายธด.2 มิลลิเมตร -3<br>0 ระยะหัวกระดาษธด.2 หน้าหลัง 1 |      |
| ระยะขอบกระดาษด้านช้ายกศก.170 มิลลิเมตร                                                                                                    | 0 ระยะขอบกระดาษด้านช้ายชด.2 หน้าหลัง มิลลิเมตร 2                                                                                                    |      |
| Path ที่เก็บข้อมุลสำรองแจ้ไม .XLS, .CSV ของ Invo                                                                                                    | ice                                                                                                    | Brow |
| Path ที่เก็บไฟล์ .CSV ที่ server ใช้สำหรับ upload                                                                                                    | C:\Program Files (x86)\TIFFAEDI\EZYPLUS\XMLFile                                                                                                    | Brow |
| Path ที่เต็บไฟล์ Antidump.xls                                                                                                    |                                                                                                    | Brow |
| ิไข้ Product Smart Search 	ၳ                                                                                                    | ใช้ Product DropDown ด้าจำนวน record ทั้งหมดในแท้มสินค้าของบริษัทไม่เห็น 20.000<br>จำนวนเดือนข้อนหลัง ในหน้าจอ browse ข้อมุล                                            | 3    |
|                                                                                                    | Update <u>C</u> lose                                                                                                    |      |

รูปที่ 44

| ชื่อบริษัท | TIFFA EDI Services Co., Ltd. | รหัสเอกสาร    | SD.DV.947 |
|------------|------------------------------|---------------|-----------|
| ชื่อเอกสาร | Release Note EzyPlus Import  | แก้ไขครั้งที่ | 1         |

### **Code : IMP1674** Company : TIFFA EDI SERVICES CO.,LTD.

### Subject : ปรับปรุงแฟ้มสินค้าบันทึกวันที่สร้างของรหัสสินค้า

Sub module: <IMP><แฟ้มสินค้า>

Description: ปรับปรุงแฟ้มสินค้าบันทึกวันที่สร้างของรหัสสินค้า

ก่อนปรับปรุงโปรแกรมแสดงเฉพาะวันที่บันทึก

| 🖹 แฟ้มสินค้า                  |                                                                                                    | -                          | ×    |
|-------------------------------|----------------------------------------------------------------------------------------------------|----------------------------|------|
| Close บันทึก                  | โอ         ไปสี่ยนรงหัลลินค้า         โปลี่ยนรงหัลลินค้า         โปลี่ยนรงหัลลินค้า         โปลี่ยนรงหัลลินค้า         โอ |                            |      |
| รหัสบริษัทนำเข้า              | TEST_IM 🚽 🚜 ทดสอบ จำกัด                                                                                                   |                            |      |
| รทัสสินค้า                    | PRODUCT 'S TEST                                                                                                    |                            |      |
| Sub Code                      | . ข้อความ                                                                                                    |                            | •    |
| รายละเอียดสินด้า              | พิกัดอัตราอากร ข้อมูลราคานำเข้า ทนายเหตุ ใบอนุญาต สินค้าควบคุม อื่นๆ                                                      |                            |      |
| <u>ชื่อสินค้า</u><br>(อังกฤษ) | RODUCT 'S TEST                                                                                                    | - ผู้บันทึก<br>ADMIN       |      |
|                               | EST XXXXXXX                                                                                                    | วันที่บันทึก<br>14/06/2022 |      |
|                               |                                                                                                    | -                          |      |
|                               |                                                                                                    | ประเทศกำเนิด               | -    |
| <u>ชื่อลิแค้า (ไทย)</u> สิำ   | ด้าทดสอบ                                                                                                    | _                          |      |
|                               |                                                                                                    | . 17.                      | <br> |

รูปที่ 45

หลังปรับปรุงโปรแกรมเพิ่มแสดงวันที่สร้าง โดยสินค้าเดิมก่อนอัพเดตโปรแกรมจะแสดงเป็นวันที่ สร้าง และวันที่บันทึกล่าสุดเป็นวันที่เดียวกันก่อนในครั้งแรก และเมื่อผู้ใช้งานบันทึกและแก้ไขวันที่ บันทึกล่าสุดจะถูกอัพเดตใหม่เสมอ

| 🖹 แฟ้มสินค้า                          |                                                                          | - 🗆 X                     |
|---------------------------------------|--------------------------------------------------------------------------|---------------------------|
| Close 1                               | - 🤤 📴 🍋 Copy เปลี่ยนวหัสลินค้า ค้นหา อัตราอากรชาเข้า รหัสสถิติ Erose     |                           |
| รหัสบริษัทนำเข้า                      | TEST_IM 🚽 🚜 ทดสอบ จำกัด                                                  |                           |
| รหัสสินค้า                            | PRODUCT 'S TEST 👻 แสดงเฉพาะชื่อสินค้า                                    |                           |
| Sub Code                              | . ข้อความ                                                                |                           |
| รายละเอียดสิน                         | ศัว พิกัดอัตราอากร ข้อมูลราคานำเข้า ทมายเทตุ ใบอนุญาต สินก้าควบคุม อื่นๆ |                           |
| <u>ชื่อสินด้า</u><br>( <u>อังกฤษ)</u> | PRODUCT 'S TEST                                                          | ผู้บันทึก<br>ADMIN        |
|                                       | TEST XXXXXXX                                                             | วันที่สร้าง<br>14/00/2022 |
|                                       |                                                                          | 14/06/2022                |
|                                       |                                                                          |                           |
| <u>ชื่อสินค้า (ไทย)</u>               | สินค้าทดสอบ                                                              |                           |
|                                       |                                                                          | ประเทสกำเนิด 🔍 🗸          |

รูปที่ 46

| ชื่อบริษัท | TIFFA EDI Services Co., Ltd. | รหัสเอกสาร    | SD.DV.947 |
|------------|------------------------------|---------------|-----------|
| ชื่อเอกสาร | Release Note EzyPlus Import  | แก้ไขครั้งที่ | 1         |

### Code : IMP1675 Company : TIFFA EDI SERVICES CO.,LTD.

### Subject : ปรับปรุงเพิ่มการแจ้งเตือนวันที่ออกจากคลังสำหรับใบขน Type A,C และ P

Sub module: <IMP><Invoice>

**Description:** ปรับปรุงเพิ่มการแจ้งเดือนวันที่ออกจากคลังสำหรับใบขน Type A,C และ P

กรณีที่ใบขนฯ ระบุสิทธิประโยชน์ Bond/Free Zone /I-EAT และระบุประเภทเอกสาร เป็น A, C หรือ P หากผู้ใช้งานไม่ได้ระบุวันที่ออกจากคลัง

| รหัสสินด้าอันตราย <u>รหัสสิทธิพิเศษ</u> 999 <b>-</b><br>Import Tariff <b>-</b><br><u>รหัสพิภัล</u> 000033041000 <b>-</b> 60001 <b>-</b><br><u>รหัสสภิสิ</u> 000 <b>-</b> KGM<br>I <b>-</b> <u>อัตราอากร</u> 50 %<br>I <b>-</b> ไม่คิดนน.รวม                                                                   | <u>สถานที่นำเข้า</u> 2801 ▼ สำนักงานสุลกากรท่าเรือแหลมฉบัง<br>สถานที่ตรวจปล่อย 2811 ▼ ท่าเรือบ.LAEM CHABANG CONTAINER (สทบ.)                                            |
|----------------------------------------------------------------------------------------------------|----------------------------------------------------------------------------------------------------|
| ลตรษย่อแอาลร % 100.00 ลตรษย่อแ VAT % 100.00<br>เราคา.อื่นๆ Update สิทธิประโยชน์ ไปรายการอื่น                                                                                                    | <u>ประเภทเอกสาร</u> A <u>→</u> ใบขนลินด้าขาเข้าโอนย้ายในประเทศ<br>วันที่นำลินด้าออกจากคลังสินด้า                                                                        |
| u<br>ต้องการบันทึก/แก้ไขสิทธิประโยชน์ ให้ double click<br>FREE ZONE<br>เฉขทะเบียนสิทธิประโยชน์ :                                                                                                    | การประเมณราคา                                                                                                    |
| F5302028480008                                                                                                    |                                                                                                    |
| HAX///L                                                                                                    | รูปที่ 47                                                                                                    |
| ปรับปรุงโปรแกรมเพิ่มการแจ้งเดือา                                                                                                    | เให้ระบุวันที่ออกจากคลังเมื่อผู้ใช้งานคลิกปุ่ม " <sup>สัจงนหมา</sup> "                                                                                                  |
| 🗅. ข้อมิดพลาด                                                                                                    |                                                                                                    |
| Ref. no. AMCV 888000068<br>Invoice no. INV-160622/1 สำคัญที่ 1 - 0 ไม่พบข้อมูลใน<br>เบชนประเภท A.C.P และใช้สิทธิ์ BOND , FREE ZONE                                                                                                    | เพิ่มช้อมูลรษัสสถิติ หรือ ยังไม่ถึงวันเริ่มใช้ หรือ หมดอายุแล้ว<br>, I-EAT ต้องใส่วันที่ออกจากคลังด้วย                                                                  |
| PREE ZONE<br>เลขทะเบียนสิทธิประโยชน์ :<br>F5302028480008          ปรับปรุงโปรแกรมเพิ่มการแจ้งเดือา         รับปรุงโปรแกรมเพิ่มการแจ้งเดือา         ข้อมิดพลาด         Ref. no. AMCV888000068         pyoice no. INV-160622/1 สำคัญที่ 1 - 0 ไม่พบเรื่อมูลใน<br>เมษรประเภท A,C,P และใช้สิทธิ์ BOND , FREE ZONE | รูปที่ 47<br>เให้ระบุวันที่ออกจากคลังเมื่อผู้ใช้งานคลิกปุ่ม "<br>เพิ่มข้อมูลระัสสกิติ หรือ ยังไม่ถึงวัน รุ่มใช้ หรือ หมดอายุแล้ว<br>, I-EAT ต้องใส่วันที่ออกจากคลังด้วย |

รูปที่ 48

| ชื่อบริษัท | TIFFA EDI Services Co., Ltd. | รหัสเอกสาร    | SD.DV.947 |
|------------|------------------------------|---------------|-----------|
| ชื่อเอกสาร | Release Note EzyPlus Import  | แก้ไขครั้งที่ | 1         |

### Code : IMP1676 Company : TIFFA EDI SERVICES CO.,LTD.

#### Subject : ปรับปรุงการบันทึกราคาประเมิน

# Sub module: <IMP><Invoice> **Description:** ปรับปรุงการบันทึกราคาประเมิน

### กรณีที่ผู้ใช้งานได้ระบุราคาประเมิน โดยไม่มีการวางประกัน

| ัสเหตุผลการขอสงวนสิทธิ/วางป <sup>.</sup> | ระกัน              |                                                   | L                                         |                |                                                                  |      |
|------------------------------------------|--------------------|---------------------------------------------------|-------------------------------------------|----------------|------------------------------------------------------------------|------|
| ลาประเม <b>ณ</b> 300,000.0               | 00 บา <del>เ</del> | 1 🗌 อัตราตามราคาที่                               | จะชำระ % ปรีมาณประเมื                     | u              | 0.000 ปริมาณประเมิน สรรพสามิต                                    | 0.00 |
|                                          |                    | /                                                 |                                           | 17             |                                                                  |      |
|                                          |                    |                                                   | รูปที่ 49                                 |                |                                                                  |      |
| ก่อนปรับปรุ                              | ึงโป               | รแกรม หน้าเ                                       | พรีวิวใบขนฯ แสดงราศ                       | าของ           | และอากรดาม Invoice Detai                                         |      |
| ŗ                                        | 1                  | 741                                               |                                           | 1-             |                                                                  |      |
| 1                                        | ราย                | ประเภทพิกัด                                       | ราคาของ (เงินต่างประเทศ)<br>SGD           | อัตรา          | อากรขาเข้าตามปกติ                                                |      |
| 1.1                                      | การ<br>ป           | 87141090                                          | 10,000.00                                 | อากร<br>ขาเข้า | 104,141.10                                                       |      |
|                                          | ท                  | รหัสสถิติ หน่วย                                   | ราคาของ (บาท)                             | 1,011          | อากรขาเข้าที่ชำระ                                                |      |
|                                          |                    |                                                   |                                           |                | 104,141,10                                                       |      |
| AH                                       |                    | 000 / KGM                                         | 260,352.75                                | 40%            |                                                                  |      |
| H                                        | 1                  | 000 / KGM<br>ราวัสสิทธิพิเศษ                      | 260,352.75<br>น้ำมนักสทริ                 | 40%            | ปริมาณ                                                           |      |
| Æ                                        | 1                  | 000 / KGM<br>รหัสสิทธิพิเศษ<br>999                | 260,352.75<br>น้ำหนักสุทธิ<br>100.000 KGM | 40%            | ปริมาณ<br>100.000 KGM<br>(30.000 C62)                            |      |
| Æ                                        | 1                  | 000 / KGM<br>รหัลสิทธิพิเศษ<br>999<br>เจ้าหน้าที่ | 260,352.75<br>น้ำหนักสุทธิ<br>100.000 KGM | 40%            | ปริมาณ<br>100.000 KGM<br>(30.000 C62)<br>(Ins. 1 % THB 2,577.75) |      |
| Æ                                        | 1                  | 000 / KGM<br>รหัสสิทธิพิเศษ<br>999<br>เจ้าหน้าที่ | 260,352.75<br>น้ำหนักสุทธิ<br>100.000 KGM | 40%            | ปริมาณ<br>100.000 KGM<br>(30.000 C62)<br>(Ins. 1 % THB 2,577.75) |      |

ราคาของ (เงินต่างประเทศ) SGD ประเภทพิกัด อากรขาเข้าตามปกติ อัตรา ราย การ อากร 87141090 120,000.00 10,000.00 าเข้า ที อากรขาเข้าที่ชำระ รหัสสถิติ หน่วย ราคาของ (บาท) 000 / KGM 300,000.00 120,000.00 40% 1 วหัสสิทธิพิเศษ น้ำหนักสุทธิ ปริมาณ 100.000 KGM 999 100.000 KGM (30.000 C62) (Ins. 1 % THB 2,577.75) เจ้าหน้าที่

รูปที่ 51

| ชื่อบริษัท | TIFFA EDI Services Co., Ltd. | รหัสเอกสาร    | SD.DV.947 |
|------------|------------------------------|---------------|-----------|
| ชื่อเอกสาร | Release Note EzyPlus Import  | แก้ไขครั้งที่ | 1         |

### **Code : IMP1677** Company : TIFFA EDI SERVICES CO.,LTD.

#### Subject : ปรับปรุงขยายช่อง Other Charge เป็น 35 ตัวอักษร

Sub module: <IMP><Invoice>

Description: ปรับปรุงขยายช่อง Other Charge เป็น 35 ดัวอักษร

#### ก่อนปรับปรุงโปรแกรม ช่อง Other Charge สามารถระบุได้ 14 ตัวอักษร

| ดุยอดรวม 📃 รว             | ม FOC ด้วย | จำนวนเงิน          | สกลเงิน  | อัตราแลกเปลี่ยน   |
|---------------------------|------------|--------------------|----------|-------------------|
| Invoice                   |            | 100,000.00         | USD -    | 32.9545000        |
| Freight                   |            | 0.00               | USD 👻    | 32.9545000        |
| Insurance                 |            | 0.00               | USD 👻    | 32.9545000        |
| Forwarding                |            | 0.00               | USD 👻    | 32.9545000        |
| DIFF.                     |            | 0.00000            | USD 👻    | 32.9545000        |
| ด่าซื้อผ่าน               | 0.00       | 0.00               | 🗆 ใส่ค่า | เชื้อผ่านในรายการ |
| Packing charge            |            |                    | -        | 0.000000          |
| Foreign Inland            |            |                    | •        | 0.0000000         |
| Landing charge            |            |                    | •        | 0.0000000         |
| 012345678901234           |            |                    | •        | 0.0000000         |
| รายละเอียดค่าใช้จ่ายอื่นๆ | 🔲 รวมค่าใช | ช้จ่ายอื่นๆเข้ากับ | เยอด Tot | al Invoice ด้วย   |
| ส่วนลด                    |            |                    | %        |                   |

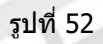

### หลังปรับปรุงโปรแกรม ช่อง Other Charge สามารถระบุข้อความได้ 35 ตัวอักษร

| ดุยอดรวม                                                                     | รว     | ม FOC ด | ้าวย | จำนวนเงิน | สกลเงิเ | ł     | อัตราแลกเปลี่ยน  |
|------------------------------------------------------------------------------|--------|---------|------|-----------|---------|-------|------------------|
| Invoice                                                                      |        |         |      | 10,000.00 | SGD     | •     | 25.7775000       |
| Freight                                                                      |        |         |      | 0.00      | SGD     | -     | 25.7775000       |
| Insurance                                                                    |        |         |      | 0.00      | THB     | •     | 1.000000         |
| Forwarding                                                                   |        |         |      | 0.00      | SGD     | -     | 25.7775000       |
| DIFF.                                                                        |        |         |      | 0.00000   | SGD     | -     | 25.7775000       |
| ค่าซื้อผ่าน                                                                  |        | 0.00    |      | 0.00      | 🗆 la    | ส่ค่า | ชื้อผ่านในรายการ |
| Packing charge                                                               | Э      |         |      |           |         | •     | 0.0000000        |
| Foreign Inland                                                               |        |         |      |           |         | -     | 0.0000000        |
| Landing charge                                                               | e      |         |      |           |         | -     | 0.0000000        |
| 0123456789012                                                                | 234567 | 8901234 |      |           |         | -     | 0.0000000        |
| รายละเอียดค่าใช้จ่ายอื่นๆ 🔲 ร่วมค่าใช้จ่ายอื่นๆเข้ากับขอด Total Invoice ด้วย |        |         |      |           |         |       |                  |
| ส่วนลด                                                                       |        |         |      |           | %       |       |                  |

รูปที่ 53

| ชื่อบริษัท | TIFFA EDI Services Co., Ltd. | รหัสเอกสาร    | SD.DV.947 |
|------------|------------------------------|---------------|-----------|
| ชื่อเอกสาร | Release Note EzyPlus Import  | แก้ไขครั้งที่ | 1         |

## และในหน้าพรีวิวใบขนฯ แสดงข้อความจากช่อง Other Charge ตามที่ได้ระบุไว้

| ราย | ประเภทพิกัด     | ราคาของ (เงินต่างประเทศ) | อัตรา          | อากรขาเข้าตามปกติ                   |
|-----|-----------------|--------------------------|----------------|-------------------------------------|
| การ | 87141090        | 10,000.00                | อากร<br>ขาเข้า | 120,000.00                          |
| 1   | รหัสสถิติ หน่วย | ราคาของ (บาท)            |                | อากรขาเข้าที่ชำระ                   |
|     | 000 / KGM       | 300,000.00               | 40%            | 120,000.00                          |
| 1   | v.a. a.a        | . v. a                   |                | 1840.01                             |
|     | รหล่สทธพเศษ     | นาหนกสุทธ                |                | 100.000 KGM                         |
|     | 999             | 100.000 KGM              |                | (30.000 C62)                        |
|     | เจ้าหน้าที่     | •                        |                | (Ins. 1 % THB 2,577.75)             |
|     | (0123           | 345678901234567890123    | 45678          | 901234 <mark>5</mark> GD 20.00= THB |
|     |                 | 1                        |                | 515.55)                             |

รูปที่ 54

| ชื่อบริษัท | TIFFA EDI Services Co., Ltd. | รหัสเอกสาร    | SD.DV.947 |
|------------|------------------------------|---------------|-----------|
| ชื่อเอกสาร | Release Note EzyPlus Import  | แก้ไขครั้งที่ | 1         |

### **Code : IMP1680** Company : TIFFA EDI SERVICES CO.,LTD.

### Subject : ปรับปรุงเพิ่ม FCA ลงใน Price Term

### Sub module: <IMP><Invoice> **Description:** ປรັບປรຸงเพิ่ม FCA ລຸงใน Price Term

### ก่อนปรับปรุงโปรแกรม แสดง Price Term ทั้งหมด 6 Term

|   | Job Code                |            |                 |                        |                  |                    |
|---|-------------------------|------------|-----------------|------------------------|------------------|--------------------|
|   | <u>วันที่นำเข้า</u>     | 16/12/21   |                 | <u>วันที่ทำรายการ</u>  | 16/06/2          | 2                  |
|   | Term of Payment         | CASH       |                 |                        |                  | -                  |
|   | Price Term              | CIF -      | <u>Deliv</u>    | ery Term CIF           | - BAN            | IGKOK 👻            |
|   | ิ เฉลี่ยค่า Freight ตาม |            | ์<br>ี่อ่า Fr F | For. ในรายการ          | <br>             | /ค่า Ins. ในรายการ |
|   | 📀 ราคา 🔿 น้ำหนั         | C&F<br>CFR |                 | การคำนวณ F(            | OC และ           | อื่นๆ              |
|   | ดุยอดรวม –              | C&I        | <u>)</u> C ດ້ວຍ | · • .                  |                  | ·                  |
|   | Invoice                 | CIF<br>FOB | 0 1 10          | จานวนเงน<br>100.000.00 | สกุลเงน<br>USD ▼ | 32.9545000         |
|   | Freight                 | EXW        |                 | 0.00                   | USD -            | 32.9545000         |
| / | Insurance               |            |                 | 0.00                   | USD -            | 32.9545000         |
| 1 | Forwarding              |            |                 | 0.00                   | USD 👻            | 32.9545000         |

รูปที่ 55

หลังปรับปรุงโปรแกรม เพิ่ม Term "FCA″ ต่อท้ายจาก EXW

| Job Code                |            |          |                       |          |        |                 |
|-------------------------|------------|----------|-----------------------|----------|--------|-----------------|
| <u>วันที่นำเข้า</u>     | 08/07/22   |          | <u>วันที่ทำรายการ</u> | 08/07    | /22    | _               |
| Term of Payment         | CASH       |          |                       |          |        | -               |
| Price Term              | C&F 👻      | Del      | ivery Term C&F        | ▼ BA     | NGł    | КОК –           |
| - เฉลี่ยค่า Freight ตาม |            | ี่ด่า Fr | . For. ในรายการ       |          | ใส่ค่า | Ins. ในรายการ   |
| • ราคา Cน้ำหนั          | C&F<br>CFR |          | การคำนวณ F(           | OC แล    | ะ อื่น | า               |
| ดุยอดรวม                | C&I<br>CIF | DC ด้ว   | ย จำนวนเงิน           | สกุลเงิน |        | อัตราแฉกเปลี่ยน |
| Invoice                 | FOB        |          | 10,000.00             | SGD      | •      | 25.7775000      |
| Freight                 | EXW        |          | 0.00                  | SGD      | -      | 25.7775000      |
| Insurance               |            |          | 0.00                  | THB      | •      | 1.000000        |
| Forwarding              |            |          | 0.00                  | SGD      | -      | 25.7775000      |

รูปที่ 56

| ชื่อบริษัท | TIFFA EDI Services Co., Ltd. | รหัสเอกสาร    | SD.DV.947 |
|------------|------------------------------|---------------|-----------|
| ชื่อเอกสาร | Release Note EzyPlus Import  | แก้ไขครั้งที่ | 1         |

### การคำนวณของ Term FCA นั้นเป็นรูปแบบเดียวกับ EXW

#### <u>ตัวอย่าง</u> มูลค่าสินค้า 10,000

Forwarding : 10,000 + 3% (For.) = 10,300 Friegth : 10,300 x 10% (Fr.) = 1,030 Insurance : 10,300 x 1% (Ins.) = 103 CIF : 10,300 + 1,030 + 103 = 11,433

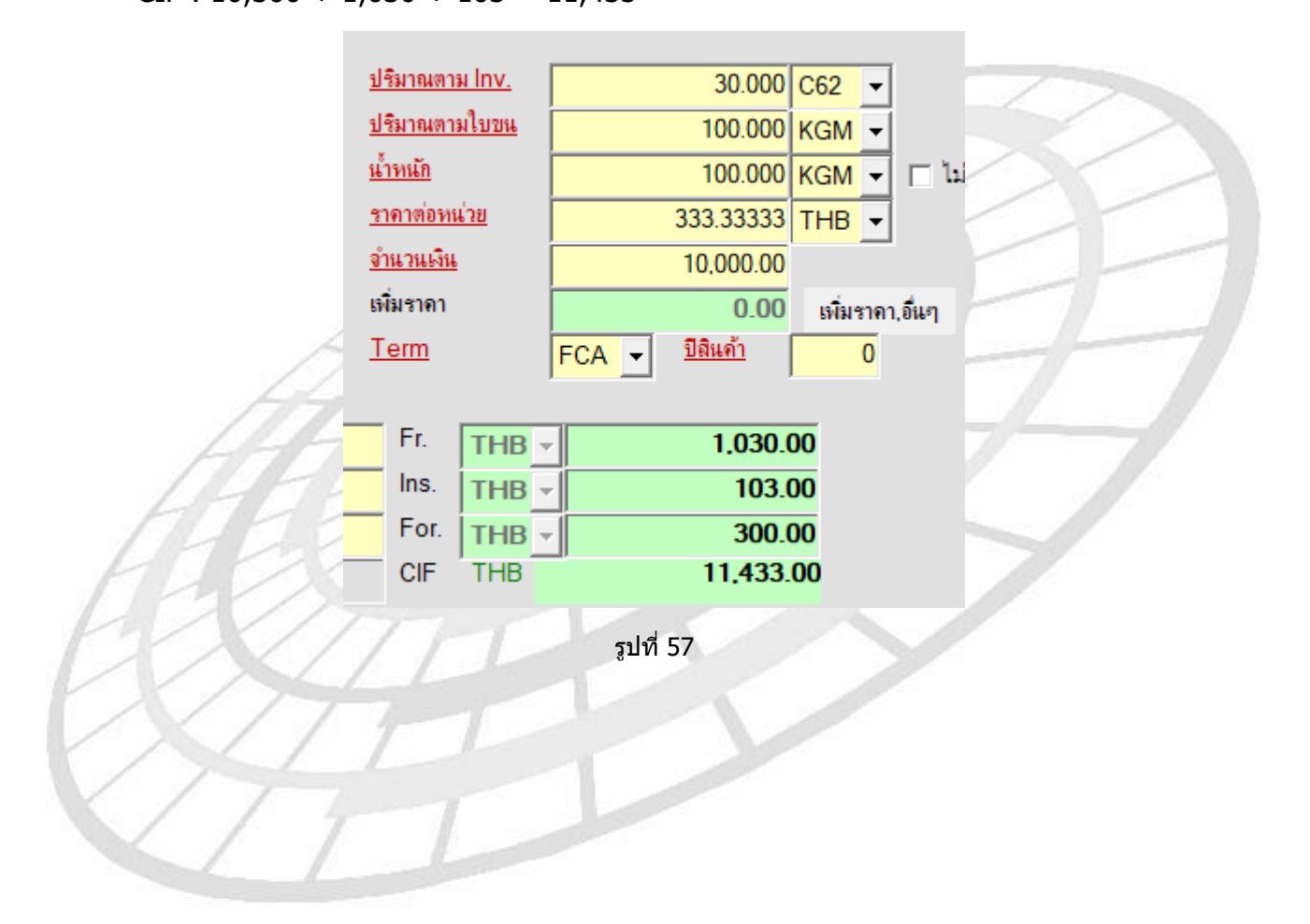

| ชื่อบริษัท | TIFFA EDI Services Co., Ltd. | รหัสเอกสาร    | SD.DV.947 |
|------------|------------------------------|---------------|-----------|
| ชื่อเอกสาร | Release Note EzyPlus Import  | แก้ไขครั้งที่ | 1         |

### **Code : IMP1687** Company : TIFFA EDI SERVICES CO.,LTD.

#### Subject : ปรับปรุงการแจ้งเดือนเกณฑ์ประเทศถิ่นกำเนิด

Sub module: <IMP><Invoice>

**Description:** ปรับปรุงการแจ้งเตือนเกณฑ์ประเทศถิ่นกำเนิด

กรณีที่วันที่นำเข้า หรือวันที่ออกจากคลังเป็นพ.ศ. 2564 หรือ ค.ศ.2021 หากผู้ใช้งานระบุ ใบอนุญาตโดยใช้หน่วยงานที่ออกใบอนุญาตเป็นรหัสประเทศ โปรแกรมไม่ตรวจสอบและแจ้งเดือนให้ ระบุ

|   | ใบอนุญาต                                                                                                    |                        |                                  |       | - 1            |
|---|----------------------------------------------------------------------------------------------------|------------------------|----------------------------------|-------|----------------|
|   |                                                                                                    |                        |                                  |       | ปีด            |
|   |                                                                                                    |                        |                                  |       |                |
|   |                                                                                                    |                        |                                  |       |                |
|   |                                                                                                    |                        | ا سر م                           |       |                |
|   | <mark>เ</mark> ลขที่ใบอนุญาต                                                                                                    | หน่วยงานที่ออกใบอนุญาต | วันที่ออกไบอนุญาต<br>(ใช้ปีค.ศ.) | เลือก |                |
| ► | TEST                                                                                                    | CN                     | 01/06/2021                       |       |                |
| * |                                                                                                    |                        |                                  |       |                |
|   |                                                                                                    |                        |                                  |       |                |
|   |                                                                                                    |                        |                                  |       |                |
|   |                                                                                                    |                        |                                  |       |                |
|   |                                                                                                    |                        |                                  |       |                |
|   |                                                                                                    |                        |                                  |       |                |
|   | tion<br>ิทุกรายการในไบขน                                                                                                    |                        |                                  |       |                |
|   | <sup>tion</sup><br>วิทุกรายการในไบขน<br>วิทกรายการใน invoice no. นี้                                                                                                    |                        |                                  |       |                |
|   | <sup>tion</sup><br>ัทุกรายการในใบขน<br>ัทุกรายการใน invoice no. นี้<br>ัเฉพาะช่วงรายการใน Invoice นี้ ตั้งแต่รายการ                                                     | ถึงรายการ              |                                  |       |                |
|   | <sup>tion</sup><br>ิ ทุกรายการในไบขน<br>ิ ทุกรายการใน invoice no. นี้<br>ิ เฉพาะช่วงรายการใน Invoice นี้ ตั้งแต่รายการ<br>ิ เฉพาะรายการใน Invoice (ต.ย. 1.5.7-9.12)     | ถึงรายการ              | 0                                |       | Сору           |
|   | <sup>tion</sup><br>วิ ทุกรายการในไบขน<br>วิ ทุกรายการใน invoice no. นี้<br>วิ เฉพาะช่วงรายการใน Invoice นี้ ตั้งแต่รายการ<br>วิ เฉพาะรายการใน Invoice (ต.ย. 1,5,7-9,12) | ถึงรายการ [            | 0                                |       | Copy<br>Delete |
|   | <sup>tion</sup><br>ิ ทุกรายการในไบขน<br>ิ ทุกรายการใน invoice no. นี้<br>ิ เฉพาะช่วงรายการใน Invoice นี้ ตั้งแต่รายการ<br>ิ เฉพาะรายการใน Invoice (ต.ย. 1,5,7-9,12)     | 0 ถึงรายการ            | 0                                |       | Copy<br>Delete |
|   | <sup>tion</sup><br>^ ทุกรายการในไบขน<br>^ ทุกรายการใน invoice no. นี้<br>^ เฉพาะช่วงรายการใน Invoice นี้ ตั้งแต่รายการ<br>^ เฉพาะรายการใน Invoice (ต.ย. 1,5,7-9,12)     | 0 ถึงรายการ            | 0                                |       | Copy<br>Delete |
|   | <sup>tion</sup><br>วิทุกรายการในไบขน<br>วิทุกรายการใน invoice no. นี้<br>วิเฉพาะช่วงรายการใน Invoice นี้ ตั้งแต่รายการ<br>วิเฉพาะรายการใน Invoice (ต.ย. 1,5,7-9,12)     |                        | 0                                |       | Copy<br>Delete |

รูปที่ 58

| ชื่อบริษัท | TIFFA EDI Services Co., Ltd. | รหัสเอกสาร    | SD.DV.947 |
|------------|------------------------------|---------------|-----------|
| ชื่อเอกสาร | Release Note EzyPlus Import  | แก้ไขครั้งที่ | 1         |

🖏 ข้อมิดพลาด

Ref. no. HECH900100166 Invoice no. ACN070722-1 สำดับที่ 1 - 0 ผู้ออกใบอนุญาตเป็นรหัสประเทศ แต่ยังไม่ได้บันทึกเกณฑ์ถิ่นกำเนิด

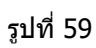

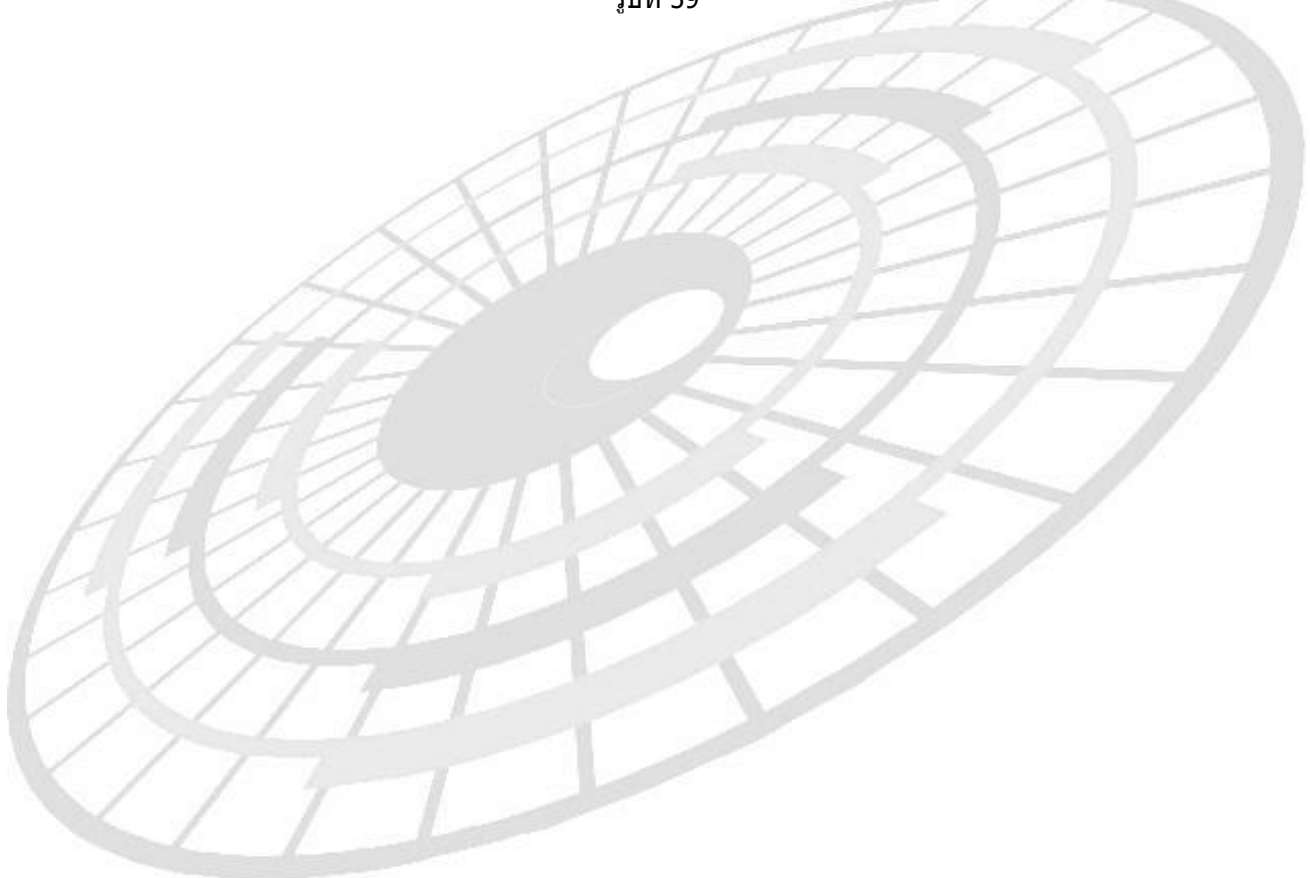

| ชื่อบริษัท | TIFFA EDI Services Co., Ltd. | รหัสเอกสาร    | SD.DV.947 |
|------------|------------------------------|---------------|-----------|
| ชื่อเอกสาร | Release Note EzyPlus Import  | แก้ไขครั้งที่ | 1         |

### **Code : IMP1688** Company : TIFFA EDI SERVICES CO.,LTD.

### Subject : ปรับปรุงแก้ไขปัญหาการคัดลอกในปุ่ม "เพิ่มราคา"

Sub module: <IMP><Invoice>

Description: ปรับปรุงแก้ไขปัญหาการคัดลอกในปุ่ม "เพิ่มราคา"

กรณีที่ผู้ใช้งานระบุเปอร์เซ็นต์ในช่อง Royalty แล้วดับเบิ้ลคลิกเพื่อคัดลอกไปรายการสินค้าอื่นๆ ทันที พบปัญหาคำนวณไม่ถูกต้อง

| 🕞. ເพີ່ມຮາດາ Invoice no. PR08072 | 1022-1 ลำดับ 1                            | — |  | $\times$ |  |  |
|----------------------------------|-------------------------------------------|---|--|----------|--|--|
| เพิ่มรวจวาว 🤅 รวจวาวา            |                                           |   |  |          |  |  |
| 2009/314110111 (* 316110113      |                                           |   |  |          |  |  |
|                                  | เพิ่มราคา 0.00 ▼                          |   |  |          |  |  |
| ระบุบองเงามรพมรางารเตองการ       |                                           |   |  |          |  |  |
|                                  |                                           |   |  |          |  |  |
| ระบุขอความเพิ่มราคาทิต่องการ     | เพิ่มรากา 0.00 <u>▼</u> 0.00 %            |   |  |          |  |  |
| Royalty 🗳                        | ×                                         |   |  |          |  |  |
| Detail of Royalty                | ition<br>∙ ทุกรายการในไบขน                |   |  |          |  |  |
| In                               | voice no. PR08072022-1                    |   |  |          |  |  |
| ระบุค่าชื่อผ่านหรือค่ (          | ิทุกรายการใน Invoice no. นึ่              |   |  |          |  |  |
|                                  | ิ เฉพาะรายการใน Invoice no. นี้           |   |  |          |  |  |
|                                  | ตั้งแต่ลำดับที่ใน Invoice 0               |   |  |          |  |  |
|                                  | ถึงลำดับที่ใน Invoice 0                   |   |  |          |  |  |
|                                  | ิ เฉพาะรายการใน Invoice (ต.ย. 1,5,7-9,12) |   |  |          |  |  |
|                                  |                                           |   |  |          |  |  |
|                                  | ์ เฉพาะรายการในใบขน                       |   |  |          |  |  |
|                                  | ตั้งแต่ลำดับที่ในใบขน 0                   |   |  |          |  |  |
|                                  | ถึงลำดับที่ในใบขน 0                       |   |  |          |  |  |

รูปที่ 60

| ชื่อบริษัท | TIFFA EDI Services Co., Ltd. | รหัสเอกสาร    | SD.DV.947 |
|------------|------------------------------|---------------|-----------|
| ชื่อเอกสาร | Release Note EzyPlus Import  | แก้ไขครั้งที่ | 1         |

### Code : IMP1695 Company : TIFFA EDI SERVICES CO.,LTD.

### Subject : ปรับปรุงเพิ่มสินค้าใหม่ในหน้า Invoice detail

Sub module: <IMP><Invoice>

**Description:** ปรับปรุงเพิ่มสินค้าใหม่ในหน้า Invoice detail

กรณีที่ผู้ใช้งานระบุรหัสสินค้าที่ไม่มีในแฟ้มสินค้า โปรแกรมจะแสดง Pop up ให้ทราบ และให้ เลือกเพิ่มหรือไม่ หากต้องการให้คลิกปุ่ม "Yes″ เพื่อยืนยัน

| <u>ลำต่</u><br>รพั | <u>ับ 6 0 /5 <u>ลำดับในใบขนฯ</u></u>    | เป็นการค้ารง่                                                                              |
|--------------------|-----------------------------------------|--------------------------------------------------------------------------------------------|
| Ē                  |                                         | M                                                                                          |
|                    |                                         | <u>ปริม</u><br><u>ปริม</u><br><u>น้ำท</u><br>ผ้องการเพิ่มรหัสสินด้าใหม่หรือไม่?<br>КGM ▼ [ |
| Ī                  |                                         | <u>ราคา</u><br><u>จำแา Yes N</u> o<br>เหน่มราคา.อื่น                                       |
| يو ہے۔             | • * · · · · · · · · · · · · · · · · · · | <u>Term</u> <mark>CIF ▼ <u>ปิลินก้า</u></mark>                                             |

รูปที่ 61

โปรแกรมแสดงหน้าจอของแฟ้มสินค้าพร้อมกับเพิ่มรหัสสินค้าใหม่ให้อัตโนมัติ ผู้ใช้งานสามารถ บันทึกรายละเอียดอื่นๆ และคลิกปุ่ม "Close″

| 📉 แฟ้มสินด้า                          |                                                                                                    | _                  | × |
|---------------------------------------|----------------------------------------------------------------------------------------------------|--------------------|---|
| Arrow Close บันทึก                    | Image: Second second second |                    |   |
| รหัสบริษัทนำเข้า                      | TEST_IM 🗸 🙀 ทดสอบ จำกัด                                                                                                    |                    |   |
| รหัสสินค้า                            | TEST101111 🔹 แสลงเฉพาะชื่อสินค้า                                                                                                    |                    |   |
| Sub Code                              | ข้อกวาม                                                                                                    |                    | • |
| รายละเอียดสินด้า                      | พิกีดอัตราอากร ขีอบูลราคานำเข้า ทมายเทตุ ใบอนุญาต สินก้ากรบกุม อื่นๆ                                                                                                    |                    |   |
| <u>ชื่อสินค้า</u><br>( <u>อังกฤษ)</u> |                                                                                                    | ผู้บันทึก          |   |
|                                       |                                                                                                    | วันที่สร้าง        |   |
|                                       |                                                                                                    | วันที่บันทึกล่าสุด |   |
|                                       |                                                                                                    |                    |   |
| <u>ชื่อสินค้า (ไทย)</u>               |                                                                                                    |                    |   |

| ชื่อบริษัท | TIFFA EDI Services Co., Ltd. | รหัสเอกสาร    | SD.DV.947 |
|------------|------------------------------|---------------|-----------|
| ชื่อเอกสาร | Release Note EzyPlus Import  | แก้ไขครั้งที่ | 1         |

โปรแกรมจะปิดหน้าจอแฟ้มสินค้า แล้วกลับมาที่หน้าจอ Invoice detail พร้อมแสดงรายละเอียด ที่ได้บันทึก

| รทัสสินค้ำ TEST101111                                                 |   |
|-----------------------------------------------------------------------|---|
| E TEST xxxxxxxxxxxxxxxxxxxxxxxxxxxxxxxxx                              | - |
| <u>ปริมาณสาม Inv.</u> 0.000 ▼ <u>รหัสสธิติ</u> 000 ▼                  | - |
| ปริมาณตามใบบน 0.000 √ อัลราอากร 5%                                    | - |
| <u>น้ำหนัก</u> KGM 🗸 🗖 ไม่คิดบน.รวม                                   |   |
| I ทุลสอบ xxxxxxxxxxxxxxxxxxxxxxxxxxxxxxxxxxxx                         |   |
| <u>จำนวนเงิน</u> 0.00 ลดหย่อนอากร % สดหย่อน VAT %                     | - |
| เพิ่มราคา เพิ่มราคา เพิ่มราคา,อื่นๆ Undate สิทธิประโยชน์ ไปรายการอื่น |   |
| <u>Iem</u> CIF ▼ <u>18แค้</u> 2022                                    |   |
| ราไที่ 63                                                             |   |
| 8211 00                                                               |   |
|                                                                       |   |
|                                                                       |   |
|                                                                       |   |
|                                                                       |   |
|                                                                       |   |
|                                                                       |   |
|                                                                       |   |
|                                                                       |   |
|                                                                       |   |
|                                                                       |   |
| AT A SALAR                                                            |   |
|                                                                       |   |
|                                                                       |   |
|                                                                       |   |
|                                                                       |   |
|                                                                       |   |
|                                                                       |   |
|                                                                       |   |
|                                                                       |   |
|                                                                       |   |
|                                                                       |   |
|                                                                       |   |
|                                                                       |   |
|                                                                       |   |
|                                                                       |   |

| ชื่อบริษัท | TIFFA EDI Services Co., Ltd. | รหัสเอกสาร    | SD.DV.947 |
|------------|------------------------------|---------------|-----------|
| ชื่อเอกสาร | Release Note EzyPlus Import  | แก้ไขครั้งที่ | 1         |

## Code : IMP1697

#### Company : TIFFA EDI SERVICES CO., LTD.

### Subject : ปรับปรุงการแจ้งเตือน และไม่ล็อคการทำงานสำหรับวันที่ออกจากคลังสำหรับใบขน Type A, C และ P

Sub module: <IMP><Invoice>

**Description:** ปรับปรุงการแจ้งเดือน และไม่ล็อคการทำงานสำหรับวันที่ออกจากคลังสำหรับใบขน Type A, C และ P

กรณีที่ใบขนฯ ระบุสิทธิประโยชน์ Bond/Free Zone /I-EAT และระบุประเภทเอกสาร เป็น A, C หรือ P หากผู้ใช้งานไม่ได้ระบุวันที่ออกจากคลัง

| รหัสสินค้าอันตราย <u>ทโลสิทธินิณ</u> 999<br>Import Tariff <u>, , , , , , , , , , , , , , , , , , </u>                                                                                                |
|----------------------------------------------------------------------------------------------------|
| รูปที่ 64                                                                                                    |
| <u>ก่อนปรับปรุงโปรแกรม</u> เมื่อผู้ใช้งานคลิกปุ่ม <sup>พ</sup> ัฒ <sup>รั</sup> ่ง <sup>ในณ</sup> ี″ โปรแกรมแสดง Pop up แจ้งเดือนให้<br>ระบุวันที่ออกจากคลัง และล็อคการทำงานด้องระบุให้เรียบร้อยก่อน |

| 🗅. ข้อมิดพลาด                                                                                                    |
|----------------------------------------------------------------------------------------------------|
|                                                                                                    |
|                                                                                                    |
| ef. no. AMCV 888000068<br>woice no. INV-160622/1 สำคัญที่ 1 - 0 ไม่พบเรื่อมอในแพ้มต้อมอรษัสสุมิติ หรือ ยังไม่ถึงวันเริ่มใช้ หรือ หมดอายแล้ว |
| บขนประเภท A,C,P และใช้สิทธิ์ BOND , FREE ZONE , I-EAT ต้องใส่วันที่ออกจากคลังด้วย                                                           |
|                                                                                                    |
|                                                                                                    |

รูปที่ 65

| ชื่อบริษัท | TIFFA EDI Services Co., Ltd. | รหัสเอกสาร    | SD.DV.947 |
|------------|------------------------------|---------------|-----------|
| ชื่อเอกสาร | Release Note EzyPlus Import  | แก้ไขครั้งที่ | 1         |

### <u>หลังปรับปรุงโปรแกรม</u> โปรแกรมแสดง Pop up แจ้งเดือนให้ระบุวันที่ออกจากคลัง และผู้ใช้งาน สามารถเลือกสร้างใบขนฯ ต่อโดยคลิกปุ่ม "No″ หรือกลับไปแก้ไขก่อนได้

| 🗅. ค่าเตือน!!!                                         |                               |     |                   |
|--------------------------------------------------------|-------------------------------|-----|-------------------|
| ใบขนประเภท A.C.P และใช้สิทธิ์ BOND , FREE ZONE , I-EAT | ์ ต้องใส่วันที่ออกจากคลังด้วย |     |                   |
|                                                        |                               |     |                   |
| <                                                      |                               |     | _                 |
| ต้องการตรวจสอบก่อนหรือไม่?                             | Yes                           | No  | Copy to Clipboard |
|                                                        | รูปที่ 66                     | 111 |                   |
| /                                                      | THI                           |     |                   |
| $\sim$                                                 |                               |     |                   |
| - HAS                                                  | N E                           |     |                   |
| 111-                                                   | CE.                           |     |                   |
| THE                                                    |                               |     |                   |
| LASIM                                                  |                               | 09  |                   |
| HXM                                                    |                               |     |                   |
|                                                        |                               |     |                   |
|                                                        |                               |     |                   |
| VIII                                                   |                               |     |                   |
|                                                        |                               |     |                   |

| ชื่อบริษัท | TIFFA EDI Services Co., Ltd. | รหัสเอกสาร    | SD.DV.947 |
|------------|------------------------------|---------------|-----------|
| ชื่อเอกสาร | Release Note EzyPlus Import  | แก้ไขครั้งที่ | 1         |

### Code : IMP1701 Company : TIFFA EDI SERVICES CO.,LTD.

### Subject : ปรับปรุงการคัดลอก Ref no. ให้ Default วันที่ทำรายการเป็นวันที่ปัจจุบัน

Sub module: <IMP><Invoice>

**Description:** ปรับปรุงการคัดลอก Ref no. ให้ Default วันที่ทำรายการเป็นวันที่ปัจจุบัน

้ด้วอย่าง Reference no. ต้นที่ต้องการคัดลอกวันที่ทำรายการเป็นวันที่ 08/07/22

| 🚺 บันทึกข้อมูล Invoice                                                                                                    | - 🗆 X                                                                                                    |
|----------------------------------------------------------------------------------------------------|----------------------------------------------------------------------------------------------------|
|                                                                                                    | านวณภาษีสรรพสามิตสุรา รับข้อมูลใบอนุญาต 🗧 ลบข้อมูลทั้งหมด<br>ยงลำดับใน Invoice ใหม่ รับข้อมูลโบอนุญาตจาก Excel ลบ Invoice ทั้งใบ ลบข้อมูลทั้งหมด                                                                                                    |
| รหัสผู้นำเข้า TEST_M                                                                                                    | <u>เลขที่ล้างอิง</u> AMCV888000074                                                                                                    |
| 18/8 อาคารที่ได้เหลส ชันที 12 ห้องเลขที 1203, ชันที 7 ห้องเลขที 704 ถนนสุขุมวิท 21 (อโศก) บางนา บางนา                                                            | กรุงเททมหาแลร 10250 โทร. Fax ∧ Г ใช้ SignNet<br>Г มีการรับจ้างช่วง<br>∨ I ใช้สิทธิ์Broker                                                                                                    |
| Purchase Order No.     N/A       เป็วบอลิแค้า<br>รหัสผู้ขาย<br>ชื่อผู้ขาย<br>TEST COMPANY CO.,LTD.       ฐานะผู้ขาย<br>อานะะผู้ขาย<br>OT < สถานะผู้ชื่อ<br>99/99 | Job Code<br><u>รันที่นำเข้า</u> 08/07/22 <u>รันที่ทำรายการ</u> 08/07/22<br>Term of Payment<br>CASH<br>Price Term<br>EXW 	 Delivery Term EXW 	 BANGKOK<br>เฉลี่ยค่า Freight ตาม<br>โล่ค่า Fre. ในรายการ โล่ค่า Ins. ในรายการ<br>จากา C น้ำหนัก การคำนวณ FOC และ อื่นๆ |

รูปที่ 67

| •<br>สร้างใหม่ | <b>อี</b> น<br>แก้ไข | É<br>Ángadan | <b>อ</b><br>สร้างใบขนา        | รายงาน        | 💁 ใบขน<br>💁 Form   | เปลี่ยน<br>Ref. No.       | อับข้อมูล          | ค้นหา<br>ล้าง<br>ค้นหาทั้งหมด | รทัสบริษัท<br>  |
|----------------|----------------------|--------------|-------------------------------|---------------|--------------------|---------------------------|--------------------|-------------------------------|-----------------|
|                |                      |              | Invoice                       | ทยการใหม่ ยัง | วนหลัง 3 เดือน (ถ้ | iาต้องการแสด <sub>้</sub> | งรายการมากกว่านี้ไ | ท้ double click ต             | รงนี้) (16 reco |
|                | Ref. No.             | UserN        | Vame ทำไบ<br>ขน               | รหัสบ         | ริษัทนำเข้า        | l li                      | nvoice No.         | A                             | WB.NO.          |
| AMC            | ₩888000075           | ADMIN        | N                             | TES           | T_1111             | PR080720                  | )22-1              | P100000                       | 00001           |
| AMC            | ₩888000074           | TAE          | N                             | TE            | ST_IM              | PR080720                  | )22-1              | P100000                       | 00001           |
| AMC            | ₩888000073           | ADMIN        |                               | TE            | CT IM              | 0000790                   | 100.1              | D100000                       | 00001           |
| AMC            | ₩888000072           | ADMIN        | <ol> <li>Copy Ref.</li> </ol> | : AMCV888     | 000074             |                           |                    | - 0                           | ×               |
| AMC            | ₩888000070           | ADMIN        |                               |               |                    |                           |                    |                               |                 |
| AMC            | ₩888000069           | ADMIN        |                               |               |                    |                           |                    |                               |                 |
| AMC            | ₩888000068           | ADMIN        | • •                           | Copy ไป R     | ef. No. ไหม่       | ļ                         |                    |                               |                 |
| AMC            | ₩888000066           | ADMIN        |                               | м             |                    |                           |                    |                               |                 |
| AMC            | ∀888000065           | ADMIN        |                               | opy ไป R      | ef. No. เดิม       |                           |                    | -                             | 0001            |
| AMC            | ∀888000064           | ADMIN        |                               |               |                    | ,                         |                    | _                             | 0001            |
| AMC            | ₩888000063           | ADMIN        |                               |               |                    |                           |                    |                               |                 |
| AMC            | ₩888000062           | ADMIN        |                               |               |                    | 1                         |                    | -1                            |                 |
| AMC            | ∀888000061           | ADMIN        |                               |               | Ok                 |                           | Cancel             |                               | 0011            |
| AMC            | V888000060           | ADMIN        |                               |               |                    |                           |                    |                               | 0001            |

รูปที่ 68

| ชื่อบริษัท | TIFFA EDI Services Co., Ltd. | รหัสเอกสาร    | SD.DV.947 |
|------------|------------------------------|---------------|-----------|
| ชื่อเอกสาร | Release Note EzyPlus Import  | แก้ไขครั้งที่ | 1         |

### โปรแกรมแสดง Pop up แจ้ง Ref. no. ใหม่

| EZYPLUS IMPORT                                                       | Х |
|----------------------------------------------------------------------|---|
| copy ref.no : AMCV888000074 ใป ref.no. : AMCV888000078 เรียบร้อยแล้ว |   |
| ОК                                                                   |   |

### รูปที่ 69

# ปรับปรุงโปรแกรมฟิลด์วันที่ทำรายการแสดงเป็นวันที่ปัจจุบัน

| 🕅 บันทึกข้อมูล Invoice                                                                                                    |                                                                                                    | – 🗆 X                                                                                          |
|----------------------------------------------------------------------------------------------------|----------------------------------------------------------------------------------------------------|------------------------------------------------------------------------------------------------|
| Close         บันทึก         เมพียมนคำ         เปลี่ยน Inv no.         เอลี่ยน้ำหนัก         รับข้อมูลจาก CSV ,Excel           Invoice <u>h</u> eader         Invoice <u>d</u> etail <u>M</u> ark and Other         Memo | ดำนวณภาษีสรรหสามิตสุรา รับข้อมูลใบอนุญาต<br>เรียงลำดับใน Invoice ใหม่ รับข้อมูลใบอนุญาตจาก Excel                                                                                  | 🤨 ลบข้อมูลทั้งหมด<br>ลบ Invoice ทั้งใบ                                                         |
| รหัสผู้นำเข้า TEST_IM                                                                                                    | <u>เลขที่ล้างอิง</u>                                                                                                    | AMCV888000078                                                                                  |
| 18/8 อาคารพิโก้เหลส ชั้นที่ 12 ห้องเลขที่ 1203, ชั้นที่ 7 ห้องเลขที่ 704 ลนแสขุมวิท 21 (อโศก) บางนา บ                                                                                                    | มางแก กรุงเทพมหาแลร 10250 โทร. Fax ^ I ได้ SignN<br>I มีการรับจ้าง<br>⊽ ได้สิทธิ์ Bro                                                                                             | et<br>เช่วง<br>oker                                                                            |
| Purchase Order No. N/A<br>เรื่อมองกัก TEST เป็นเริ่มประมาณ<br>ชื่อประมาย TEST COMPANY CO.LTD.<br>สามแรมัยาย OT <u>สถานธริย์สิ่</u> OT <u>ระสานการกั</u> WO <u></u><br>ร้ายช่ 99/99                                       | <ul> <li>Job Code</li> <li><u>วันที่น่าน้ำ</u><br/>10. Term of Payment<br/>Price Term EXW J Delivery Term EXW<br/>เหลี่ยค่า Freight ตาม<br/>(ราคา C น้ำหนัก การกำนวณ F</li> </ul> | 16/08/22<br><ul> <li>■ BANGKOK</li> <li>■ ใส่กำ Ins. ในรายการ</li> <li>ОС และ อื่นๆ</li> </ul> |

| ชื่อบริษัท | TIFFA EDI Services Co., Ltd. | รหัสเอกสาร    | SD.DV.947 |
|------------|------------------------------|---------------|-----------|
| ชื่อเอกสาร | Release Note EzyPlus Import  | แก้ไขครั้งที่ | 1         |

### Code : IMP1702 Company : TIFFA EDI SERVICES CO.,LTD.

### Subject : ปรับปรุงโปรแกรมสร้างใบขนฯ โดยไม่บันทึก Invoice (E-EXPRESS)

Sub module: <IMP><Invoice>

**Description:** ปรับปรุงโปรแกรมสร้างใบขนฯ โดยไม่บันทึก Invoice สำหรับใช้งานร่วมกับโปรแกรม e-Express เท่านั้น โดยระบุ config ezygov.ini เป็น

### [IMPORT]

#### USEEEXPRESS=Y

เมื่อ EzyPlus Import รับข้อมูลจากโปรแกรม e-Express และได้รับ Ref.No. เรียบร้อยแล้ว

| 倒 ระบบดวบดุมการนำเข้าสินด้า versio | n 4.7.28         | User name : ADMIN    | 1                  |                |                   |                      |              |                        |                 |                 |                        |                               |           |
|------------------------------------|------------------|----------------------|--------------------|----------------|-------------------|----------------------|--------------|------------------------|-----------------|-----------------|------------------------|-------------------------------|-----------|
| File จัดทำเอกสาร แฟ้มข้อมูลกรมศุล  | ч Тоо            | ls รายงาน ดันหา I    | Design รับข้อ      | อมูลจากโปรแค   | ารมอื่น           | Help                 |              |                        |                 | _               |                        |                               |           |
| VAN : TIFFA                        | 5                | P 20                 | S                  |                | 4                 |                      |              | Logio                  | out             | 🗌 แสดงว่        | ้อมูลเฉพ               | ne login user                 | : ADMIN   |
| Gateway: CAT รับ-สงขอ              | ນູລ              | แฟ้มสินค้า รหัสสถิติ | อัตราอาก           | กรขาเข้า       | Rem               | ote<br>DOIT          |              |                        |                 |                 |                        | AMCV                          |           |
| Invoice Refresh                    | <b>อ</b><br>สร้า | 🗐 📝<br>งใหม่ แก้ไข   | <b>Е</b><br>А́маал | •<br>สร้างใบชน | <b>.</b> "1       | รายงาน               | ใบขน<br>Form | เปลี่ยน<br>Ref. No.    | (1)<br>ลบข้อมูล | ት 🗆 គឺ          | ค้ง<br>ล้<br>นหาทั้งห: | หาา รรัสบริ<br>าง<br>มด ไ∙ไ ◀ | ษัท       |
| Invoice เหม (65)                   |                  |                      |                    | Invoi          | ice sr            | ายการใหม่ ย้อนหลัง 2 | ! เดือน (ถ้  | ัก <b>ต้</b> องการแสดง | รรายการมากก     | าว่านี้ให้ dou  | ble clio               | ck ตรงนี้) (65                | i records |
| E Paperless Outbox                 |                  | Ref. No.             | UserN              | Name n         | ำใบ<br>ขน         | รหัสบริษัทนำเง่      | ข้า          | Ir                     | nvoice No       |                 |                        | AWB.NC                        |           |
| E coting                           | <b>•</b>         | AMCV000300212        | ADMIN              |                | Ν                 | BOT                  |              | NYDRF21                | 294000          |                 | EPST                   | 1F2×65080                     | 00013     |
| The seamed                         |                  | AMCV000300211        | ADMIN              |                | Y                 | BOT                  |              | NYDRF21                | 294016,N        | YDRF212         | EPST                   | IF3×65080                     | 00006     |
| 💦 ผลที่ได้ Error                   |                  | AMCV000300210        | ADMIN              |                | Y                 | BOT                  |              | NYDRF21                | 294001,N        | YDRF212         | EPST                   | IF2×65080                     | 00012     |
|                                    |                  | AMCV000300209        | ADMIN              |                | Y                 | BOT                  |              | NYDRF21                | 290028,N        | YDRF212         | EPST                   | IF3×65080                     | 00005     |
| 🔂 lovoiceที่ผ่านแล้ว               |                  | AMCV000300208        | ADMIN              |                | Υ                 | BOT                  |              | NYDRF21                | 290258,N        | YDRF212!        | EPST                   | IF2×65080                     | 00011     |
|                                    |                  | AMCV000300207        | ADMIN              |                | Υ                 | BOT                  |              | NYDBE21                | 290236 N        | YDBE212         | LEPST                  | IF2×65080                     | 00010     |
| ในแนลินด้ามาเข้า                   |                  | AMCV000300206        | ADMIN              |                | Y                 | EZYPLUS IMPC         | RI           |                        |                 |                 | ×ī                     | IF2×65080                     | 00009     |
| IDDUAUNDIDI                        |                  | AMCV000300205        | ADMIN              |                | Y                 |                      |              |                        |                 |                 | Т                      | 1F3×65080                     | 00004     |
| 🎦 ใบขนา โหม่                       |                  | AMCV000300204        | ADMIN              |                | Y                 | 🔹 👔 รับข้            | อมส์ไปยัง I  | Ref.no. : AMO          | V00030021       | 2 เรียบร้อยแล้ว | , T                    | IF2×65080                     | 00008     |
|                                    |                  | AMCV000300203        | ADMIN              |                | Y                 | Y TIF3X6             |              |                        |                 |                 | IF3×65080              | 00003                         |           |
| Paperless Outbox                   |                  | AMCV000300202        | ADMIN              |                | N                 |                      |              |                        |                 |                 | T                      | IF2×65080                     | 00007     |
| <b>~</b> ,                         |                  | AMCV000300200        | ADMIN              |                | Y                 |                      |              |                        |                 | OK              | 7 F                    | 1F3×65080                     | 00002     |
| 🕑 รอรับผล                          |                  | AMCV000300199        | ADMIN              |                | Y                 |                      |              | pri bi ci ci           | 200210,14       | - CHARLES       |                        | IF2×65080                     | 00006     |
|                                    |                  | AMCV000200100        | ADMIN              | _              | $\mathbf{\nabla}$ | POT                  |              | NVDDE91                | 200001 NP       |                 | EDet                   |                               | 00001     |
|                                    |                  |                      |                    | รูป            | เท่ 7             | 71                   |              |                        |                 |                 |                        |                               |           |

| ชื่อบริษัท | TIFFA EDI Services Co., Ltd. | รหัสเอกสาร    | SD.DV.947 |
|------------|------------------------------|---------------|-----------|
| ชื่อเอกสาร | Release Note EzyPlus Import  | แก้ไขครั้งที่ | 1         |

### ปรับปรุงโปรแกรมให้ผู้ใช้งานสามารถคลิก Ref no. (1) ที่ต้องการ แล้วคลิกปุ่ม ``สร้างใบขนฯ″ (2) และเลือกเงื่อนไขเพื่อสร้างใบขน (3) ได้ทันที โดยไม่ต้องเข้าไปบันทึก Invoice ก่อน

| o <u>โ</u><br>สร้างให | ) 🚦       | <b>สรร</b><br>กัไข | คัดลอก     | ans lu     | ขนา        |               | <b>3</b> | ใบขน<br>Form | เปลี่ยน<br>Ref. No. | <b>อ้</b> ย<br>ลบข้อมูล |              | ค้นหา<br>ล้าง | รหัสบริษั    | n<br>Lui    |      |
|-----------------------|-----------|--------------------|------------|------------|------------|---------------|----------|--------------|---------------------|-------------------------|--------------|---------------|--------------|-------------|------|
|                       |           |                    |            | Inv        | oice s     | เยการใหม่ รู้ | ข้อนหลัง | 2 เดือน (ถ้  | iาต้องการแสด        | งรายการมากกว่า          | านี้ให้ doub | ole click ต   | รงนี้) (65 เ | ecord       | s) ใ |
| 1                     | Ref. 1    | No.                | UserN      | lame       | ทำใบ<br>ขบ | গদঁর          | บริษัทนำ | ข้า          |                     | nvoice No.              |              | A             | WB.NO.       |             | T    |
|                       |           | 300212             | ADMIN      |            | N          |               | вот      |              | NYDRF21             | 294000                  |              | EPSTIF2       | ×650800      | 0013        | 1    |
| - A                   | AMCV0003  | 800211             | โร สร้างใน | 2191       |            |               |          |              |                     |                         |              |               | ×            | <b>þ</b> 06 | 1    |
| Æ                     |           | 800210             |            |            |            |               |          |              |                     |                         |              |               | ~            | 012         | 1    |
| A                     |           | 800209             |            | เปลี่ยนการ | าจัดเรียง  | เละการรวม     | เรายการ  |              |                     |                         |              |               |              | 005         | 1    |
| A                     |           | 800208             |            | • • •      | -!0        |               |          |              |                     |                         | - 3          |               |              | 011         | 1    |
| A                     |           | 800207             | 🔍 🖲 เรียง  | ตามลำดับข  | ก็ใน in∨   | oice          |          |              |                     |                         | _            |               | ЭК           | 010         | 1    |
| A                     |           | 800206             | 0 เรียง    | ตามเลขพิกั | โต         |               |          |              |                     |                         |              |               |              | 009         | 1    |
| A                     |           | 800205             |            |            |            |               |          |              |                     |                         |              | Ca            | ncel         | 004         | 1    |
| F                     |           | 800204             | ิ เรียง    | ตาม mod    | lel        |               |          |              |                     |                         |              |               |              | 008         | 1    |
| F                     |           | 00203              |            |            |            |               |          |              |                     |                         |              |               |              | 003         | 1    |
| F                     |           | 00202              | ິ ເວັນ     | รายการหม   | วดหมู่เดี  | ยวกัน - เรี   | ยงตามเล  | ขพิกัด       |                     |                         |              |               |              | 007         | 1    |
| A                     |           | 800200             |            |            |            |               |          |              |                     |                         |              |               |              | 002         | 1    |
| A                     |           | 800199             | ິ 🔿 ສວມ    | รายการหม   | วดหมู่เดี  | ยวกัน - เรื   | ยงตามลำ  | ดับที่ใน i   | nvoice              |                         |              |               |              | 006         | 1    |
| A                     |           | 800198             |            |            |            |               |          |              |                     |                         |              |               |              | 001         | 1    |
| A                     |           | 800197             | 🛛 🗆 รวมร   | รายการจาก  | i invoid   | :e คนละใบ     | ได้      |              |                     |                         |              |               |              | 005         | 1    |
| A                     |           | 300196             |            |            |            |               |          |              |                     |                         |              |               |              | 004         |      |
| /                     |           | 300195             |            |            |            |               |          |              |                     |                         |              |               |              | 003         | H    |
|                       |           | 300192             |            |            |            |               |          |              |                     |                         |              |               |              |             | +    |
| •   ľ                 |           |                    |            |            |            |               |          |              |                     |                         |              |               |              |             | 1.   |
| 1                     |           |                    |            |            |            |               |          |              |                     |                         |              |               |              |             |      |
|                       | วันที่ส่ง | เวลาที่ส่ง         |            |            |            |               |          |              | DOTICIN             |                         |              |               |              |             |      |

รูปที่ 72

#### ีโปรแกรมจะคำนวณ และแสดง Pop up เมื่อได้สร้างใบขนฯ เรียบร้อยแล้ว

| •<br>สร้างใหม่ | <b>ไป</b><br>แก้ไข | คำนวณ<br>รายการ<br>คัดลอก |            | รายงาน            | ใบขน<br>Form   | เปลี่ยน<br>Ref. No. | <b>(</b><br>ລາ | 🧾<br>มข้อมูล 🗖 ด้  | ค้นหา<br>ล้าง<br>นหาทั้งหมด | รทัสบริษัท<br>    |
|----------------|--------------------|---------------------------|------------|-------------------|----------------|---------------------|----------------|--------------------|-----------------------------|-------------------|
|                |                    | lr                        | voice s    | ายการใหม่ ย้อนหลั | ัง 2 เดือน (ถ้ | ำต้องการแสดง        | รายกา          | รมากกว่านี้ให้ dou | ble click 🤊                 | รงนี้) (65 record |
|                | Ref. No.           | User Name                 | ทำใบ<br>ขน | รหัสบริษัทข่      | นำเข้า         | In                  | voic           | e No.              | A                           | WB.NO.            |
| AMC            | CV000300212        | ADMIN                     | Y          | BOT               |                | NYDRF212            | 2940           | 00                 | EPSTIF2                     | ×6508000013       |
| AMO            | CV000300211        | ADMIN                     | Y          | BOT               |                | NYDRF212            | 2940           | 16,NYDRF212!       | EPSTIF3                     | ×6508000006       |
| AMO            | X000300210         | ADMIN                     | Y          | BOT               | EZYPLUS I      | MPORT               | X              | 01,NYDRF212!       | EPSTIF2                     | ×6508000012       |
| AMO            | X000300209         | ADMIN                     | Y          | BOT               |                |                     |                | 28,NYDRF212!       | EPSTIF3                     | ×6508000005       |
| AMO            | X000300208         | ADMIN                     | Y          | BOT               | สร้างใบขนง     | ขาเข้าเสรีลแล้ว     |                | 58,NYDRF212!       | EPSTIF2                     | ×6508000011       |
| AMO            | X000300207         | ADMIN                     | Y          | BOT               |                |                     |                | 36,NYDRF212!       | EPSTIF2                     | ×6508000010       |
| AMO            | X000300206         | ADMIN                     | Y          | BOT               |                |                     | n İ            | 19,NYDRF212!       | EPSTIF2                     | ×6508000009       |
| AMO            | ×000300205         | ADMIN                     | Y          | BOT               |                | OK                  | Цį             | 68,NYDRF212!       | EPSTIF3                     | ×6508000004       |
| AMO            | CV000300204        | ADMIN                     | Y          | BOT               |                | NYDRF212            | 2914           | 49,NYDRF212!       | EPSTIF2                     | ×6508000008       |
| AM             | \$7000300203       | ADMIN                     | Y          | BOT               |                | NYDBE212            | 2901           | 36 NYDBE212        | EPSTIE3                     | ×650800003        |

| ชื่อบริษัท | TIFFA EDI Services Co., Ltd. | รหัสเอกสาร    | SD.DV.947 |
|------------|------------------------------|---------------|-----------|
| ชื่อเอกสาร | Release Note EzyPlus Import  | แก้ไขครั้งที่ | 1         |

### Code : IMP1703

### Company : TIFFA EDI SERVICES CO., LTD.

### Subject : ปรับปรุงเพิ่มคอลัมน์ "เลขที่ใบขนขาออก" ในรายงานการนำของเข้าตาม Excel File

#### Sub module: <IMP><รายงาน>

Description: ปรับปรุงเพิ่มคอลัมน์ "เลขที่ใบขนขาออก" ในรายงานการนำของเข้าตาม Excel File

ปรับปรุงรายงานการนำของเข้าตาม Excel File สำหรับผู้ใช้งานที่ไม่มี ini กำหนดเฉพาะบริษัท โดยเพิ่มคอลัมน์ ดังนี้

- เลขที่ใบขนขาออก
- ลำดับรายการขาออก
- Import Tax Incentives

| ชื่อสถานที่น่าเข้า           | Status | Status Date | เลขที่ใบขนขาออก | สำดับ<br>รายการขา<br>ออก | Import Tax Incentives |
|------------------------------|--------|-------------|-----------------|--------------------------|-----------------------|
| สำนักงานศุลกากรท่าเรือแหลมฉบ |        |             | A0131650600005  | 2                        |                       |
| ท่าเรือกรุงเทพ สทก.          |        |             |                 |                          | F5302028480008        |
| ท่าเรือกรุงเทพ สทก.          |        |             |                 |                          |                       |
| ท่าเรือกรุงเทพ สทก.          |        |             |                 |                          |                       |
| ท่าเรือกรุงเทพ สทก.          |        |             |                 |                          |                       |
| ท่าเรือกรุงเทพ สทก.          |        |             |                 |                          |                       |
| ท่าเรือกรุงเทพ สทก.          |        |             |                 |                          |                       |
| ทำเรือกรุงเทพ สทก.           |        |             |                 |                          |                       |
| ท่าเรือกรุงเทพ สทก.          |        |             |                 |                          |                       |

รูปที่ 74

| ชื่อบริษัท | TIFFA EDI Services Co., Ltd. | รหัสเอกสาร    | SD.DV.947 |
|------------|------------------------------|---------------|-----------|
| ชื่อเอกสาร | Release Note EzyPlus Import  | แก้ไขครั้งที่ | 1         |

### Code : IMP1706 Company : TIFFA EDI SERVICES CO.,LTD.

#### Subject : ปรับปรุงเพิ่ม Option "พิมพ์ในช่องเลขที่ขำระภาษี"

### Sub module: <IMP><พิมพ์ใบขนสินค้า> **Description:** ปรับปรุงเพิ่ม Option "พิมพ์ในช่องเลขที่ขำระภาษี"

ในกรณีที่ผู้ใช้งานระบุการชำระเงินและวางประกันในรูปแบบการตัดบัญชีธนาคาร

| 🕄 การข่าระมิน และ การวางประกัน                     |                    |                           | _               |                    | ×   |
|----------------------------------------------------|--------------------|---------------------------|-----------------|--------------------|-----|
| Close                                              | Total Tax 7,197.00 | Total Deposit             | Total Payment A | Amount<br>7,397.00 | 5   |
| วิธีการชำระเงินค่าภาษีอากร H →ตัดบัญชีธนาคารระบบ E | FT                 | เฉขทะเบียนผู้รับเงินชดเชย |                 |                    |     |
| Payer<br>• Importer  • Customs Broker Bank Account | No. 1012345672     | Bank Code 018             | Bank Branch     | n 0000             | 001 |
| วิธีการวางประกัน L ◄ ใม่มีการวางประกัน             |                    | _                         |                 |                    |     |
|                                                    |                    |                           |                 | 19                 | 0   |

รูปที่ 75

เมื่อพรีวิวใบขนฯ และคลิกปุ่ม "Option อื่นๆ″ คลิก Check box "กรณี E-Payment พิมพ์รหัส-ชื่อธนาคารด้วย″ (1) โปรแกรมปรับปรุงเพิ่ม Check box "พิมพ์ในช่องเลขที่ขำระภาษี" (2)

| 1 | ×                                                                                         |
|---|-------------------------------------------------------------------------------------------|
|   | 🗹 พิมพ์วันที่ไบอนุญาต ในรายการ 🗹 พิมพ์เลขผู้เสียภาษีผู้ออกใบอนุญาต 🛛 🛛 OK                 |
| 1 | 🔲 พิมพ์ใบอนุญาตในรายการ ถ้ามีมากกว่า 1 ให้ขึ้นบรรทัดใหม่                                  |
|   | 🔽 พิมพ์ใบต่อแผ่นที่ 🗌 พิมพ์ PAGE NO. ที่ด้านซ้าย Cancel                                   |
|   | 🔲 กรณี Free of charge ทั้งใบขน ไม่ต้องพิมพ์รวมเงินต่างประเทศ                              |
| 2 | 🔲 รวม Free of charge เข้ากับรวมเงินต่างประเทศด้วย 🗖 ไม่พิมพ์ GOLD<br>CARD                 |
|   | 👤 พิมพ์ วิธีการชำระเงิน 🗵 พิมพ์ รหัสการวาง 🗵 พิมพ์ วันที่การชำระเงิน 🛛 2                  |
|   | 🗹 กรณี E-Payment พิมพ์รหัส-ชื่อธนาคารด้วย 🗹 พิมพ์ในช่องเลขที่ชำระภาษิ                     |
|   | พิมพ์ TAX INCEN. ID ไน พิมพ์ ประเทศกำเนิดไนทุกรายการ ถึง<br>header แม้มีประเทศกำเนิดเดียว |

รูปที่ 76

| ชื่อบริษัท | TIFFA EDI Services Co., Ltd. | รหัสเอกสาร    | SD.DV.947 |
|------------|------------------------------|---------------|-----------|
| ชื่อเอกสาร | Release Note EzyPlus Import  | แก้ไขครั้งที่ | 1         |

หากผู้ใช้งานคลิก Check box "พิมพ์ในช่องเลขที่ขำระภาษี" โปรแกรมจะแสดงรายละเอียดรหัส ธนาคาร, ชื่อธนาคาร, เลขที่บัญชีธนาคาร, สาขาธนาคาร และชื่อบัญชีธนาคาร ในช่อง ``เลขที่ชำระ ภาษีอากร/ประกัน″

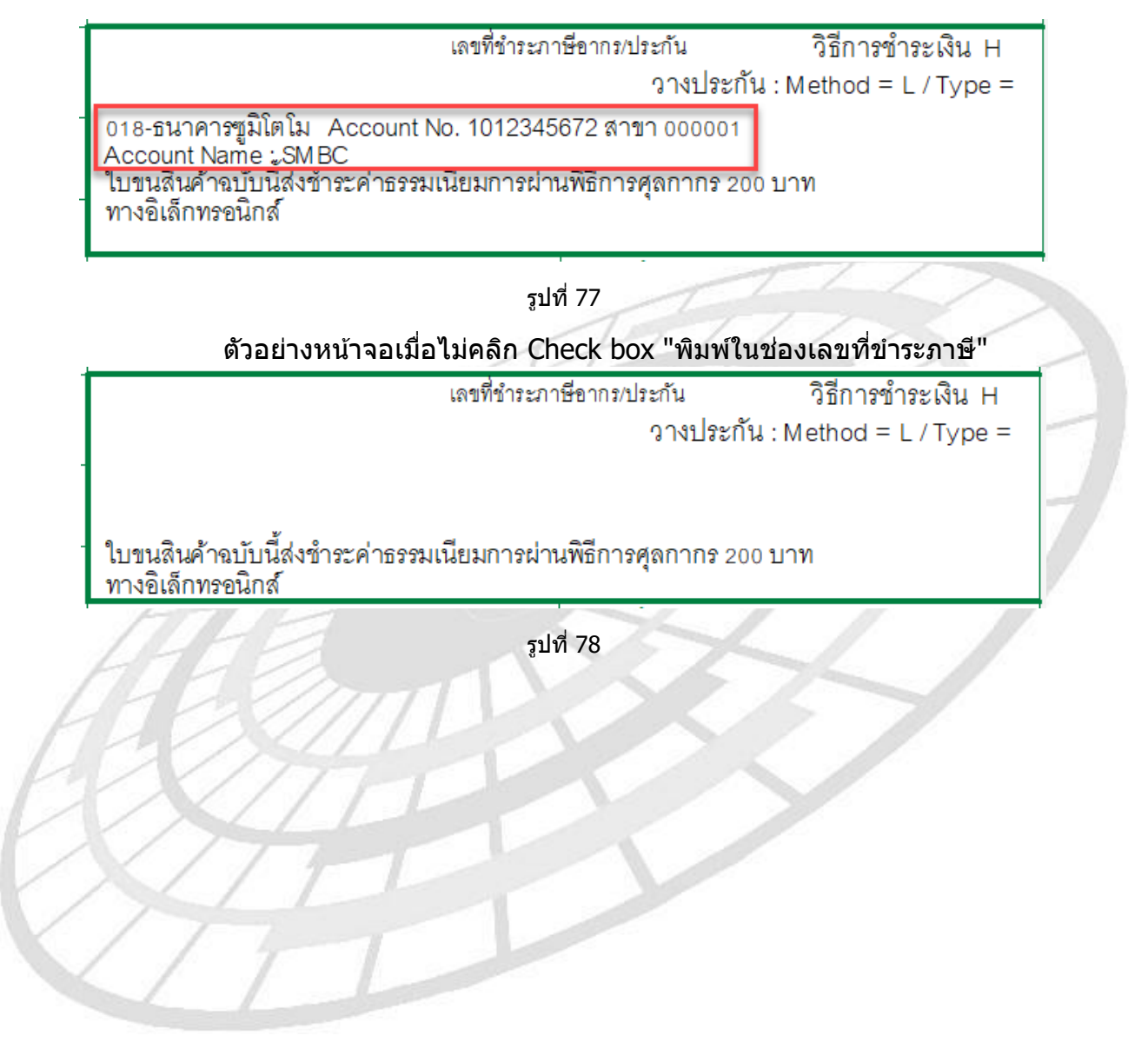

| ชื่อบริษัท | TIFFA EDI Services Co., Ltd. | รหัสเอกสาร    | SD.DV.947 |
|------------|------------------------------|---------------|-----------|
| ชื่อเอกสาร | Release Note EzyPlus Import  | แก้ไขครั้งที่ | 1         |

## Code : IMP1707

#### Company : TIFFA EDI SERVICES CO., LTD.

### Subject : ปรับปรุงยกเลิกการส่ง Paperless โดย User อื่น และเพิ่มกำหนดสิทธิ์ยกเลิกใน แฟ้มผู้ใช้โปรแกรม

#### Sub module: <IMP><ใบขนสินค้า>

**Description:** ปรับปรุงยกเลิกการส่ง Paperless โดย User อื่น และเพิ่มกำหนดสิทธิ์ยกเลิกในแฟ้ม ผู้ใช้โปรแกรม

 ปรับปรุงเพิ่มสิทธิ์ "ยกเลิกสถานะกำลังส่งของผู้อื่นได้" โดยโปรแกรม Default ไว้ที่ไม่คลิก Check box

|                                         |              | and the second second s |   |          |
|-----------------------------------------|--------------|----------------------------------------------------------------------------------------------------|---|----------|
| 3. บันทึกแฟ้มผู้ใช้โปรแกรม              |              |                                                                                                    | _ | $\times$ |
| 1                                       |              | _ <u>``</u>                                                                                                    |   |          |
| close บนทก New                          | 7            | Erase                                                                                                    |   |          |
| ้าที่ผลูเป็ ADMIN                       | •            |                                                                                                    |   |          |
| รหัสผ่าน                                | _            |                                                                                                    |   |          |
| สิทธิการใช้ A                           |              |                                                                                                    |   |          |
| Permission                              | Full Control | Read Only                                                                                                    |   | <br>     |
| แฟ้มบริษัทนำเข้า                        | ۲            | ۲                                                                                                    |   |          |
| แฟ้มสินค้า                              | ۲            | ۲                                                                                                    |   |          |
| แฟ้มผู้ขายในต่างประเทศ                  | ۲            | ۲                                                                                                    |   |          |
| แฟ้มผู้ถือบัตรตัวอย่างลายมือชื่อ        | ۲            | ۲                                                                                                    |   |          |
| แฟ้ม Broker                             | ۲            | ۲                                                                                                    |   |          |
| สร้าง / แก้ไข Invoice                   | ۲            | ۲                                                                                                    |   |          |
| สร้าง / แก้ไข ใบขนฯ                     | ۲            | ۲                                                                                                    |   |          |
| รับ-ส่งข้อมูล ใบขนฯ                     | ۲            | ۲                                                                                                    |   |          |
| เลือก VAN ที่ต้องการใช้                 | ۲            | ۰                                                                                                    |   |          |
| รับข้อมูลแฟ้มสินค้า Excel ได้           |              |                                                                                                    |   |          |
| เปลี่ยนเลขที่พิกัดสินค้า , ลบแฟ้มสินค้า | ۲            | ۰                                                                                                    |   |          |
| Cancel ใบขนที่ทำโดยผู้ใช้อื่นได้        |              |                                                                                                    |   |          |
|                                         |              |                                                                                                    |   |          |
|                                         |              |                                                                                                    |   |          |
|                                         | -            |                                                                                                    |   |          |
| ยกเลกสถานะกาลงสงของผูอน (ด              |              |                                                                                                    |   |          |

รูปที่ 79

| ชื่อบริษัท | TIFFA EDI Services Co., Ltd. | รหัสเอกสาร    | SD.DV.947 |
|------------|------------------------------|---------------|-----------|
| ชื่อเอกสาร | Release Note EzyPlus Import  | แก้ไขครั้งที่ | 1         |

เพิ่มเติม : หากต้องการตั้งค่าให้ผู้ใช้งานทุกคนสามารถยกเลิกสถานะกำลังส่งได้ ให้นำคิวรี่ ด้านล่างนี้ไปรันใน SQL

update USERNAME

set P15 = '1'

from USERNAME

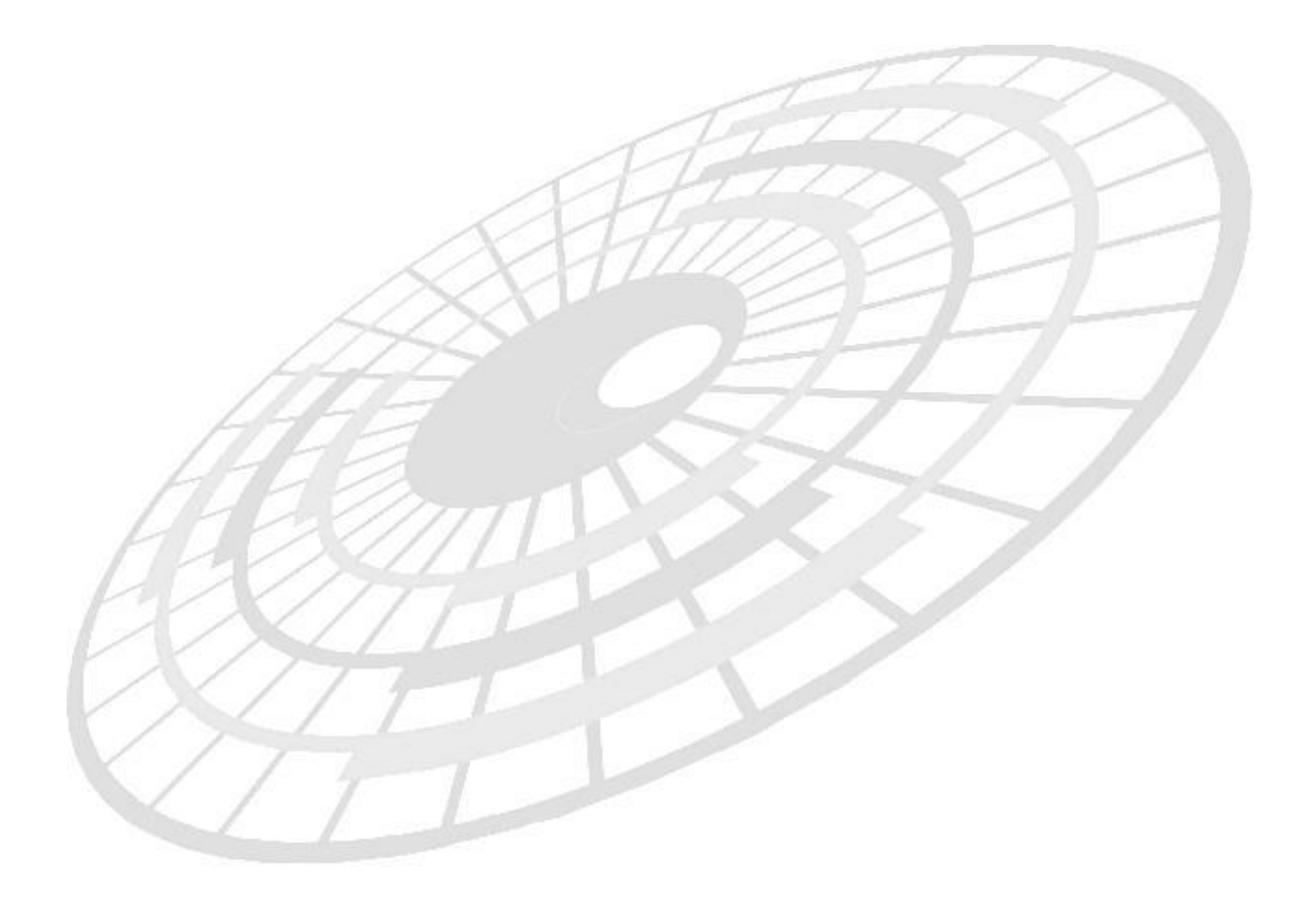

| ชื่อบริษัท | TIFFA EDI Services Co., Ltd. | รหัสเอกสาร    | SD.DV.947 |
|------------|------------------------------|---------------|-----------|
| ชื่อเอกสาร | Release Note EzyPlus Import  | แก้ไขครั้งที่ | 1         |

### **Code : IMP-T1125** Company : TIFFA EDI SERVICES CO.,LTD.

#### Subject : พัฒนาเพิ่มฟังก์ชั่นการทำงานร่วมกับโปรแกรม EzyplusQSend

Sub module: <IMP><สร้างใบขน>

**Description:** พัฒนาเพิ่มฟังก์ชั่นการทำงานร่วมกับโปรแกรม EzyplusQSend โดยระบุ config "ezygov.ini" เป็น

[IMPORT]

#### QSEND=Y

 Log in ด้วย User "Admin" แล้วไปที่เมนู File | ค่าคงที่ในระบบ และคลิกที่ Tab "อื่นๆ" และคลิก Check box "ใช้ QSend"

| 🖪, ด่าดงที่ในระบบ                                      |                                                                                   | $\times$ |
|--------------------------------------------------------|-----------------------------------------------------------------------------------|----------|
|                                                        |                                                                                   |          |
| ข้อมูลเตียวกับบริษัท คำคงที่ของกรมสุลฯ <sup>อบ</sup> ไ | แท้ไม่มุ่ก็อยัตรต.ย.ลายมือชื่อ (Broker) EMAIL                                     |          |
| ระยะหัวกระดาษใบขนฯ มิลลิเมตร<br>-                      | าระยะพากระดาษชด.2 มลลเมตร                                                         |          |
| ระยะขอบกระดาษด้านช้ายใบขนฯ มิลลิเมตร                   | 0 ระยะขอบกระดาษด้านช้ายธต.2 มิลลิเมตร -3                                          |          |
| ระยะหัวกระดาษกศก.170 มิลลิเมตร                         | 0 ระยะหัวกระดาษอต.2 หน้าหลัง 1                                                    |          |
| ระยะขอบกระตาษด้านช้ายกศก. 170 มิลลิเมตร                | 0 ระยะขอบกระลาษค้าแข้ายธต.2 หน้าหลัง มิลลิเมตร 2                                  |          |
| Path ที่เก็บข้อมูลสำรองแฟ้ม .XLS, .CSV ของ Inv         | voice                                                                             | Browse   |
| Path ที่เต็บไฟล์ .CSV ที่ server ใช้สำหรับ uploa       | ad C:\Program Files (x86)\TIFFAEDI\EZYPLUS\XMLFile                                | Browse   |
| Path ที่เก็บไฟล์ Antidump.xls                          |                                                                                   | Browse   |
| ି ଏହଁ Product Smart Search 🤅                           | ช ใช้ Product DropDown ถ้าจำนวน record ทั้งหมดในแฟ้มสินค้าของบริษัทไม่เดิน 20,000 |          |
| 🥅 สร้างใบขน ถ้าข้อมูลยังไม่สมบูรณ์ ก็ให้สร้างได้       | จำนวนเดือนข้อแหลัง ในหน้าจอ browse ข้อมุล 🛛 🛛 🔽 ใช้ Q:                            | Send     |
|                                                        | Update <u>C</u> lose                                                              |          |

รูปที่ 80

| ชื่อบริษัท | TIFFA EDI Services Co., Ltd. | รหัสเอกสาร    | SD.DV.947 |
|------------|------------------------------|---------------|-----------|
| ชื่อเอกสาร | Release Note EzyPlus Import  | แก้ไขครั้งที่ | 1         |

2. ผู้ใช้งานสามารถคลิกเลือก Refenence no. ที่ต้องการส่งไปที่ Out box โดยโปรแกรม EzyplusQSend จะทำงานส่ง Reference no. ที่อยู่ใน "Paperless Outbox" ตามเวลาที่ได้กำหนดไว้ให้อัดโนมัติ

| 📵 ระบบควบคุมการนำเข้าสินด้า version 4                                                | 4.7.29 User na | me : ADMIN         |                      |            |        |
|--------------------------------------------------------------------------------------|----------------|--------------------|----------------------|------------|--------|
| File จัดทำเอกสาร แฟ้มข้อมูลกรมศุลฯ                                                   | Tools รายงา    | น ด้นหา Design รับ | ข้อมูลจากโปรแกรมอื่น | Help       |        |
| VAN : TIFFA<br>Gateway : CAT มีผืมสินค้า รพัสสถิติ อัตราอากรขาเข้า Remote<br>Support |                |                    |                      |            |        |
| 🦉 Refresh                                                                            | -              | à 🖪 😫 à            | 💁 😫 🖨                | 💁 📝        | ا 😂    |
| IIIYUICE                                                                             | <u> </u>       | ใบขนสินด้า D       | eclaration 11        | บบกศก.170  | C.Perr |
| <u>โทvoice ใหม่</u> (10)                                                             | 61152          |                    |                      |            | ใบขนสิ |
| Paperless Outbox                                                                     | สถานะ          | Ref. No.           | User Name            | เลขที่ใบขน | ,      |
|                                                                                      | •              | AMCV888000082      | ADMIN                |            |        |
| 💭 รอรับผล                                                                            |                | AMCV888000078      | ADMIN                |            |        |
|                                                                                      |                | AMCV888000073      | ADMIN                |            |        |
| Le ผลที่ได้ Error                                                                    |                | AMCV888000066      | ADMIN                |            |        |
|                                                                                      |                | AMCV888000064      | ADMIN                |            |        |
| 🖬 Invoiceที่ผ่านแล้ว                                                                 |                |                    |                      |            |        |
|                                                                                      |                |                    |                      |            |        |
| ใบขนสินค้าขาเข้า                                                                     |                |                    |                      |            |        |
| 🕒 ใบขนา ใหม่ (10)                                                                    |                |                    |                      |            |        |
| Paperless Outbox (5)                                                                 |                |                    |                      |            |        |

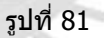

- 2.1 โปรแกรมจะไม่แสดงปุ่ม รับ-ส่งข้อมูล
- 2.2 โปรแกรมจะทำการอ่าน file จาก Paperless Outbox แล้วนำข้อมูลเหล่านั้นส่งตามรอบ เวลาที่โปรแกรม QSend กำหนด
- 2.3 เมื่อโปรแกรม QSend ทำงานเรียบร้อยแล้วจะปรับปรุงสถานะข้อมูลเป็นรอรับผล
- 3. Reference no. ที่ได้ถูกส่ง Paperless จะถูกย้ายมาไว้ที่ ``รอรับผล″ โดยโปรแกรม EzyplusAutoRecv จะมีหน้าที่รับคำตอบกลับจากกรมศุลฯ แทนผู้ใช้งานคลิกรับเอง

| ชื่อบริษัท | TIFFA EDI Services Co., Ltd. | รหัสเอกสาร    | SD.DV.947 |
|------------|------------------------------|---------------|-----------|
| ชื่อเอกสาร | Release Note EzyPlus Import  | แก้ไขครั้งที่ | 1         |

| VAN : TIFFA        | มูลกรมดุลฯ | 1001 |          | น ดนหา Design รเ                         | เข่อมูลจากไปรแกรมอื่น                                                | неір                                        | Log ou                                 | ut         |
|--------------------|------------|------|----------|------------------------------------------|----------------------------------------------------------------------|---------------------------------------------|----------------------------------------|------------|
| Invoice Insi       | (10)       |      | เฟมสินคา | รหัสสถิต อครา<br>🎒 💁 🚔 🍰<br>ใบขนสินด้า [ | ອາກາສນາເສາ ຮັບຫຼວດກ<br>ເຊິ້ 🍰 🍰<br>Declaration ແມ<br>ໃນນານສືບຄ້າກໍ່ສ | 🖳 🛃 เ<br>มมกศก.170<br>อรับแล ย้อนหลัง 3 เดื | 🖨 💁<br>C.Permit<br>อน (อ้าต้องการแสดง) | รายอารมาออ |
| yaperless Outbox   | ľ          |      | สถานะ    | Ref. No.                                 | User Name                                                            | เลขที่ไบขน                                  | วันที่ส่ง                              | เวลาส่ง    |
| _                  |            | •    |          | AMCV888000082                            | ADMIN                                                                |                                             | 05/09/22                               | 11:25      |
| [ 🕑 รอรับผล        |            | ,    |          | AMCV888000078                            | ADMIN                                                                |                                             | 05/09/22                               | 11:25      |
|                    |            |      |          | AMCV888000073                            | ADMIN                                                                |                                             | 05/09/22                               | 11:25      |
| 🚉 ผลที่ได้ Error   |            |      |          | AMCV888000066                            | ADMIN                                                                |                                             | 05/09/22                               | 11:25      |
| ( tau p            |            |      |          | AMCV888000064                            | ADMIN                                                                |                                             | 05/09/22                               | 11:25      |
| Invoiceที่ผ่านแล้ว |            |      |          |                                          |                                                                      |                                             |                                        |            |
| IDDUAUNIDIDI       |            |      |          |                                          |                                                                      |                                             |                                        |            |
| 🕒 ใบขนา ใหม่       | (9)        |      |          |                                          |                                                                      |                                             |                                        |            |
| yaperless Outbox   | (0)        |      |          |                                          |                                                                      |                                             |                                        |            |
| Territoria         | (5)        |      |          |                                          |                                                                      |                                             |                                        |            |

รูปที่ 82

- กรณีที่ไม่ต้องการใช้งานโปรแกรม EzyplusQSend ให้ไปที่เมนู File | ค่าคงที่ในระบบ และคลิกที่ Tab "อื่นๆ" และคลิก Check box "ใช้ QSend" ออกและบันทึก
- 5. ปุ่ม "รับ ส่งข้อมูล″ จะกลับมาแสดงให้ผู้ใช้งานคลิกทำงานเองได้ตามปกติ

| 🗃 ระบบควบคุมการนำเข้าสินค้า version 4.7.29 User name : ADMIN |                |                  |                                |               |                               |                            |
|--------------------------------------------------------------|----------------|------------------|--------------------------------|---------------|-------------------------------|----------------------------|
| File จัดทำเอกสาร แฟ้มข้อมูลกรมศุลฯ                           | ฯ Tools รายงา  | น ด้นหา Design ห | รับข้อมูลจากโปรแกรมอื่น        | Help          |                               |                            |
| VAN : TIFFA<br>Gateway : CAT                                 | มูล แฟ้มลินค้า | รพัสสถิติ อัตร   | รายากรขาเข้า Remote<br>Support | e<br>T        | Log o                         | ut                         |
| Invoice 💋 Refresh                                            |                | a 🖪 😫 é          | 3 💁 😂                          | ) 🖳 🛃 🚔       | <b>4</b>                      | 82                         |
|                                                              | แก้ไข          | ใบขนสินด้า       | Declaration เ                  | เบบกศก.170 C. | Permit                        | ยกเลิกการส <sup>ุ่</sup> ง |
|                                                              |                |                  |                                | lı            | ขน <mark>สิน</mark> ค้าใน OU⊺ | ГВОХ (0 re                 |
| Aperless Outbox                                              | สถานะ          | Ref. No.         | User Name                      | เลขที่ใบขน    | วันที่ส่ง                     | เวลาส่ง                    |
| 形 รอรับผล                                                    |                |                  |                                |               |                               |                            |

รูปที่ 83

| ชื่อบริษัท | TIFFA EDI Services Co., Ltd. | รหัสเอกสาร    | SD.DV.947 |
|------------|------------------------------|---------------|-----------|
| ชื่อเอกสาร | Release Note EzyPlus Import  | แก้ไขครั้งที่ | 1         |

### **Code : IMP-T854** Company : TIFFA EDI SERVICES CO.,LTD.

### Subject : ปรับปรุงเพิ่มแสดง incoterm ทั้งหมดใน Price Term

Sub module: <IMP><Invoice>

**Description:** ปรับปรุงเพิ่มแสดง incoterm ทั้งหมดใน Price Term

ไปที่เมนูแฟ้มข้อมูลกรมศุลฯ | Delivery Term และกำหนดค่าทั้งหมดตามภาพ

- คอลัมน์ "รหัส" เป็นรายชื่อของ incoterm
- คอลัมน์ รวม FRI.?, รวม INS.?, รวม Packing?, รวม Inland?, รวม Other? สำหรับ กำหนดการคำนวณ โดยหาก Term ใดมี Check box ตรงในคอลัมน์ใดหมายถึงไม่มี การคำนวณในหัวข้อนั้น ดัวอย่าง Term "C&F" มี Check box "รวม FRI.?" เมื่อ Invoice ใช้ Term C&F โปรแกรมจะปิดฟิลด์ค่า Freight เพื่อไม่ด้องระบุและใช้ คำนวณ

| 5, D                                                                                                    | 🖏 Delivery Term - 🗆 X |                     |                     |              |             |              |            |  |  |  |  |
|----------------------------------------------------------------------------------------------------|-----------------------|---------------------|---------------------|--------------|-------------|--------------|------------|--|--|--|--|
| in the second second |                       |                     |                     |              |             |              |            |  |  |  |  |
|                                                                                                    | รหัส                  | รวม FRI.?           | รวม INS.?           | รวม Packing? | รวม Inland? | รวม Landing? | รวม Other? |  |  |  |  |
|                                                                                                    | C&F                   | ◄                   |                     |              |             |              |            |  |  |  |  |
|                                                                                                    | C&I                   |                     | ✓                   |              |             |              |            |  |  |  |  |
|                                                                                                    | CFR                   | <ul><li>✓</li></ul> |                     |              |             |              |            |  |  |  |  |
|                                                                                                    | CIF                   | <ul><li>✓</li></ul> | <ul><li>✓</li></ul> |              |             |              |            |  |  |  |  |
|                                                                                                    | CIP                   | <ul><li>✓</li></ul> | <ul><li>✓</li></ul> |              |             |              |            |  |  |  |  |
|                                                                                                    | CPT                   | <ul><li>✓</li></ul> |                     |              |             |              |            |  |  |  |  |
|                                                                                                    | DAF                   |                     |                     |              |             |              |            |  |  |  |  |
|                                                                                                    | DAP                   |                     | <ul><li>✓</li></ul> |              |             |              |            |  |  |  |  |
|                                                                                                    | DAT                   |                     | ✓                   |              |             |              |            |  |  |  |  |
| •                                                                                                    | DDP                   |                     |                     |              |             |              |            |  |  |  |  |
|                                                                                                    | DDU                   |                     |                     |              |             |              |            |  |  |  |  |
|                                                                                                    | DEQ                   |                     |                     |              |             |              |            |  |  |  |  |
|                                                                                                    | DES                   |                     |                     |              |             |              |            |  |  |  |  |
|                                                                                                    | EXW                   |                     |                     |              |             |              |            |  |  |  |  |
|                                                                                                    | FAS                   |                     |                     |              |             |              |            |  |  |  |  |
|                                                                                                    | FCA                   |                     |                     |              |             |              |            |  |  |  |  |
|                                                                                                    | FOB                   |                     |                     |              |             |              |            |  |  |  |  |
| *                                                                                                    |                       |                     |                     |              |             |              |            |  |  |  |  |

| ชื่อบริษัท | TIFFA EDI Services Co., Ltd. | รหัสเอกสาร    | SD.DV.947 |
|------------|------------------------------|---------------|-----------|
| ชื่อเอกสาร | Release Note EzyPlus Import  | แก้ไขครั้งที่ | 1         |

### ก่อนปรับปรุงโปรแกรม แสดง Price term ทั้งหมด 6 เทอม

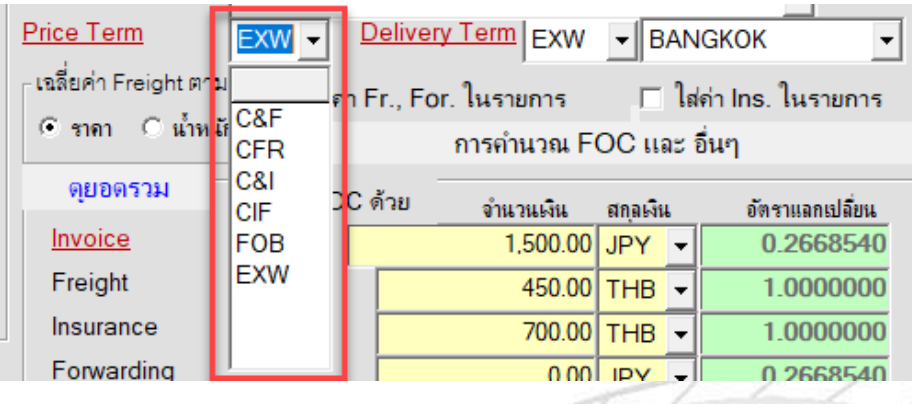

รูปที่ 85

### หลังปรับปรุงโปรแกรม แสดง Price Term ทุก incoterm

|   | Price Term            | 1 | EXW -      | 1   | Deliver | <u>y Term</u> EXW | <ul> <li>■</li> </ul> | AN  | IGKOK -             |
|---|-----------------------|---|------------|-----|---------|-------------------|-----------------------|-----|---------------------|
|   | -เฉลี่ยค่า Freight ตา | 1 | C&F        | n F | Fr., Fo | r. ในรายการ       |                       | ใส  | ี่ค่า Ins. ในรายการ |
|   |                       |   | C&I        | L   |         | การคำนวณ F(       | OC แล                 | ະ   | อื่นๆ               |
|   | ดุยอดรวม              | I | CFR        | с   | ด้วย    | จำนวนเงิน         | สกลเงิน               |     | อัตราแลกเปลี่ยน     |
| 2 | Invoice               |   | CIP        | Г   |         | 1,500.00          | JPY                   | •   | 0.2668540           |
|   | Freight               |   | CPT        | ľ   |         | 450.00            | THB                   | •   | 1.0000000           |
|   | Insurance             |   | DAP        | L   |         | 700.00            | THB                   | •   | 1.000000            |
|   | Forwarding            |   | DAT        | L   |         | 0.00              | JPY                   | •   | 0.2668540           |
|   | DIFF.                 | Γ |            | Г   |         | 0.00000           | MYR                   | •   | 8.1212000           |
| 4 | ด่าซื้อผ่าน           |   | DEQ )      | 00  |         | 0.00              | 🗆 ใส่                 | ด่า | ชื้อผ่านในรายการ    |
| / | Packing charge        | 2 | DES<br>FXW |     |         |                   |                       | •   | 0.0000000           |
|   | Foreign Inland        |   | FAS        | L   |         |                   |                       | Ŧ   | 0.0000000           |
|   | Landing charge        | ł | FCA        |     |         |                   |                       | •   | 0.0000000           |
|   | FOB, FRT & IN         | Ş |            |     |         | 122.00            | THB                   | •   | 1.000000            |
| A |                       |   |            | L   |         | ت ت ا د ا         | -                     |     | ·· · · ·            |

รูปที่ 86

| ชื่อบริษัท | TIFFA EDI Services Co., Ltd. | รหัสเอกสาร    | SD.DV.947 |
|------------|------------------------------|---------------|-----------|
| ชื่อเอกสาร | Release Note EzyPlus Import  | แก้ไขครั้งที่ | 1         |

### **Code : IMP-T1103** Company : TIFFA EDI SERVICES CO.,LTD.

#### Subject : ปรับปรุงโปรแกรมกรณีสินค้า FOC ให้ Default เฉลี่ยค่า Fr, Ins, For อัตโนมัติ

#### Sub module: <IMP><Invoice>

Description: ปรับปรุงโปรแกรมกรณีสินค้า FOC ให้ Default เฉลี่ยค่า Fr, Ins, For อัตโนมัติ

เมื่อผู้ใช้งานคลิก Check box "รวม FOC ด้วย" (1) ปรับปรุงโปรแกรมให้ Check box ปุ่ม "การ คำนวน FOC และอื่นๆ" ให้อัตโนมัติ โดยจะ Default เฉลี่ยค่าสำหรับ FOC เท่านั้น (2) โดยหากใน Invoice ผู้ใช้งานได้ระบุค่า Freight หรือ Diff. Freight หรือ Insurance หรือ Forwarding หรือ ค่าซื้อ ผ่าน หรือ Other Charge โปรแกรมจะคำนวณเฉลี่ยค่าดังกล่าวไปที่รายการสินค้าที่เป็นของแถม

| _        |                                                             | Job Code    | JOB-12052  | 2022        |                    |           |                     |
|----------|-------------------------------------------------------------|-------------|------------|-------------|--------------------|-----------|---------------------|
| -        | <ol> <li>กำหนด FOC และ ต่าอื่นๆ</li> </ol>                  | × <u>ň</u>  | 28/09/22   |             | วันที่ทำรายการ     | 27/09/2   | 22                  |
| s        | ถ้าไม่ได้ตั้งให้เฉลี่ยค่า จะคิดค่า FOC เพิ่มให้โดยอัตโนมัติ | <u>nent</u> | CASH       | _           |                    |           | •                   |
| <u>e</u> | 🔽 FOC ให้เฉลี่ยค่า Fri Diff Fri                             |             | CIF 🝷      | Delivery    | Term CIF           | ▼ BAI     |                     |
| -        |                                                             | nt ตาม      | 🦳 🗌 ใส่ค่า | n Fr., For  | . ในรายการ         | _         | ส่ค่า Ins. ในรายการ |
| -        |                                                             | น้ำหน้      | ĥ F        | FOC ให้เจ   | งลี่ยค่า Fri.,Ins  | .,For.,ค่ | าชื้อผ่าน,Other.    |
|          | 🔽 FOC ไห้เฉลียก่า For.                                      |             | 🔽 รวม FO   | C ด้วย      | จำนวนเงิน          | สกอเงิน   | ภัตราแอกเปลี่ยน     |
|          | 💌 <sup>-</sup> OC ให้เฉลี่ยค่าซื้อผ่าน,Other                |             | 1          |             | 15,000.00          | JPY -     | 0.2668540           |
| П        | □ Jabia Packing charge ] usauaas invoice                    |             | •          |             | 0.00               | JPY 🚽     | 0.2668540           |
| -        |                                                             |             |            |             | 0.00               | JPY 🔻     | 0.2668540           |
| 11       | 🔲 ใส่ค่า Foreign Inland ในรายการ invoice                    | 3           |            |             | 0.00               | JPY 🚽     | 0.2668540           |
| 11       | 🗔 ไส่ค่า Landing charge ในรายการ invoice                    |             |            |             | 0.00000            | JPY 🚽     | 0.2668540           |
|          | □ Idea Other charge Inserings invoice                       |             | 0.0        | 00          | 0.00               | 🗆 ใส่ค่   | าซื้อผ่านในรายการ   |
| An       |                                                             | arge        |            |             |                    | -         | 0.0000000           |
|          | 🔲 ใส่ค่า ส่วนฉด ในรายการ invoice                            | and         |            |             |                    | •         | 0.0000000           |
| Pa       | 🔲 ไส่ค่า Diff. Fri. ในรายการ invoice                        | arge        |            |             |                    | •         | 0.000000            |
|          |                                                             |             |            |             |                    | -         | 0.0000000           |
|          | OK Cancel                                                   | ไช้จ่าย     | อื่นๆ      | ์ รวมค่าใช่ | ช้จ่ายอื่นๆเข้ากับ | เยอด Tot  | al Invoice ด้วย     |

รูปที่ 87

<u>เพิ่มเติม</u> หากผู้ใช้งานคลิก Check box "รวม FOC ด้วย″ ออก โปรแกรมคงค่า Check box ที่ อยู่ในปุ่ม "การคำนวน FOC และอื่นๆ″

| ชื่อบริษัท | TIFFA EDI Services Co., Ltd. | รหัสเอกสาร    | SD.DV.947 |
|------------|------------------------------|---------------|-----------|
| ชื่อเอกสาร | Release Note EzyPlus Import  | แก้ไขครั้งที่ | 1         |

### Code : IMP-T1137 Company : TIFFA EDI SERVICES CO.,LTD.

### Subject : ปรับปรุงการลบรายการสินค้าให้ Default ไว้ที่รายการถัดไปจากที่ลบ

#### Sub module: <IMP><Invoice>

**Description:** ปรับปรุงการลบรายการสินค้าให้ Default ไว้ที่รายการถัดไปจากที่ลบ

กรณีเลือกลบรายการสินค้าโดยใช้เงื่อนไข ``ลบรายการปัจจุบัน″

| <u>ลำต่</u> | <u>ĭu</u>    | 16 .       | 0 /38  | <u>ลำดับในใบขนบ</u>                                              |                       | เป็นการค้              | 'n            |                | •       |                   | รหัสสิน |
|-------------|--------------|------------|--------|------------------------------------------------------------------|-----------------------|------------------------|---------------|----------------|---------|-------------------|---------|
| รทั         | สสินค้า 4    | 5095FE     | C      |                                                                  | · #4                  |                        |               |                |         |                   |         |
| E           | FOAM C       | ELL PF     | RO SHO | CKABSORBER                                                       |                       |                        |               |                |         |                   |         |
|             | PART N       | IO.4509    | 5FEC   | 🕄, ลบรายการ Invoice detai                                        | il                    |                        |               |                | × 0     | EA 🝷              |         |
| I           |              |            | _      | <ul> <li>โดง โลงรายการปัจจุบัน</li> <li>โดงห่วงรายการ</li> </ul> |                       |                        |               | ОК             |         | KGM -<br>USD -    | □ ใน    |
| ยี่ห้เ      | )<br>อสินค้า | IRONI      | MAN    | ตั้งแต่รายการที่<br>ถึงรายการที่                                 |                       | 0                      |               | Cancel         |         | เพิ่มรากา<br>2020 | า.อื่นๆ |
| ลักษ        | มณะสินค้า    |            | _      |                                                                  | ,                     |                        |               |                | 5.2     | 1                 |         |
|             |              |            |        |                                                                  |                       | Ins.                   | THB           |                | 56.3    | 2                 |         |
| รทั         | สสินค้าของเ  | กรมศุล<br> |        |                                                                  |                       | For.                   | USD -         |                | 18.4    | 8                 |         |
| F           | หลัง         | จากโบ      | ไรแกรม | ลบรายการสินค้าเรีย                                               | รูปที่ 88<br>บร้อย โป | รแกรมจ                 | ะ Defau       | ilt ไว้ที่รายเ | การถัดไ | .ปจากท์           | ໍ່າລບ   |
| <u>ลำต่</u> | <u>เท</u>    | 16         | 0 /37  | <sup>7</sup> <u>ลำดับในใบขนฯ</u>                                 |                       | เป็นการค่              | 'n            |                | •       |                   | รหัสสิน |
| รท          | สสนคา 4      | 5640FE     |        |                                                                  | <u> </u>              |                        |               |                |         |                   |         |
| E           | FOAM C       | ELL PF     | RO SHO | CKABSORBER                                                       |                       |                        |               |                |         |                   |         |
|             | PART N       | 10.4564    | 0FE    |                                                                  |                       | <u>ปรีมาณตา</u>        | <u>ม Inv.</u> |                | 4.000   | EA 🝷              |         |
|             |              |            |        |                                                                  |                       | <u>ปริมาณตา</u><br>ะ - | <u>มไบขน</u>  |                | 4.000   | EA 🔻              | 1       |

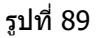

| ชื่อบริษัท | TIFFA EDI Services Co., Ltd. | รหัสเอกสาร    | SD.DV.947 |
|------------|------------------------------|---------------|-----------|
| ชื่อเอกสาร | Release Note EzyPlus Import  | แก้ไขครั้งที่ | 1         |

### กรณีเลือกลบรายการสินค้าโดยใช้เงื่อนไข ``ลบช่วงรายการ″ ตัวอย่างขณะลบรายการสินค้าอยู่ที่ รายการที่ 7 และระบุเงื่อนไขลบช่วงรายการที่ 10 - 12

| nvoice <u>h</u> eader <i>Invoice <u>d</u>et</i>                                                                                                    | Mark and Other Memo                                                                                                    | ENDINIMULIE ITTOICE ENN         |
|----------------------------------------------------------------------------------------------------|----------------------------------------------------------------------------------------------------|---------------------------------|
| พัสผุ้นำเข้า TEST_IM1                                                                                                    | •                                                                                                    | เรียง Invoice                   |
| nvoice No. 40795_re                                                                                                    |                                                                                                    | oice Date 05/11/21 ยอดรวม Invoi |
| <u>กลับ 7 0</u> /41                                                                                                    | <u>ต่ำดับในใบขนฯ</u> <mark>เป็นกา</mark>                                                                                                    | ารล้า 🔽                         |
| 24080FE                                                                                                    | AA                                                                                                    |                                 |
| PART NO.24080FE           Image: Stress of the stress of the str | <ul> <li>ลบรายการ Invoice detail</li> <li>ลบรายการปัจจุขัน</li> <li>ลบช่วงรายการ</li> <li>พังแต่รายการที่ 1</li> <li>ถึงรายการที่ 1</li> </ul> | Сапсеі Кілят<br>2020            |
| เทษณะถนทา                                                                                                    |                                                                                                    | 0.70                            |
|                                                                                                    | Ins                                                                                                    | s. THB <u>→</u> 10.42           |
| เห็สสีบด้าของกรุงศล                                                                                                    | Eo                                                                                                    | 2 42                            |

รูปที่ 90

หลังจากโปรแกรมลบรายการสินค้าเรียบร้อย โปรแกรมจะ Default ไว้ที่ช่วงลำดับรายการแรกที่ ผู้ใช้งานระบุลบรายการ

| 1 |                                 |                          |                     |          |                       |          |              |             |
|---|---------------------------------|--------------------------|---------------------|----------|-----------------------|----------|--------------|-------------|
|   | Invoice header                  | nvoice <u>d</u> etail Ma | ark and Other       | Memo     |                       |          |              |             |
| / | รหัสผู้นำเข้า TE                | ST_IM1                   | •                   |          | _                     |          | เรียง Invoid | ce - ຫາມ In |
|   | Invoice No. 4                   | 0795_re                  |                     | •        | Invoice Date          | 05/11/21 | ขอดรวม Invo  | oice ແຍກແຈ  |
| 2 |                                 |                          |                     |          |                       |          |              |             |
|   | <u>ลำดับ</u> 10 <sup>.</sup>    | 0 /38                    | <u>ลำดับในใบขนฯ</u> |          | เป็นการค้า            | •        | ]            | รหัสสิน     |
|   | รหัสสินด้ำ <mark>24732FE</mark> | EC                       |                     | <u> </u> | i                     |          |              |             |
|   | E FOAM CELL SH                  | HOCK ABSORBE             | RCOMFORT            |          |                       |          |              |             |
|   | PART NO.2473                    | 2FEC                     |                     |          | <u>ปรีมาณตาม Inv.</u> | 4        | .000 EA      | •           |
|   |                                 |                          |                     |          | <u>ปริมาณตามใบขน</u>  | 4        | .000 EA      | •           |

รูปที่ 91

| ชื่อบริษัท | TIFFA EDI Services Co., Ltd. | รหัสเอกสาร    | SD.DV.947 |
|------------|------------------------------|---------------|-----------|
| ชื่อเอกสาร | Release Note EzyPlus Import  | แก้ไขครั้งที่ | 1         |

#### บันทึกเวอร์ชั่นเอกสาร:

| ลำดับที่ | เวอร์ชั่น | วันที่แก้ไข | รายละเอียดการแก้ไข                    | ผู้แก้ไข             |
|----------|-----------|-------------|---------------------------------------|----------------------|
| 1        | 4.7.15    | 12/04/2022  | Release Note EzyPlus Import V. 4.7.12 | Kornpapa Phuahanghai |
| 2        | 4.7.17    | 11/05/2022  | Release Note EzyPlus Import V. 4.7.17 | Kornpapa Phuahanghai |
| 3        | 4.7.18    | 01/06/2022  | Release Note EzyPlus Import V. 4.7.18 | Kornpapa Phuahanghai |
| 4        | 4.7.21    | 16/06/2022  | Release Note EzyPlus Import V. 4.7.21 | Kornpapa Phuahanghai |
| 5        | 4.7.25    | 18/07/2022  | Release Note EzyPlus Import V. 4.7.25 | Kornpapa Phuahanghai |
| 6        | 4.7.27    | 02/08/2022  | Release Note EzyPlus Import V. 4.7.27 | Kornpapa Phuahanghai |
| 7        | 4.7.28    | 17/08/2022  | Release Note EzyPlus Import V. 4.7.28 | Kornpapa Phuahanghai |
| 8        | 4.7.29    | 01/09/2022  | Release Note EzyPlus Import V. 4.7.29 | Kornpapa Phuahanghai |
| 9        | 4.7.32    | 13/09/2022  | Release Note EzyPlus Import V. 4.7.32 | Kornpapa Phuahanghai |
| 10       | 4.7.34    | 29/09/2022  | Release Note EzyPlus Import V. 4.7.34 | Kornpapa Phuahanghai |

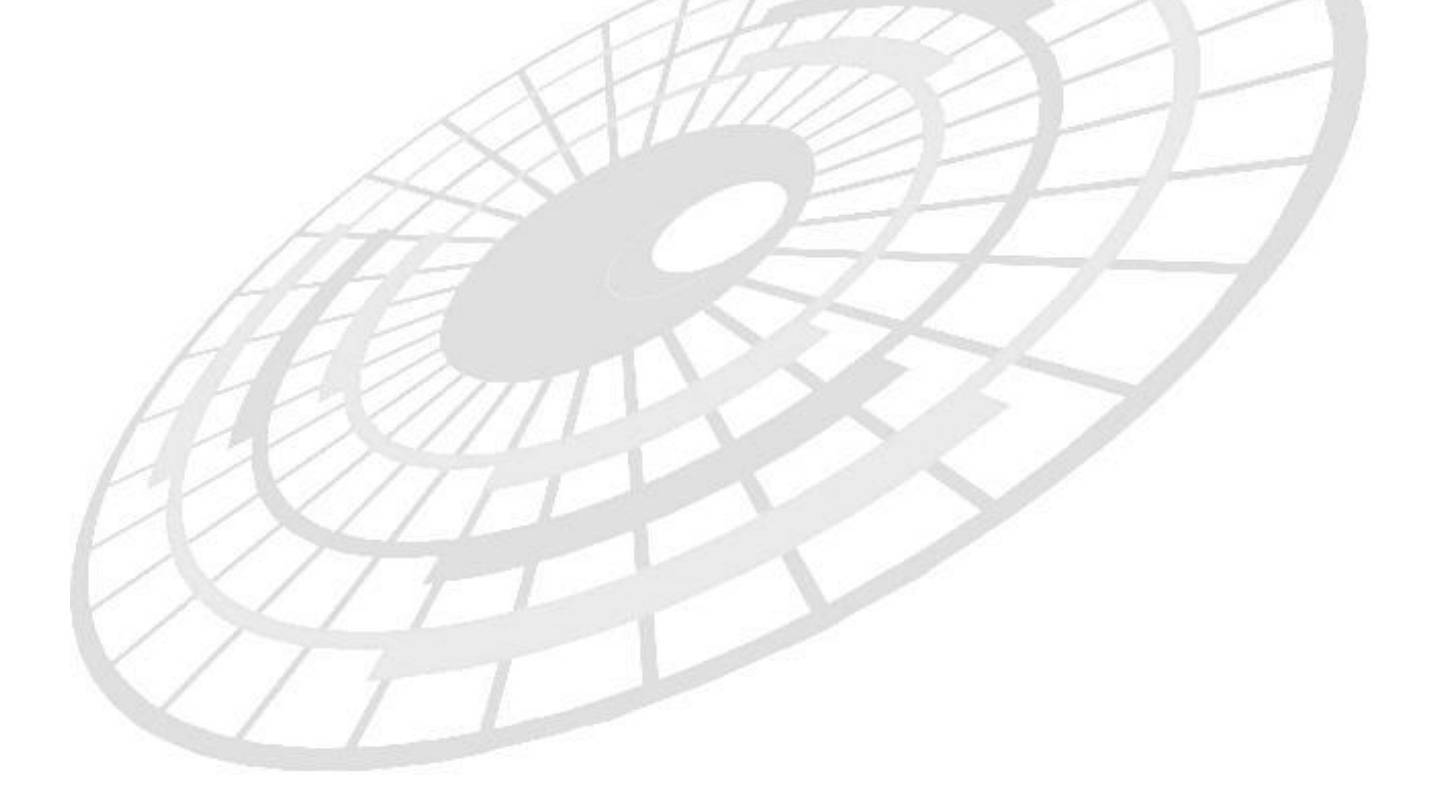